# Proyecto de Fin de Carrera. Escuela de Ingeniería Informática. ULPGC Aplicación para la gestión de ligas y torneos de pádel

Aday López Ramírez

Las Palmas de Gran Canaria, Julio 2017

Proyecto de fin de carrera de la Escuela de Ingeniería Informática de la Universidad de Las Palmas de Gran Canaria, presentado por el alumno:

Aday López Ramírez

Título del Proyecto: Aplicación para la gestión de ligas y torneos de pádel

Tutor: D. Alexis Quesada Arencibia

# Índice

| Introducción                        |
|-------------------------------------|
| Estructura del documento            |
| Objetivos                           |
| Estado del arte11                   |
| Conclusiones                        |
| Metodología 16                      |
| Modelo de proceso software16        |
| Modelado UML 17                     |
| Recursos                            |
| Hardware                            |
| Software18                          |
| Tecnologías utilizadas              |
| Análisis                            |
| Modelo de casos de uso 25           |
| Identificación de actores 26        |
| Relaciones Actores – Acciones 27    |
| Diagrama de casos de uso34          |
| Diseño                              |
| Modelo – Vista – Controlador        |
| Diseño arquitectónico del sistema   |
| Diseño de la base de datos 39       |
| Diseño de la interfaz de usuario 41 |

| Página principal 42                                                                           |
|-----------------------------------------------------------------------------------------------|
| Perfil de usuario                                                                             |
| Página de competición 45                                                                      |
| Vista de planificador de jornadas 48                                                          |
| Implementación                                                                                |
| Uso y estructura base del Framework Symfony2 50                                               |
| Paquetes añadidos57                                                                           |
| Desarrollo de la interfaz de selección de horarios y almacenamiento de los rangos<br>horarios |
| Algoritmo de planificación de jornadas60                                                      |
| Interfaz gráfica del planificador de jornadas62                                               |
| Pruebas                                                                                       |
| Pruebas de caja blanca64                                                                      |
| Pruebas de caja negra64                                                                       |
| Pruebas de rendimiento65                                                                      |
| Resultados y conclusiones                                                                     |
| Futuras líneas de actuación 68                                                                |
| Mejora del algoritmo de autogeneración de horarios68                                          |
| Ampliar a otros deportes o tipos de competición68                                             |
| Añadir un sistema de puntuación a las competiciones/organizadores                             |
| Desarrollar una aplicación móvil más ligera68                                                 |
| Dar la posibilidad de exportar el horario, una vez planificado, en versión PDF 69             |
| Agradecimientos                                                                               |
| Bibliografía71                                                                                |
| Anexo I – Manual de usuario74                                                                 |
| Buscar competiciones                                                                          |

|   | Acceder a la información detallada de una competición                                                                                                    | . 74                                                                                                 |
|---|----------------------------------------------------------------------------------------------------|----------------------------------------------------------------------------------------------------|
|   | Buscar usuarios en la aplicación                                                                                                    | . 75                                                                                                 |
|   | Registrarse en el sistema                                                                                                    | . 76                                                                                                 |
|   | Ingresar en la aplicación                                                                                                    | . 77                                                                                                 |
|   | Acceder al perfil de usuario                                                                                                    | . 78                                                                                                 |
|   | Modificar perfil de usuario                                                                                                    | . 79                                                                                                 |
|   | Sistema de mensajería                                                                                                    | . 79                                                                                                 |
|   | Sistema de notificaciones                                                                                                    | . 81                                                                                                 |
|   | Inscribirse en competiciones ya creadas                                                                                                    | . 82                                                                                                 |
|   | Crear competición nueva                                                                                                    | . 83                                                                                                 |
|   | Editar competición                                                                                                    | . 84                                                                                                 |
|   | Añadir nuevo recurso a la competición                                                                                                    | . 84                                                                                                 |
|   | Cambiar el estado de la competición                                                                                                    | . 85                                                                                                 |
|   |                                                                                                    |                                                                                                    |
|   | Modificar información general de la competición                                                                                                    | . 85                                                                                                 |
|   | Modificar información general de la competición<br>Generación de jornadas                                                                                                    | . 85<br>. 86                                                                                         |
|   | Modificar información general de la competición<br>Generación de jornadas<br>Generar cruces de las distintas jornadas                                                                                                    | . 85<br>. 86<br>. 87                                                                                 |
|   | Modificar información general de la competición<br>Generación de jornadas<br>Generar cruces de las distintas jornadas<br>Organización de partidos de la jornada                                                                                                    | . 85<br>. 86<br>. 87<br>. 87                                                                         |
|   | Modificar información general de la competición<br>Generación de jornadas<br>Generar cruces de las distintas jornadas<br>Organización de partidos de la jornada<br>Modificar resultado de partidos                                                                                                    | . 85<br>. 86<br>. 87<br>. 87<br>. 89                                                                 |
| А | Modificar información general de la competición<br>Generación de jornadas<br>Generar cruces de las distintas jornadas<br>Organización de partidos de la jornada<br>Modificar resultado de partidos                                                                                                    | . 85<br>. 86<br>. 87<br>. 87<br>. 89<br>. 92                                                         |
| А | Modificar información general de la competición<br>Generación de jornadas<br>Generar cruces de las distintas jornadas<br>Organización de partidos de la jornada<br>Modificar resultado de partidos<br>Inexo II – Manual de instalación<br>Instalación de XAMPP                                                                                                    | . 85<br>. 86<br>. 87<br>. 87<br>. 87<br>. 89<br>. 92                                                 |
| А | Modificar información general de la competición<br>Generación de jornadas<br>Generar cruces de las distintas jornadas<br>Organización de partidos de la jornada<br>Modificar resultado de partidos<br>Inexo II – Manual de instalación<br>Instalación de XAMPP<br>Descarga del proyecto y configuración                                                                                                    | . 85<br>. 86<br>. 87<br>. 87<br>. 87<br>. 87<br>. 89<br>. 92<br>. 92                                 |
| A | Modificar información general de la competición<br>Generación de jornadas<br>Generar cruces de las distintas jornadas<br>Organización de partidos de la jornada<br>Modificar resultado de partidos<br>Instalación de instalación<br>Instalación de XAMPP<br>Descarga del proyecto y configuración                                                                                                    | . 85<br>. 86<br>. 87<br>. 87<br>. 87<br>. 87<br>. 87<br>. 92<br>. 92<br>. 92                         |
| A | Modificar información general de la competición<br>Generación de jornadas<br>Generar cruces de las distintas jornadas<br>Organización de partidos de la jornada<br>Modificar resultado de partidos<br>Instalación de instalación<br>Instalación de XAMPP<br>Descarga del proyecto y configuración<br>Inexo III – Casos de uso detallados<br>Casos de uso de forma detallada                                                | . 85<br>. 86<br>. 87<br>. 87<br>. 89<br>. 92<br>. 92<br>. 92<br>. 92                                 |
| А | Modificar información general de la competición<br>Generación de jornadas<br>Generar cruces de las distintas jornadas<br>Organización de partidos de la jornada<br>Modificar resultado de partidos<br>Instalación de instalación<br>Instalación de XAMPP<br>Descarga del proyecto y configuración<br>Inexo III – Casos de uso detallados<br>Casos de uso de forma detallada<br>Casos de uso: Usuario no registrado         | . 85<br>. 86<br>. 87<br>. 87<br>. 87<br>. 87<br>. 87<br>. 92<br>. 92<br>. 92<br>. 92<br>. 96<br>. 98 |
| A | Modificar información general de la competición<br>Generación de jornadas<br>Generar cruces de las distintas jornadas<br>Organización de partidos de la jornada<br>Modificar resultado de partidos<br>anexo II – Manual de instalación<br>Instalación de XAMPP<br>Descarga del proyecto y configuración.<br>Inexo III – Casos de uso detallados<br>Casos de uso de forma detallada<br>Casos de uso: Usuario no registrado. | . 85<br>. 86<br>. 87<br>. 87<br>. 89<br>. 92<br>. 92<br>. 92<br>. 92<br>. 92<br>. 96<br>. 98<br>105  |

| Casos de uso: Administrador de la competición | 123 |
|-----------------------------------------------|-----|
| ·                                             |     |
| Casos de uso: Participante en la competición  | 142 |

# Introducción

Desde hace algún tiempo, el pádel tenis se ha convertido en un deporte de moda en el ámbito territorial. Cada vez son más los aficionados que se dedican a practicar este deporte y cada vez son más las instalaciones que se habitúan a ello. Del mismo modo, bajo una mayor demanda, ha ido en aumento el número de competiciones, tanto profesionales como de aficionados, que se disputan durante todo el año.

Así también, el avance tecnológico se encuentra integrado en todos los aspectos cotidianos del día a día, innovando en aspectos como la organización de competiciones y ayudando en varias facetas de esta tarea, tal como la creación de las jornadas y la organización de los usuarios.

Aun así, uno de los aspectos más costosos a la hora de organizar estas competiciones es conseguir que los horarios de los partidos se adecuen a la disponibilidad de los participantes en la competición. A partir de esta necesidad surge la idea de crear una herramienta que sirva para organizar competiciones de pádel, pero que a su vez aligere la carga de trabajo que supone para el organizador el conseguir unos horarios que se ajusten a las necesidades de los participantes y a la disponibilidad de horario de las canchas en las que se jugarán los partidos.

# Estructura del documento

Para facilitar la lectura de este documento se procederá a detallar como se ha estructurado el mismo y aquellos aspectos destacables de mención.

A continuación se procederá a comentar los objetivos que se tienen a la hora de desarrollar la aplicación y que necesidades pretende suplir. Antes de iniciar el diseño de la misma, se hará un estudio de las herramientas que se encuentran actualmente en el mercado, comentando así, dentro de la etapa de análisis, el estado de este campo en la actualidad.

A continuación se detallarán las fases de análisis, diseño e implementación de la aplicación, para finalizar con la conclusión del desarrollo así como las futuras líneas de actuación que quedan abiertas para futuros trabajos sobre la herramienta.

El apartado de implementación comenta los aspectos más destacables de la implementación, haciendo hincapié en aquellos más relevantes para entender como se ha estructurado la aplicación y aquellos a los que mayor dedicación se le ha prestado durante esta etapa. Aun así, el resto del código no mostrado en este apartado se encontrará en el repositorio web "https://github.com/AdayLopez/AplicacionPadel".

El documento cuenta también con una serie de anexos, separados para facilitar la lectura del mismo, quedando así separados de la estructura principal, el análisis detallado de los casos de uso así como un manual de usuario que pretende facilitar el uso de la aplicación.

# **Objetivos**

El objetivo principal de este proyecto es el desarrollo de una aplicación web para la organización de competiciones de pádel. Se propone crear una herramienta multiplataforma, a través de la cual cualquier usuario con conexión a internet pueda disfrutar de las facilidades que la aplicación ofrece. A través de esta herramienta multiplataforma se pretende permitir la creación de competiciones de pádel, así como ser una plataforma que sirva de difusión para las competiciones y una herramienta de comunicación entre sus distintos usuarios.

A través de los módulos a desarrollar, se pretende, por un lado, ofrecer las herramientas básicas que ofrecen la mayoría de las redes sociales hoy en día, tales como comunicación o consultar la información de los diversos usuarios. Aparte, se pretende que sea una herramienta que ayude en la creación de nuevas competiciones, facilitando todas las tareas que el creador debe afrontar normalmente, así como también facilitar la tarea de aquellas personas que solamente quieran ser participantes de las distintas competiciones.

A continuación se procede a exponer con más detalle los objetivos del desarrollo de esta aplicación:

#### Desarrollo de una red social:

La aplicación cuenta con un factor de red social, a través de la cual se pretende unificar a usuarios que pretendan organizar o participar en torneos de pádel. Debido a ello se debe otorgar a la aplicación las capacidades básicas de comunicación necesarias para la correcta organización de las competiciones, permitiendo mandarse mensajes entre ellos así como ver notificaciones de sucesos importantes en las competiciones en las que el usuario se encuentre inscrito.

#### Permitir la creación y correcto desarrollo de competiciones de pádel:

El objetivo principal es facilitar en la mayor medida de lo posible la creación y supervisión de las competiciones que en ella se creen. Por lo tanto, deberá permitir que cualquier usuario pueda crear competiciones, definiendo toda la información necesaria y que así sean visibles dentro de la aplicación para que otros usuarios puedan inscribirse en ellas. Se deberá poder modificar todos los datos, tales como reglamento y puntuación, así como permitir que la competición transcurra fluidamente facilitando al creador la creación de los cruces entre los participantes así como la generación de jornadas. Los usuarios también participarán en el correcto transcurso de la competición modificando los resultados de los partidos a medida que se vayan disputando.

#### Desarrollar un algoritmo que permita facilitar la planificación de jornadas:

Para que la planificación de las jornadas sea lo más sencilla posible para el organizador de la competición, se debe desarrollar un algoritmo de autoasignación de fechas para los partidos teniendo en cuenta la disponibilidad de las canchas así como las preferencias de horario de los jugadores. Este algoritmo colocará automáticamente los partidos, evitando esta tarea al organizador, pero permitiendo posteriores modificaciones en caso de que el organizador así lo considere necesario.

#### Diseñar una interfaz gráfica que sea intuitiva y sencilla:

Para permitir que la aplicación llegue al mayor rango de usuarios posibles, hay que tener en cuenta que todos los usuarios no cuentan con la misma experiencia en el ámbito de la informática, por lo que uno de los objetivos principales es el desarrollo de una interfaz gráfica que facilite el uso de la herramienta, convirtiéndola en una aplicación intuitiva y cuya curva de aprendizaje no afecte a la experiencia del usuario.

# Estado del arte

En este apartado se procederá a buscar y destacar las características de otras aplicaciones que compartan el mismo objetivo que nuestro proyecto. Dentro de cada aplicación o herramienta se encontrarán diversas funcionalidades, que procederemos a comparar entre ellas y estudiarlas de manera que nos ayude y nos aporte ideas sobre cómo llevar a cabo el desarrollo de nuestra aplicación.

Realizando un estudio de las herramientas disponibles en la red para la organización de torneos se han encontrado varias susceptibles a ser estudiadas, de entre las cuales se han elegido las 4 que se detallan a continuación:

www.konkuri.es

| PÀDEL Q                                                                                                    | Las Palmas, Canarias, Spain                                  |               |                                  |                         |                            |  |  |  |
|----------------------------------------------------------------------------------------------------|--------------------------------------------------------------|---------------|----------------------------------|-------------------------|----------------------------|--|--|--|
| Tablero                                                                                                    | Calendarios/Resultados                                       | Clasificación | Participantes                    | Información             |                            |  |  |  |
| Este es un torneo en construcción<br>Un torneo en construcción te permite configurar el calendario y los participantes. Puedes hacer todo, excepto la<br>gestión de los resultados.<br>① Ver la diferencias entre un torneo en construcción y uno activo                                                                                                    |                                                              |               |                                  |                         |                            |  |  |  |
| Añadir cartel                                                                                                    | Añadir cartel y descripción del torneo Compartir este torneo |               |                                  |                         |                            |  |  |  |
| Publica er                                                                                                    | n el tablero                                                 |               | opciones de moderació            | Configuración del to    | meo                        |  |  |  |
| Escribir un m                                                                                                    | nensaje                                                      |               |                                  | Número de participantes | 8                          |  |  |  |
|                                                                                                    |                                                              |               |                                  | Tipo de participantes   | Participantes individuales |  |  |  |
| Notif                                                                                                    | via email to all connected participa                         | nts           |                                  | Sistema                 | Todos contra todos         |  |  |  |
|                                                                                                    | ,                                                            |               | Sistema de todos contra<br>todos | Solo ida                |                            |  |  |  |
| Actualizaci                                                                                                    | iónes 🧼                                                      |               |                                  | N° de sets por partido  | al mejor de 3              |  |  |  |
| ( the second second sec | El torneo "ABC" ha sido creado!                              |               |                                  | Puntos para             | G=2, E=0, P=0              |  |  |  |
|                                                                                                    | comentar) (comparte)                                         |               |                                  | Número de partidos      | 7                          |  |  |  |

Ilustración 1-Interfaz de "konkuri.es"

Se trata de un gestor de torneos y ligas de una gran variedad de deportes, cuyo precio depende de las dimensiones de la competición que se quiera crear. Como en nuestro caso nos interesa solamente la generación de torneos de pádel nos centraremos en las características que ofrece para este deporte en particular.

Además de un apartado de información de la competición, donde se puede consultar la descripción, dirección web, reglas y demás información, también posee un tablón de

anuncios con posible moderación entre participantes del torneo o usuarios de la web en general. Además se puede activar la notificación vía email de los mensajes publicados.

En cuanto a la creación de equipos, el administrador de la competición será el encargado de incluir de forma manual a todos los integrantes de la competición, pudiendo indicar un email a la hora de añadirlo para mantener así la comunicación. Los resultados también serán actualizados únicamente por el administrador.

La aplicación ofrece cierta ayuda creando los cruces de forma automática si así se desea, pudiendo luego ser modificada. En cambio, la asignación de fecha y hora para cada partido debe ser introducida de forma manual por el administrador sin ningún tipo de asistencia.

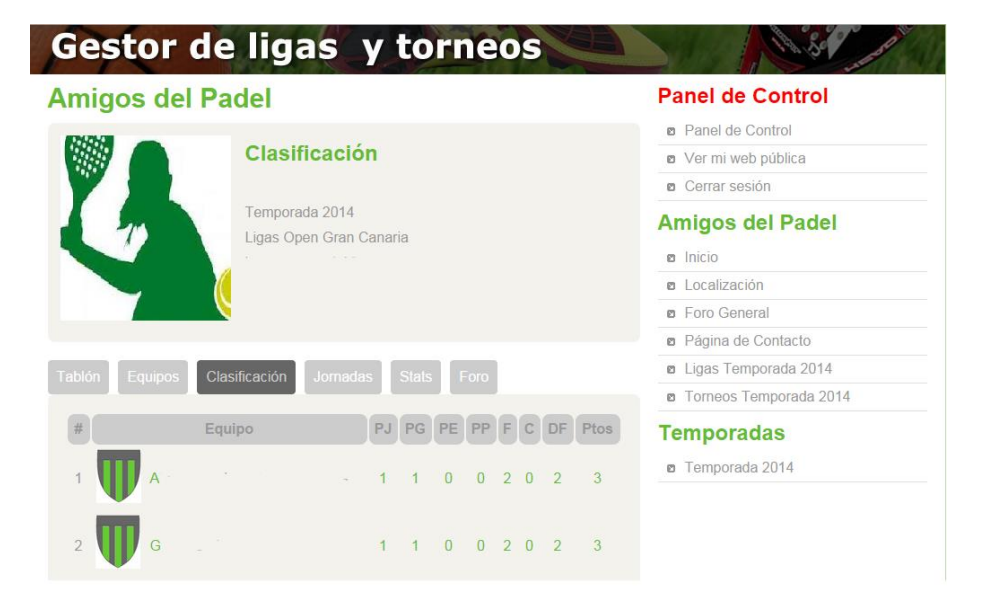

www.gestorligas.com

#### Ilustración 2-Interfaz de "gestorligas.com"

Web bastante sencilla y gratuita con ciertos servicios Premium tales como la creación de una página web para el torneo o una sección de videos.

Ofrece los mismos servicios básicos comentados en la herramienta anterior de información del torneo y un foro de comunicación entre participantes. El

administrador podrá decidir a la hora de crear la competición si la inscripción de equipos y la actualización de resultados son exclusivos del administrador o puede realizarlos cualquier usuario con acceso a la web. En cuanto a la gestión de horarios también se realiza de forma manual indicando fecha y hora de cada partido.

| TodoTorneos.com                                                                  |                                                                                                    |                                                                                                    |                                |                      | Has ac                                                                          | cedido                                                               | como aday88 Opcion                            |
|----------------------------------------------------------------------------------|----------------------------------------------------------------------------------------------------|----------------------------------------------------------------------------------------------------|--------------------------------|----------------------|---------------------------------------------------------------------------------|----------------------------------------------------------------------|-----------------------------------------------|
| INICIO ¿QUÉ TE OFRECEMOS? BUSCAR TORNE                                           | eo Faq                                                                                                    | REGISTRATE CC                                                                                                    | ONTACTO                        |                      |                                                                                 |                                                                      |                                               |
|                                                                                  |                                                                                                    |                                                                                                    |                                |                      |                                                                                 |                                                                      |                                               |
| Organiza tu torneo on-line                                                       |                                                                                                    |                                                                                                    |                                |                      |                                                                                 |                                                                      |                                               |
| erganiza                                                                         |                                                                                                    | Contro                                                                                                    |                                |                      |                                                                                 |                                                                      |                                               |
|                                                                                  | Open +40                                                                                                    |                                                                                                    |                                |                      |                                                                                 |                                                                      |                                               |
|                                                                                  |                                                                                                    |                                                                                                    |                                |                      | Rondas finales See                                                              | efraies y feat                                                       |                                               |
| Diferentes tipos                                                                 | Primera ronda                                                                                                    | 1º Denato 2º Desato 2º Desato Grupo I                                                                                                   | 2ª Datade Grups I              | 2º Drender           | Grupp III If Density Grupp IV                                                   |                                                                      |                                               |
|                                                                                  |                                                                                                    |                                                                                                    |                                |                      |                                                                                 |                                                                      |                                               |
| le commentation oc                                                               | 11- Adrian Perez Gar                                                                                                    | 13 8                                                                                                    |                                |                      |                                                                                 |                                                                      |                                               |
| de competiciones                                                                 | 11- Adrian Pentz Gal<br>Exerto<br>Lunes 25/17/001/Pag                                                                                      | 1ª División                                                                                                    |                                |                      |                                                                                 | - %Ve                                                                | r otros Grupos Calegorias% — 💽                |
| de <b>competiciones</b>                                                          | 11- Adrian Perez Gar<br>Exento<br>Lunex 25 / 17 605 / Part<br>19- Javier Puertas Lo                                                        | 1ª División<br>Clasificación general - Jornade 22                                                                                       |                                | _                    | Resultados                                                                      | [-%Ve                                                                | r ohos Grupos Categorias†6 — 💽                |
| de <b>competiciones</b>                                                          | 11. Adrian Penez Gar<br>Exento<br>Lunes 25/17.001/Plan<br>19. Janver Puertas Lo<br>17. Alex Cano Seman                                     | 1 <sup>a</sup> División<br>Clasificación general - Jórnado 22<br>Equipo                                                                 | Puntos                         | PJ                   | Resultados<br>«Antonar                                                          | Jornada<br>H de stort de                                             | r ahos Grupos/Categoriastis — 💽<br>20<br>2017 |
| de <b>competiciones</b><br>Ligas, eliminatorias, rankings,<br>grupos + play-offs | 11- Adrian Penet Gar<br>Eserto<br>Lunes 25/17 004/ Aur<br>19- Javer Puetas Lo<br>17- Alex Cano Serrar<br>18- Roberto Cano Se               | 1 <sup>a</sup> División<br>Clasificación general - Jornada 22<br>Equipo<br>1 Maria Baerpie                                              | Puntos<br>50                   | PJ<br>30             | Resultados<br>< Antenior<br>C.D. Custer                                         | Jornada<br>H de sterf de                                             | r ehos Grupos/Categories%                     |
| de <b>competiciones</b><br>Ligas, eliminatorias, rankings,<br>grupos + play-offs | 11. Adrian Prinz Gar<br>Evento<br>Lunes 25 / 7 609 / Part<br>19. Javier Puertas Lo<br>17. Alex Caso Sense<br>18. Roberto Cano Se<br>Exento | 1ª División<br>Clasificación general - Jórnado 22<br>Cozo<br>1 Munos Reinrole<br>2 Costal Deportos                                      | Puntos<br>58<br>58             | PJ<br>20<br>30       | Resultados<br><antory<br>C.D. Cudite<br/>Condal Ci</antory<br>                  | Jornada<br>14 de abril de<br>0 1 - 3<br>5 2 - 2                      | r ehtes Gruppes/Categorian%                   |
| de competiciones                                                                 | 11-Adrian Prenz Gar<br>Exercito<br>Lunez 23 / 17 d'07 / Par<br>19-Awar Puntas Li<br>17-Alex Cano Semar<br>18-Roberto Cano Se<br>Exercito   | 1 <sup>3</sup> División<br>Clastificación general - Jornada 22<br>Coro<br>1 Mursi Baimpel<br>2 Catal Deponio<br>3 R Antes<br>4 UP serem | Puntos<br>58<br>58<br>55<br>55 | PJ<br>20<br>20<br>20 | Resultados<br>< Autor<br>C.D. Cudite<br>Conda CI<br>Ribadesta CI<br>Unos Balene | Jornada<br>14 de abri de<br>0 1 - 3<br>5 2 - 2<br>5 0 - 2<br>4 2 - 2 | r dtos Grupos Calegorianto — -<br>            |

www.todotorneos.com

Herramienta bastante completa que también ofrece la posibilidad de creación de competiciones de gran variedad de deportes. Una vez creada la competición ofrece un sitio web con un alto nivel de personalización por parte del administrador. Ofrece una portada en la que se muestra un breve texto introductorio y la posibilidad de añadir mapa del lugar de la competición o fotos de los participantes. También ofrece un tablón de noticias gestionado por el administrador, y otro apartado con las bases y normativa del torneo creado también por el administrador.

En lo referente a la configuración de la competición, es posible elegir el tipo de configuración en su creación (liga, torneo, mixto), así como el número de integrantes y el número de categorías. Una vez creado el torneo se podrá realizar la organización de partidos definiendo el tipo de clasificación y de puntuación a seguir durante la competición.

Ilustración 3-Interfaz de "todotorneos.com"

| Configuración de clasificación                                                                                                    |  |  |  |  |  |
|----------------------------------------------------------------------------------------------------|--|--|--|--|--|
| A continuación puedes personalizar los parámetros de tu liga si no se ajustan a los puestos por defecto                                                                                                    |  |  |  |  |  |
| Tipo de clasificación Clasificación de deportes que se juegan por sets como tenis,padel,ping-pong o voleyball 🔻                                                                                                    |  |  |  |  |  |
| Clasificación de deportes que se juegan por sets como tenis, padel, ping-pong o voleyball  Clasificación sin puntos, sólo victorias/derrotas  Clasificación donde puntos=sets ganados, orden por sets ganados + diferencia de sets/juegos  Clasificación con puntos. Puntos al ganador: 2 Puntos por empate: 0 Puntos al perdedor: 1 |  |  |  |  |  |
| Actualizar parámetros                                                                                                    |  |  |  |  |  |

Ilustración 4-Configuración de clasificación en"todotorneos.com"

Una vez definidas estas características se podrá organizar de manera automática o manual los emparejamientos, en cambio el horario deberá ser creado manualmente por el administrador.

Comparación con la aplicación a desarrollar

|                    | Konkuri | GestorLigas | TodoTorneos | Herramienta<br>a desarrollar |
|--------------------|---------|-------------|-------------|------------------------------|
| Página principal   |         |             |             |                              |
| la competición     |         |             |             |                              |
| Sistema de         |         |             |             |                              |
| mensajería entre   |         |             |             |                              |
| los usuarios de la |         |             |             |                              |
| aplicación         |         |             |             |                              |
| Sistema de         |         |             |             |                              |
| notificaciones     |         |             |             |                              |
| Generación         |         |             |             |                              |
| asistida de los    |         |             |             |                              |
| emparejamientos    |         |             |             |                              |
| Posibilidad de     |         |             |             |                              |
| configuración de   |         |             |             |                              |
| tipo de puntuación |         |             |             |                              |

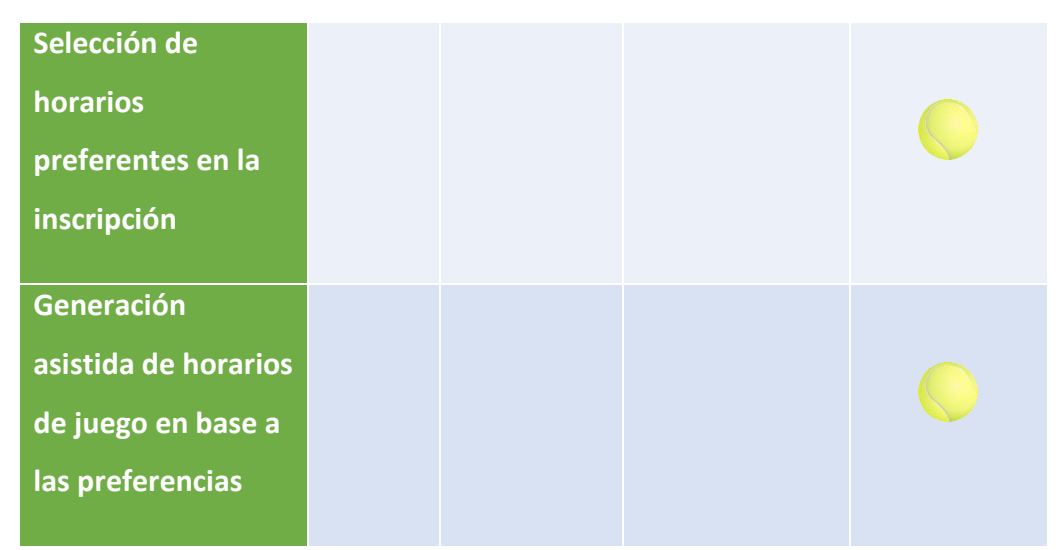

Tabla 1-Comparación de facilidades entre las herramientas estudiadas y la herramienta a desarrollar

#### Conclusiones

Una vez realizado el estudio de diversas herramientas con el mismo objetivo que la que se va a desarrollar, cabe destacar que existe un factor discriminante entre nuestra aplicación y aquellas que se han estudiado. La principal mejora y por la cual se pretende ofrecer un producto diferencial, es la generación automática de los horarios de los partidos en base a las preferencias personales de cada pareja, de esta forma se seguirá manteniendo las ventajas que todas ellas ofrecen y, además, se aliviará la gran carga de trabajo que conlleva esta tarea a la hora de organizar un torneo de pádel, además, también ofrece un factor de red social permitiendo la comunicación a través de mensajes entre los distintos usuarios.

# Metodología

#### Modelo de proceso software

El modelo en espiral [1] (Wikipedia), propuesto originalmente por Barry Boehm, es un modelo evolutivo que conjuga la naturaleza iterativa del prototipado con los aspectos sistemáticos y controlados del modelo en cascada. Provee del potencial para un desarrollo rápido incremental creando en cada iteración versiones más completas del software.

Usando el modelo en espiral, el software se desarrolla en una serie de etapas evolutivas. Durante las primeras iteraciones, el resultado puede ser simplemente un modelo o un prototipo. A medida que se realizan más iteraciones se va creando una versión más completa del sistema.

Este modelo está dividido en una serie de tareas definidas por el equipo de desarrollo. Cada una de las actividades está representada por un segmento de la espiral, tal y como se ilustra en la figura mostrada a continuación:

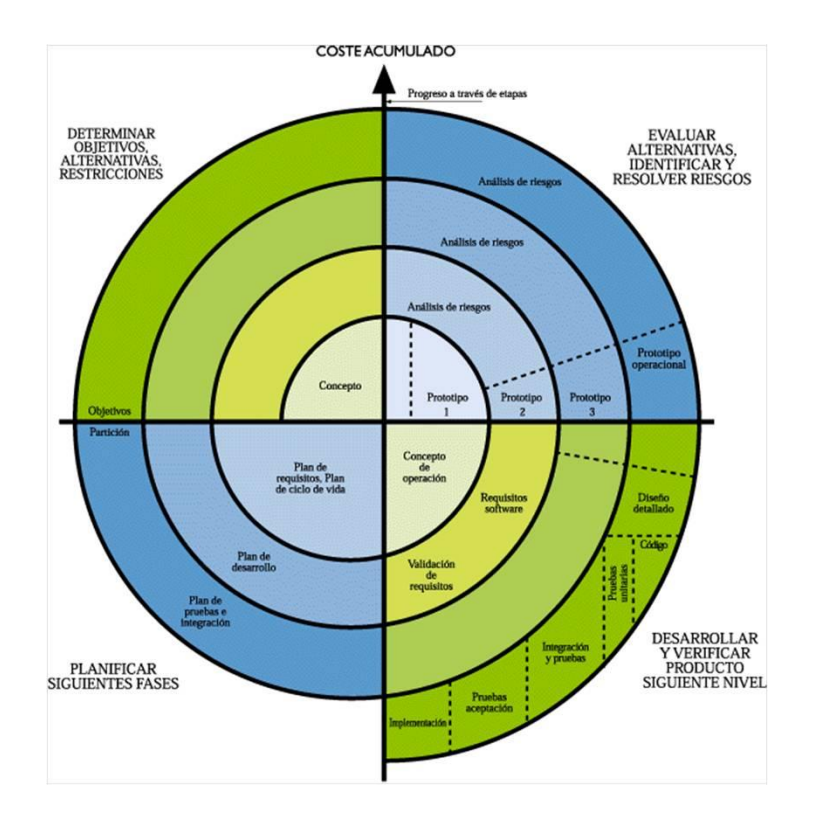

Ilustración 5-Modelo de desarrollo en espiral

A lo largo del desarrollo, por lo tanto, se irán realizando las actividades girando alrededor de la espiral en sentido horario, comenzando en el centro de la misma. Cada paso por la región de planificación da como resultado ajustes en el plan del proyecto. El coste y la programación se ajustan en la fase de despliegue, basándose en la retroalimentación proporcionada por el cliente. Además, el número de iteraciones necesarias para terminar el proyecto se ajustan evolutivamente a medida que avanza el mismo.

Ya que se parte de un proyecto que empieza de cero, se cree que esta metodología es la adecuada para ir desarrollando de manera incremental la aplicación, comenzando por desarrollar unas capacidades básicas de la misma para que, a medida que se hacen iteraciones en el proceso, ir construyendo una aplicación cada vez más robusta y completa, teniendo en cuenta siempre la retroalimentación con el cliente a medida que se va avanzando en el desarrollo.

#### Modelado UML

El lenguaje unificado de modelado "UML" es un "lenguaje estándar para escribir planos del software. UML puede ser usado para visualizar, especificar, construir y documentar los elementos de un sistema intensivo en software" [2].

Desarrollado por Grady Booch, Ivar Jacobson y James Rumbaugh en los 90, UML [3] se ha convertido en la notación visual estándar por defecto para el modelado de sistemas software. A través de él se podrá definir, construir y visualizar el sistema, incluyendo tanto aspectos conceptuales como aspectos concretos.

Cabe destacar que UML no es un proceso o un método, sino un "lenguaje" utilizado para detallar los artefactos del sistema y a su vez documentar y construir. Podemos definirlo así como el lenguaje en el que describiremos el modelo del sistema.

UML cuenta con varios tipos de modelos, mostrando diferentes aspectos de las entidades representadas. Para la fase de análisis seguiremos el modelo UML de casos

de uso, a través del cual se identificarán los actores y se especificarán lo más posibles todos los casos de uso del sistema.

### Recursos

#### Hardware

Para el adecuado desarrollo de este proyecto ha sido necesario el uso de un PC con conexión a Internet y la capacidad suficiente para soportar la ejecución de las diversas herramientas que se han usado para su correcta elaboración. A continuación se procede a detallar las características del PC usado:

- Sistema operativo: Windows 10 Home
- Intel Core i5 CPU@ 2.27GHz
- 4,00 GB RAM
- Monitor de 17"

#### Software

#### Entorno de desarrollo: NetBeans [4]

Durante la mayor parte del desarrollo de la aplicación ha sido necesario el uso de un entorno de desarrollo que facilite en gran medida la gestión y construcción del proyecto. Debido a la experiencia previa y la gran cantidad de complementos, entre ellos los destinados al *framework* de PHP Symfony2, se ha optado por utilizar NetBeans 8.1

#### Editor de texto: Sublime [5]

Considerando el entorno de desarrollo para las partes de mayor complejidad de código, habrá otras partes que requieran de una edición más rápida y sencilla que puede ser llevada a cabo a través de editores de texto más ligeros. De entre los existentes se ha optado por usar Sublime Text, mucho más ligero que el entorno de desarrollo NetBeans pero que sigue ofreciendo ciertas características como el marcado de palabras clave y gran cantidad de atajos a la hora de la edición.

#### Procesador de texto de alto nivel: Microsoft Word Professional Plus 2013

A lo largo de todo desarrollo de software ha sido necesario documentar las diferentes fases del proyecto, así como desarrollar manuales de ayuda y de uso de cara al usuario final. Para ello es necesario utilizar herramientas de edición de textos, en concreto se ha hecho uso de Microsoft Office Word 2013 para llevar a cabo toda la documentación, guías y manuales necesarios.

#### Adobe Reader

Lector de PDF desarrollado por Adobe Systems, necesario para el acceso a toda la documentación que se ha necesitado consultar durante el desarrollo de la aplicación.

#### Herramienta de modelado UML: StarUML

La mayoría de los diagramas elaborados en las etapas de análisis y diseño del proyecto han sido elaborados en el lenguaje UML. Ha sido necesaria, por lo tanto, una herramienta de edición que permita trabajar de forma sencilla y rápida con este lenguaje.

En concreto, se ha utilizado el software denominado StarUML. Se trata de una herramienta de software libre de edición UML, bajo licencia modificada de GNU GPL. StarUML es compatible con la mayoría de los tipos especificados en el diagrama de UML 2.0 y fue desarrollada en Delphi.

#### Editor de imágenes: GIMP [6]

Uno de los aspectos a tener en cuenta a la hora de desarrollar el proyecto, será la parte del diseño de su interfaz, que deberá ser sencilla, intuitiva y clara. Por lo tanto, se ha contado con herramientas software de edición de imágenes y diseño gráfico avanzados con el fin de crear interfaces lo más adecuadas posibles.

Debido a las características que ofrece y por ser software libre y gratuito, se ha optado por la herramienta GIMP en su versión 2.8.16.

#### Servidor XAMPP [7]

Servidor independiente de plataforma y software libre que provee de diversas herramientas, de entre las cuales se han usado las siguientes:

- Apache: Servidor Web de código abierto.
- MySQL: Sistema de gestión de bases de datos.
- PHP: Lenguaje de programación de uso general de código del lado del servidor originalmente diseñado para desarrollo web de contenido dinámico.
- PHPMyAdmin: Interfaz web que permite la administración de la base de datos.
- Servidor de SMTP: Servidor de correo SMTP (*Simple Mail Transfer Protocol*) que permite el envío de correos mediante la aplicación.

#### Diseño de bases de datos: MySQL Workbench [8]

Para el diseño de la base de datos se ha querido utilizar una herramienta que facilite la creación de la representación de nuestra base de datos usando el modelo Entidad-Relación. MySQL Workbench es una herramienta visual de diseño de bases de datos que integra la administración, el diseño, la creación y el mantenimiento para sistemas de bases de datos MySQL.

#### Git [9]

Software de control de versiones distribuido, diseñado para optimizar la eficiencia y la confiabilidad del mantenimiento de versiones cuando éstas tienen un gran número de archivos de código fuente. Aunque el control de los archivos se puede hacer de forma manual manteniendo copias de seguridad durante el desarrollo, cuando el proyecto cuenta con un gran número de archivos los VCS o Sistemas de Control de Versiones facilitan la tarea, administrando las distintas versiones del código fuente mientras este se va desarrollando. De esta forma se mantiene un mejor control de todas las versiones del proyecto y la posibilidad de volver a un punto anterior del desarrollo en caso de necesidad de revertir cambios.

#### BitBucket [10]

Se trata de un servicio de almacenamiento web para los proyectos que utilizan el sistema de control de versiones Mercurial y Git. Pudiendo crear una cuenta totalmente gratuita, permite almacenar en la nube el repositorio GIT sobre el que se está trabajando, permitiendo así tener una copia de seguridad online del proyecto.

#### SourceTree [11]

Se trata de un cliente GUI (Graphical User Interface) para GIT que permite el manejo de repositorios GIT. Gracias al uso de esta herramienta, que permite la integración con BitBucket, facilita en gran medida el uso de GIT, no necesitando así usar la línea de comandos para administrar el repositorio.

#### Tecnologías utilizadas

#### HTML [12]

*HyperText Markup Language*, se trata de un lenguaje de marcado usado para la elaboración de páginas web. Define una estructura básica y un código (denominado código HTML) para la definición de contenido de una página web, como texto, imágenes, entre otros.

Se ha utilizado para crear la estructura general de la página web desarrollada a lo largo de este proyecto.

#### CSS [13]

*Cascading Style Sheet* es el lenguaje utilizado para describir la apariencia y el formato de un documento estructurado, en nuestro caso, escrito en HTML.

CSS busca separar la estructura del documento de su presentación, por lo tanto, la información de estilo será definida en un documento separado, enlazando éste al documento HTML para aplicar así el estilo deseado a nuestro proyecto.

#### Bootstrap [14]

Desarrollado por Mark Otto y Jacbod Thornton de Twitter, se trata de un *framework* o conjunto de herramientas para el diseño de páginas web, conteniendo así plantillas de diseño con tipografía, formularios, botones, cuadros, menús de navegación y otros elementos de diseño basado en HTML y CSS, así como otros elementos JavaScript opcionales.

A través del uso de este *framework*, conjuntamente con la plantilla Canvas detallada a continuación, permite acelerar el desarrollo del proyecto gracias a las facilidades que ofrece.

#### Canvas – Responsive HTML Template [15]

Para poder facilitar en gran medida el diseño visual Web y ofrecer un acabado profesional, se ha optado por adquirir la plantilla Canvas, plantilla basada en Bootstrap con soporte para HTML y CSS3. A través de esta plantilla se puede desarrollar una interfaz sencilla y amigable, a la vez que permite un diseño web responsivo, por lo que facilita que la página se muestre correctamente en cualquier navegador de cualquier dispositivo.

#### Twig [16]

Se trata de un motor de plantillas para el lenguaje PHP, de código abierto y con soporte incluido en el *framework* Symfony2. Gracias al uso de TWIG se consigue un desarrollo más eficaz y un código más ordenado en las vistas gracias a su sencilla sintáxis.

#### PHP [17]

PHP es un lenguaje de programación interpretado, diseñado para la creación de páginas web dinámicas y usado principalmente para la interpretación del lado del servidor.

El servidor será el encargado de ejecutar el intérprete PHP para procesar el script solicitado por el cliente, generando el contenido de manera dinámica. El resultado será enviado por el intérprete al servidor, que a su vez lo enviará al cliente.

#### Framework PHP: Symfony2 [18]

*Framework* desarrollado completamente en PHP 5.3, destinado a facilitar el desarrollo de aplicaciones web siguiendo el patrón Modelo-Vista-Controlador.

Para empezar, separa la lógica de negocio, la lógica de servidor y la presentación de la aplicación web. Proporciona varias herramientas y clases encaminadas a reducir el tiempo de desarrollo de una aplicación web compleja. Además, automatiza las tareas más comunes, permitiendo al desarrollador dedicarse por completo a los aspectos específicos de cada aplicación.

#### Composer [19]

Se trata de un gestor de dependencias encargado de solucionar los conflictos por librerías, instalando las dependencias necesarias. También se puede encargar de desinstalar las librerías que ya no se necesiten o actualizarlas cuando sea necesario.

#### SQL/MySQL [20]

SQL o *Structured Query Language* es un lenguaje declarativo de acceso a base de datos relacionales que permite especificar diversos tipos de operaciones en ellas.

MySQL será el sistema de gestión de bases de datos relacional que usaremos durante el desarrollo permitiéndonos acceder al sistema de datos y manipularlos.

#### Doctrine [21]

Conjunto de librerías en PHP que comprenden un ORM [22] (Mapeador Objeto-Relacional) y un DBAL (Capa de abstracción de la base de datos). Gracias a esta técnica de programación que convierte datos entre el sistema de tipos utilizado en el lenguaje de programación orientado a objetos y la utilización de una base de datos relacional como motor de persistencia. Se consigue de esta forma facilitar el uso de la base de datos y abstraerse de la conversión de los tipos abstractos usados en la programación de alto nivel a los tipos sencillos que se usan para almacenar la información en la base de datos.

#### JavaScript [23]

Javascript es un lenguaje de programación interpretado. Se define como orientado a objetos, basado en prototipos, imperativo, débilmente tipado y dinámico. Su principal uso está relacionado con la interacción entre una página HTML, el navegador y el usuario.

#### JQuery [24]

Biblioteca multiplataforma de JavaScript que permite simplificar la manera de interactuar con los documentos HTML, manipular el árbol DOM, manejar eventos, desarrollar animaciones y agregar interacción con la técnica AJAX a páginas web.

Se trata de software libre y de código abierto que simplifica en gran medida el código a través del uso de las funciones propias de la biblioteca, logrando así grandes resultados en menos tiempo y espacio.

## Análisis

En la etapa de análisis, el objetivo es extraer toda la información necesaria para la correcta realización de las posteriores etapas del desarrollo software, identificando y definiendo formalmente los requerimientos de la aplicación, es decir, que problema del usuario final del software debemos resolver.

La comunicación entre los distintos usuarios y el desarrollador es de vital importancia durante el análisis del software, ya que esta comunicación y las habilidades adecuadas del desarrollador son las que permitirán identificar y analizar correctamente los requerimientos de la aplicación.

Éste se trata de un proceso iterativo, que partiendo de una descripción general dada por el cliente construye el análisis, desarrollando así una especificación de la aplicación semiformal. Una vez realizada esta especificación surgirán algunos problemas, como lagunas o información no concisa que deberá volver a ser contrastada con el cliente, repitiendo este ciclo y añadiendo detalles hasta generar un análisis lo suficientemente preciso para abordar el diseño del software.

Para poder realizar este análisis, el primer paso será identificar correctamente a los actores que intervendrán en el sistema para así poder, una vez identificados, recabar toda la información necesaria para realizar la identificación y desarrollo de los casos de uso [25].

#### Modelo de casos de uso

A continuación se procederá a detallar los casos de uso del sistema. Primeramente se identificarán los actores del sistema, para, posteriormente, enumerar cada uno de los casos de uso asociados a ellos. Finalmente se mostrarán los diagramas de caso de uso en los que se detallarán de forma visual cada caso de uso asociado a su actor. En el Anexo II se puede consultar cada caso de uso comentado de forma detallada.

#### Identificación de actores

Como primer paso para la realización del modelo de casos de uso se deberá identificar aquellos usuarios que harán uso de la herramienta a desarrollar, también llamados actores.

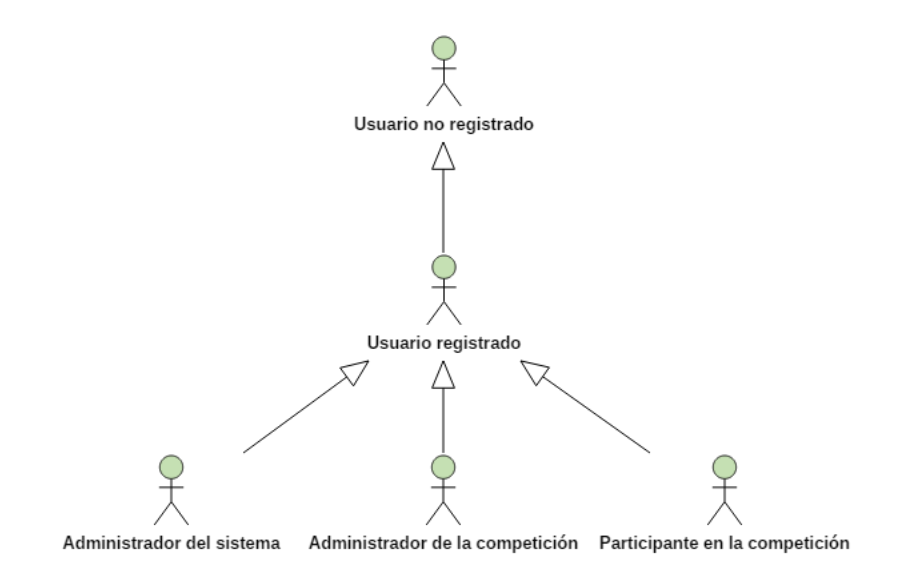

#### Ilustración 6-Actores del sistema

| Actor                                 | Тіро       | Definición                                                                                                    |
|---------------------------------------|------------|----------------------------------------------------------------------------------------------------|
| Usuario no<br>registrado              | Secundario | Usuario que accede a la aplicación sin estar registrado<br>en la misma. Como características básicas de la<br>herramienta podrá visitar las competiciones existentes<br>y crearse una cuenta de nuevo usuario en la aplicación.   |
| Usuario<br>registrado                 | Principal  | Usuario ya registrado que podrá iniciar sesión en el<br>sistema. Podrá acceder a las competiciones públicas<br>que existan en la herramienta y solicitar la inscripción<br>en una de ellas, así como crear una nueva competición. |
| Administrador<br>del sistema          | Principal  | Usuario y administrador del sistema encargado del<br>mantenimiento de la aplicación, capaz de modificar la<br>información presente en la aplicación tales como<br>usuarios, competiciones y demás entidades.                      |
| Administrador<br>de la<br>competición | Principal  | Usuario registrado que además ha creado una competición o ha sido designado como administrador de alguna por parte de otro administrador. Podrá ver y                                                                             |

|                                      |           | gestionar las distintas características de la competición.                                                                                                    |
|--------------------------------------|-----------|----------------------------------------------------------------------------------------------------|
| Participante<br>en la<br>competición | Principal | Usuario que ha sido invitado o se ha registrado en una<br>competición. Podrá acceder a la información y<br>resultados de la misma, comprobar horarios e ir<br>actualizando la información relativa a la competición de<br>manera controlada y conjunta con el resto de<br>participantes. |

Tabla 2-Descripción de los actores del sistema

Relaciones Actores – Acciones

|            | Registrarse en la<br>aplicación               | Como usuario no registrado podrá realizar<br>el proceso de registro para poder acceder a<br>todas las funcionalidades de la herramienta |
|------------|-----------------------------------------------|----------------------------------------------------------------------------------------------------|
|            | Buscar<br>competición                         | Busca una competición ya creada en la<br>aplicación a partir de ciertos criterios de<br>búsqueda                                        |
|            | Acceder a                                     | El usuario no registrado podrá acceder a las                                                                                            |
| Usuario no | general de la                                 | obtener una breve información sobre ellas                                                                                               |
| registrado | Consultar                                     | Se obtendrá la información de los                                                                                                    |
|            | cuadrante y<br>resultados                     | emparejamientos, horarios y resultados de<br>la competición                                                                             |
|            | Consultar listado<br>de usuarios<br>inscritos | Se accederá a un listado de todos los<br>usuarios inscritos en ese momento en la<br>competición                                         |
|            | Consultar<br>reglamento y                     | Se podrá acceder al reglamento y toda la configuración de la competición                                                                |

|            | configuración             |                                                                                                    |
|------------|---------------------------|----------------------------------------------------------------------------------------------------|
|            | Buscar usuario            | Buscará a otro usuario dentro de la<br>aplicación                                                                                           |
|            | Visitar usuario           | Accederá a la página de información de otro<br>usuario de la aplicación                                                                     |
|            | Iniciar sesión            | Inicia sesión en la aplicación                                                                                                    |
|            | Cerrar sesión             | Cierra sesión en la aplicación                                                                                                    |
|            | Editar perfil             | El usuario podrá editar su información de<br>perfil                                                                                         |
|            | Subir foto                | Añade una foto de perfil, quedando ésta<br>definida como imagen de perfil del usuario                                                       |
| Usuario    | Crear competición         | Crea una competición, definiendo los<br>aspectos básicos de la misma tales como el<br>nombre, la descripción y cierta información<br>básica |
| registrado | Inscribirse a             | Se suscribe como participante de una                                                                                                    |
|            | competición               | competición creada con anterioridad                                                                                                    |
|            | Acceder a listado         | Acceder a un listado de las competiciones                                                                                                   |
|            | de competiciones          | en las que el usuario se encuentra inscrito                                                                                                 |
|            | asociadas                 | en ese momento o que él mismo ha creado                                                                                                    |
|            | Acceder al buzón          | Accederá al buzón a través del cual se                                                                                                    |
|            | de mensajes               | gestionan los mensajes privados                                                                                                    |
|            | Enviar mensaje<br>privado | Se mandará un mensaje privado a otro<br>usuario de la aplicación                                                                            |
|            | Leer mensaje              | Se accede al mensaje y se marca como leído                                                                                                  |

|               | privado                     |                                               |
|---------------|-----------------------------|-----------------------------------------------|
|               | Eliminar mensaje<br>privado | Elimina el mensaje del buzón                  |
|               | Consultar                   | Consultará las notificaciones que le han sido |
|               | notificaciones              | mandadas por la aplicación                    |
|               | Acceder a                   | Se accederá a una información más             |
|               | notificación                | detallada de la notificación                  |
|               | Seleccionar                 | El administrador del sistema podrá            |
|               |                             | seleccionar un usuario para su                |
|               | usuano                      | comprobación o modificación                   |
|               | A ão dia concesio           | Añadirá un usuario al sistema de forma        |
|               | Anadir usuario              | manual                                        |
|               | Eliminar usuario            | Eliminará definitivamente a un usuario del    |
|               |                             | sistema                                       |
| Administrador | Modificar usuario           | Modificará la información de cualquier        |
| del sistema   |                             | usuario                                       |
|               | Seleccionar                 | El administrador del sistema podrá acceder    |
|               | competición                 | a cualquier competición creada                |
|               | Eliminar                    | Eliminará por completo la competición del     |
|               | competición                 | sistema                                       |
|               | Modificar                   | Modificará información referente a la         |
|               | competición                 | competición                                   |
|               | Validar nueva               | Se valida la creación de una nueva            |
|               | competición                 | competición por parte de un usuario           |
| Administrador | Modificar                   | Modificar la información general de la        |
|               | información                 |                                               |

| de la       | general                                          | competición                                                                                       |
|-------------|--------------------------------------------------|---------------------------------------------------------------------------------------------------|
| competición | Modificar nombre<br>de la competición            | Modificará el nombre de la competición                                                            |
|             | Modificar<br>descripción de la<br>competición    | Modificará la descripción de la competición                                                       |
|             | Modificar bases y                                | Modificará el apartado de bases y                                                                 |
|             | reglamento de la<br>competición                  | reglamento de la competición                                                                      |
|             | Configurar los                                   | El administrador seleccionará el lugar o los distintos lugares donde se disputará la              |
|             | recursos de la<br>competición                    | competición, y la disponibilidad horaria de<br>las mismas en caso de que existan<br>restricciones |
|             | Definir máximo de<br>participantes               | Definirá el número máximo de participantes<br>que pueden inscribirse en la competición            |
|             | Añadir lugar de<br>partido                       | Se añadirá a la lista de recursos un nuevo<br>lugar para disputar la competición                  |
|             | Eliminar lugar de<br>partido                     | Se eliminará de la lista un lugar para<br>celebrar los partidos                                   |
|             | Definir normas de<br>puntuación                  | Configurar de qué manera se puntuarán los<br>empates, victorias o perdidas en la<br>competición   |
|             | Designar a otro<br>usuario como<br>administrador | Designar a otro usuario como administrador<br>de la competición                                   |
|             | Permitir                                         | Configurar si la inscripción es abierta por vía                                                   |

|  | inscripción vía web                                   | web o solamente a través de invitación por<br>correo electrónico                                                                                                    |
|--|-------------------------------------------------------|----------------------------------------------------------------------------------------------------|
|  | Invitar a la<br>competición por<br>correo electrónico | El administrador de la competición podrá,<br>introduciendo el correo electrónico,<br>mandar una invitación para inscribirse en la<br>competición                                     |
|  | Confirmar petición<br>de inscripción                  | Confirmar una inscripción una vez que un usuario realice la inscripción vía web                                                                                                    |
|  | Eliminar<br>participante                              | Eliminar a un participante de la competición                                                                                                    |
|  | Publicar<br>competición                               | El administrador decidirá en que momento<br>la competición se hace pública, permitiendo<br>así que sea visible en la aplicación                                                      |
|  | Seleccionar<br>duración de fase o<br>jornada          | Antes de poder generar los<br>emparejamientos de forma automática se<br>debe seleccionar la duración de cada fase o<br>jornada de la competición                                     |
|  | Generar<br>emparejamientos                            | Una vez haya participantes inscritos en la<br>competición, el administrador podrá<br>generar los emparejamientos de manera<br>automática                                             |
|  | Generar fechas de<br>cada fase o<br>jornada           | Una vez generados los emparejamientos, y<br>en base a las restricciones de horario y<br>recursos, se generará el horario de los<br>partidos de las fases o jornadas<br>seleccionadas |
|  | Modificar                                             | Modificar de forma manual la fecha o lugar                                                                                                    |

|                                   | encuentro                             | de un encuentro                              |
|-----------------------------------|---------------------------------------|----------------------------------------------|
|                                   | Modificar fecha de                    | Modificar la fecha en la que se disputa un   |
|                                   | encuentro                             | encuentro                                    |
|                                   | Modificar lugar de                    | Modificar el lugar en el que se disputa un   |
|                                   | encuentro                             | encuentro                                    |
|                                   | Actualizar<br>resultados              | Una vez se ha disputado un encuentro, el     |
|                                   |                                       | administrador deberá actualizar la           |
|                                   |                                       | información del resultado en la herramienta  |
|                                   |                                       | Aquellas noticias o eventos interesantes     |
|                                   | Publicar en la<br>sección de noticias | para todos los integrantes de la             |
|                                   |                                       | competición podrán ser publicadas a modo     |
|                                   |                                       | de noticia en la página principal del torneo |
|                                   |                                       | por parte del administrador                  |
|                                   | Editar noticia                        | Editar una noticia ya publicada en el tablón |
|                                   |                                       | de anuncios                                  |
|                                   | Cerrar                                | Cerrar la competición, manteniendo la        |
|                                   | competición                           | información visible en la aplicación pero no |
|                                   | competition                           | pudiendo ser posteriormente modificable.     |
|                                   | Borrar                                | Eliminar toda la información de la           |
|                                   | competición                           | competición                                  |
|                                   | Modificar                             | Cada participante de la competición podrá    |
|                                   | disponibilidad                        | especificar restricciones horarias para que  |
| articipante en                    | horaria                               | se tengan en cuenta a la hora de generar el  |
| n composición                     | lioraria                              | horario de encuentros                        |
| a competicion<br>Solici<br>partic |                                       | Los participantes podrán solicitar un cambio |
|                                   | Solicitar cambio en                   | de horario en algún nartido, mandando una    |
|                                   | partido                               | notificación a los contrincantes para que    |
|                                   |                                       | notification a los contrincantes para que    |

P

|                                         | validen el cambio                                                                                                    |
|-----------------------------------------|----------------------------------------------------------------------------------------------------|
| Validar cambio en<br>partido            | Si la pareja contrincante ha solicitado un<br>cambio en algún partido, le llegará una<br>notificación y podrá validar dicho cambio si<br>así lo cree oportuno.                                      |
| Rechazar cambio<br>en partido           | Si el cambio en el partido solicitado por el<br>contrincante no le interesa, podrá<br>rechazarlo y se mantendrá como estaba<br>anteriormente                                                        |
| Solicitar<br>asignación de<br>resultado | Los participantes en el partido podrán<br>asignar un resultado, debiendo validarse<br>por la pareja contrincante para así<br>asegurarse de que el resultado es el<br>correcto                       |
| Validar asignación<br>de resultado      | Si una pareja ha intentado actualizar un<br>resultado, la pareja debe confirmar que<br>este resultado es correcto para que se<br>modifique definitivamente                                          |
| Rechazar<br>asignación de<br>resultado  | Si el resultado introducido por la pareja<br>contrincante no es correcto, podrá<br>rechazarlo, indicando otro resultado para<br>que sea validado o esperar a la intervención<br>de un administrador |
| Abandonar<br>competición                | Abandonar la competición en la que se encuentra inscrito                                                                                                    |

Tabla 3-Descripción de las relaciones Actores-Acciones

#### Diagrama de casos de uso

Una vez identificados los actores del sistema procederemos a elaborar el diagrama de casos de uso, en el que presentaremos cada uno de los casos de uso a desarrollar.

#### Usuario no registrado

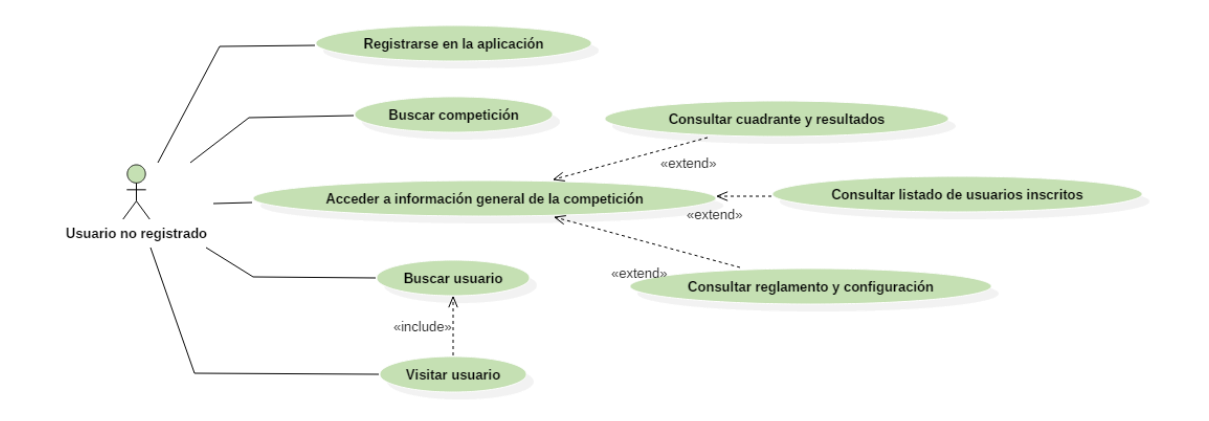

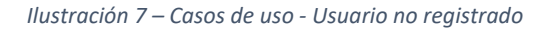

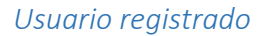

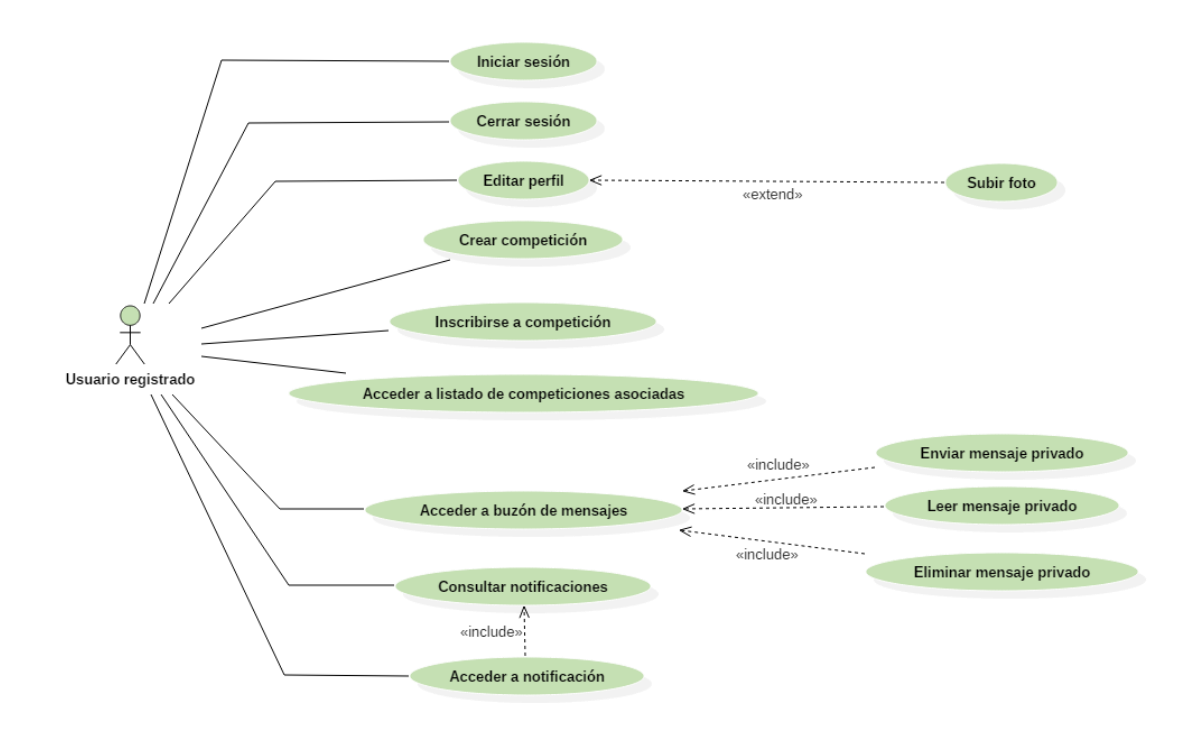

Ilustración 8- Casos de uso - Usuario Registrado

#### Administrador del sistema

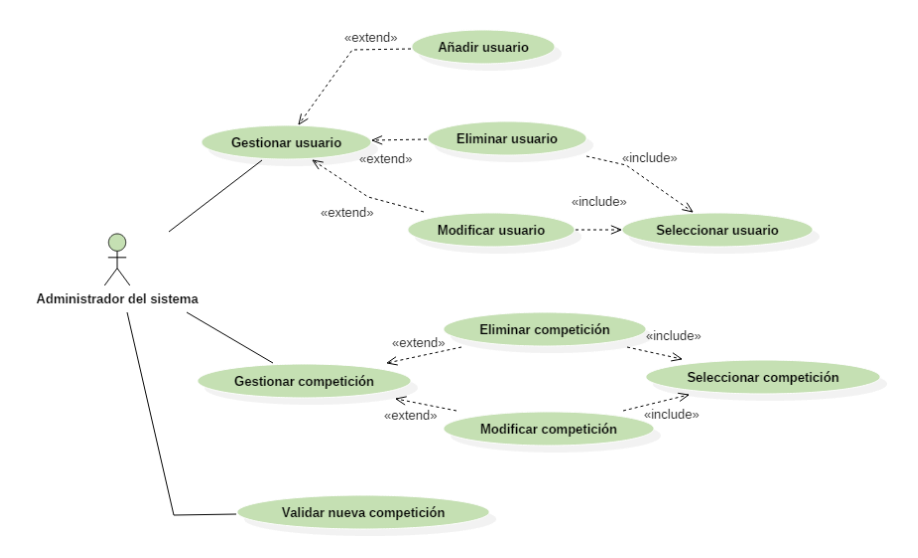

Ilustración 9 - Casos de uso - Administrador del sistema

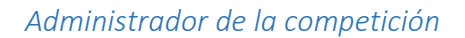

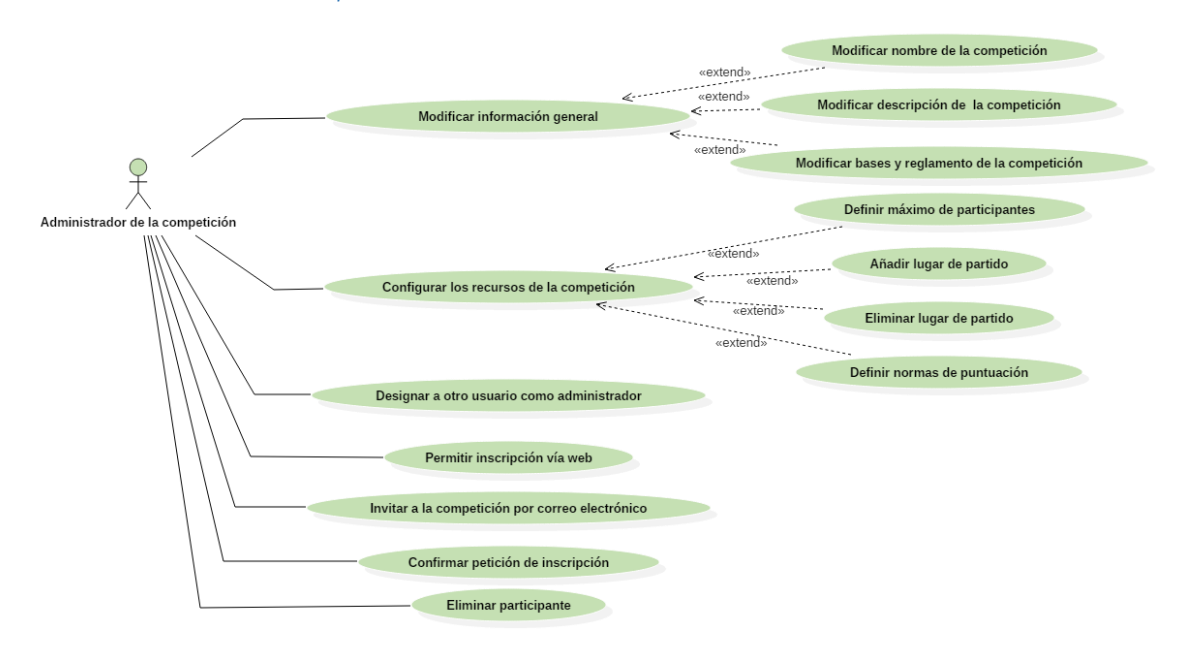

Ilustración 10- Casos de uso - Administrador de la competición 1

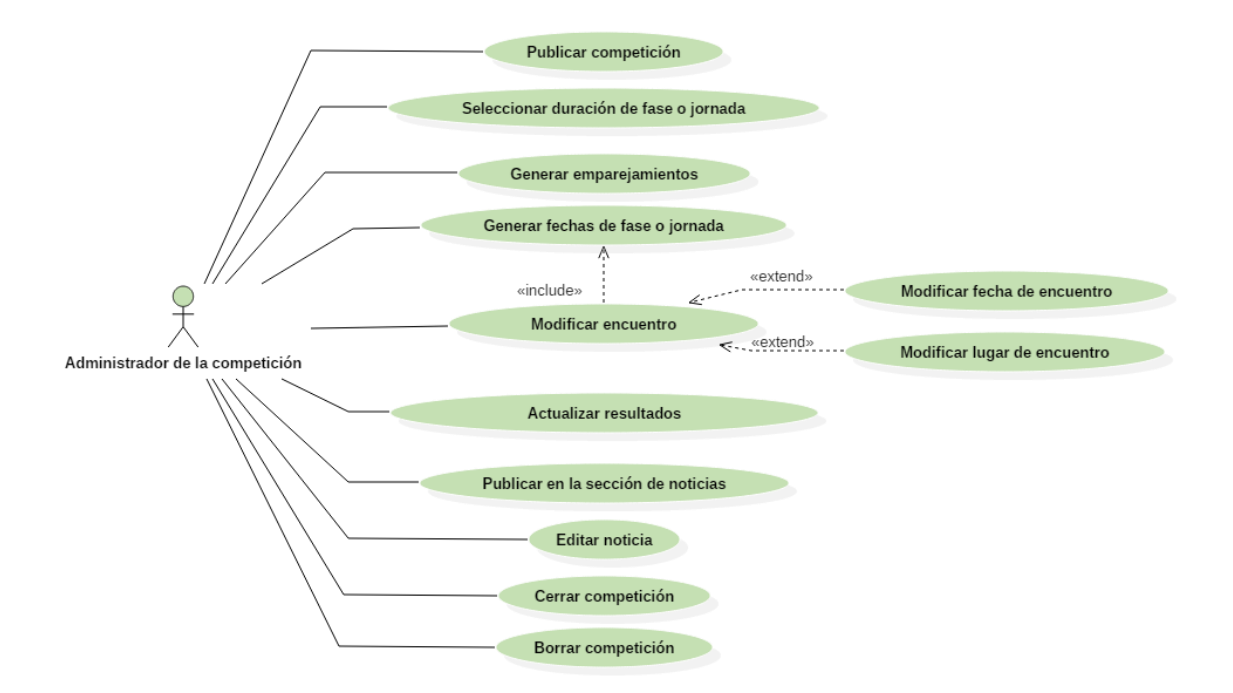

Ilustración 11 - Casos de uso - Administrador de la competición 2

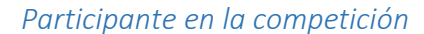

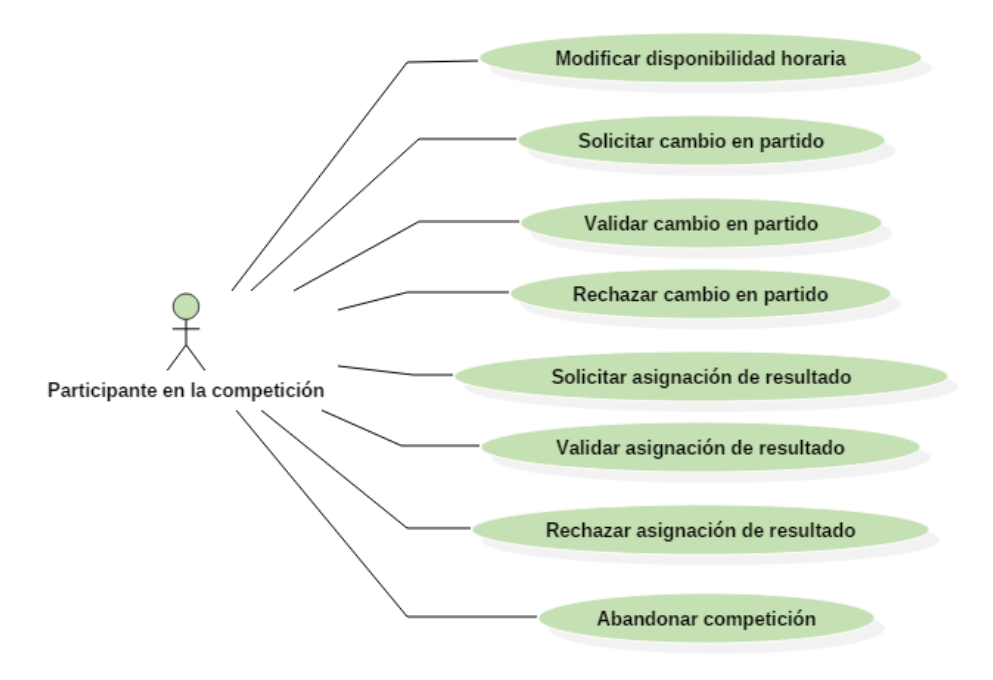

Ilustración 12 - Casos de uso - Participante en la competición
### Diseño

#### Modelo – Vista – Controlador

Se trata de un modelo arquitectónico que divide una determinada aplicación software en tres partes interconectadas, dividiendo así la representación interna de la información de la forma en que ésta se muestra al usuario, por lo que se consigue un mantenimiento más sencillo de las aplicaciones.

El componente central del MVC, el modelo, se encarga de manejar la información, lógica y reglas de la aplicación, independientemente de la interfaz de usuario. La vista es la representación de la información, es decir, transforma el modelo en una interfaz que permite al usuario interactuar con la información, y es el controlador el encargado de procesar las interacciones de usuario y realizar los cambios apropiados en el modelo o en la vista. [26]

Si comparamos los elementos de este patrón con los componentes de una aplicación web, la relación sería:

- Vista Página HTML
- Controlador Código que obtiene datos dinámicamente y genera contenido HTML.
- Modelo Información almacenada en una base de datos o XML.

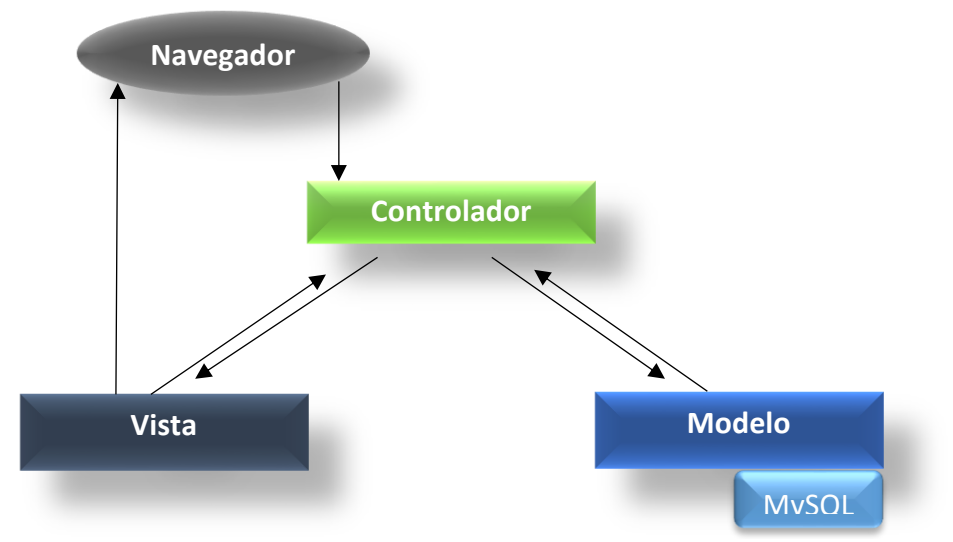

Ilustración 13 - Modelo-Vista-Controlador

#### Diseño arquitectónico del sistema

La Arquitectura del Software es el diseño de más alto nivel de la estructura de un sistema y consiste en un conjunto de patrones y abstracciones coherentes que proporcionan el marco. Esta arquitectura esta seleccionada y diseñada con base en objetivos y restricciones.

Los objetivos son aquellos prefijados para el sistema de información, pero no solamente los de tipo funcional, también entran objetivos como la mantenibilidad, auditabilidad, flexibilidad e interacción con otros sistemas de información. Las restricciones son aquellas limitaciones derivadas de las tecnologías disponibles para implementar sistemas de información.

La arquitectura del software define, de manera abstracta, los componentes que llevan a cabo alguna tarea de computación, sus interfaces y la comunicación entre ellos (nodos y comunicaciones).

La arquitectura se ha de elegir en función de las ventajas e inconvenientes que ofrecen para cada caso concreto. Debido a esto y a las características del sistema que se está desarrollando el estilo arquitectónico que se ha escogido es la **Arquitectura Cliente – Servidor**.

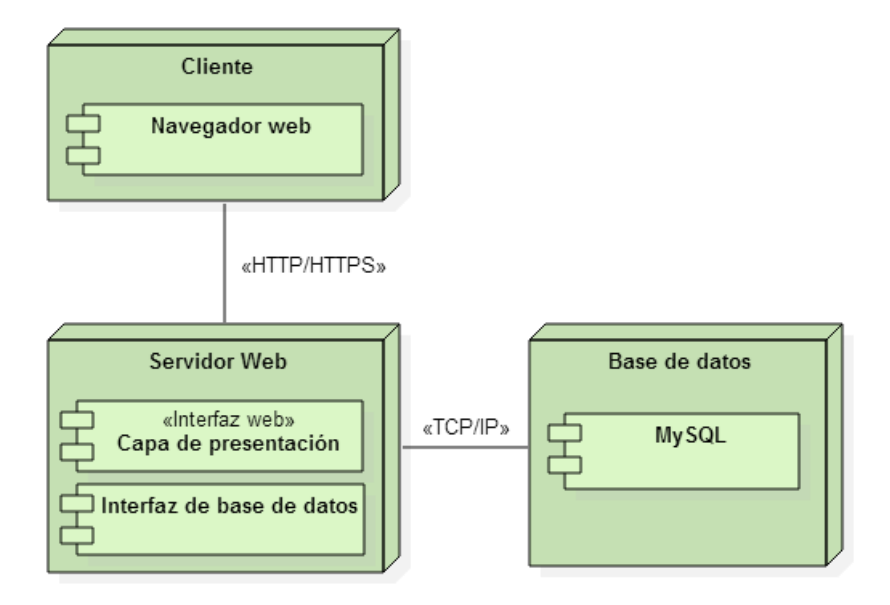

Ilustración 15 - Arquitectura del software - Cliente-Servidor

#### Diseño de la base de datos

A continuación se mostrará que estructura seguirá la base de datos en la que se almacenará toda la información del sistema, así como la forma en que se interconectarán todos estos datos. Así, para visualizar correctamente el sistema de información, se ha optado por usar el modelo Entidad-Relación, modelo muy extendido y adecuado para esta clase de proyectos.

Para una correcta lectura del diagrama, no se han especificado todas las propiedades de todas las entidades, dado que se detallarán posteriormente. A continuación se muestra el código de colores que se ha seguido a la hora de elaborar el diagrama:

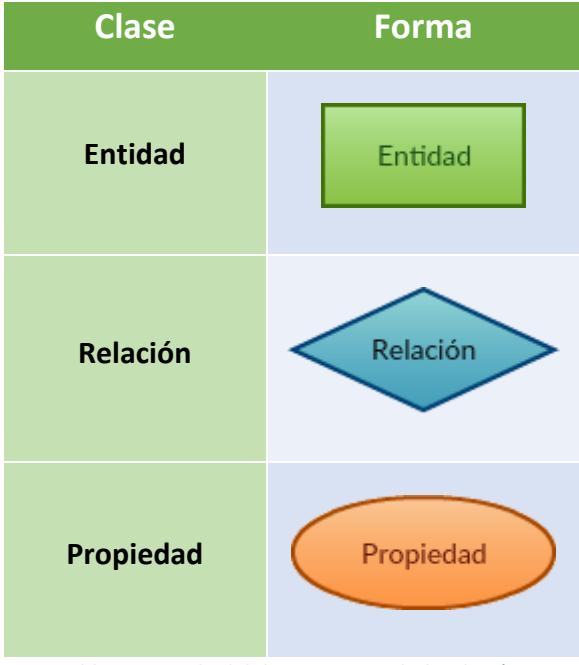

Tabla 4-Leyenda del diagrama Entidad-Relación

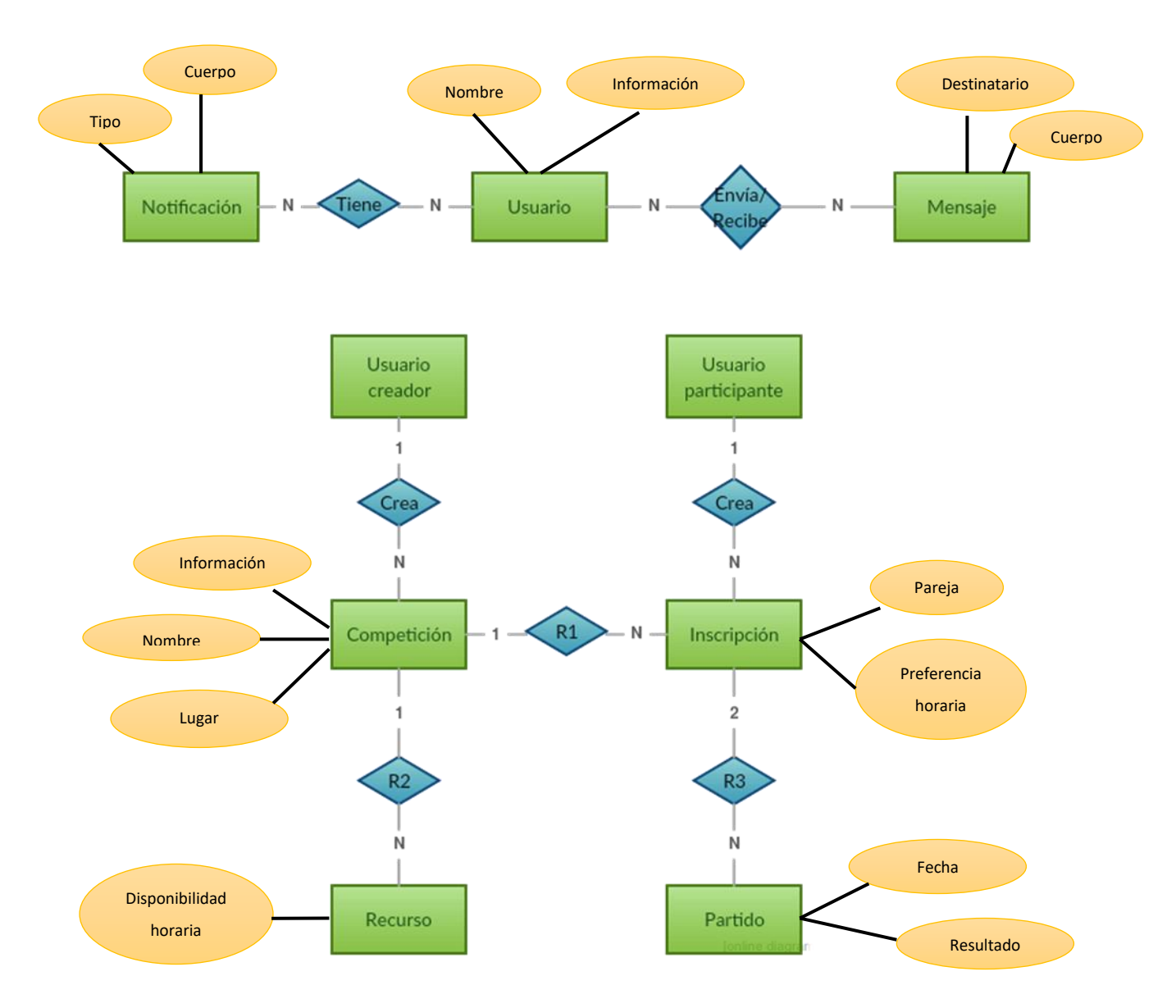

Ilustración 16-Diagrama Entidad-Relación de la base de datos del sistema

La aplicación cuenta con un sistema de mensajería entre usuarios, un sistema de notificación de eventos así como la lógica para la organización de las competiciones. Cualquier usuario puede enviar o recibir muchos mensajes, y el mismo mensaje puede tener varios destinatarios. Las notificaciones, creadas por el sistema en ciertos puntos del flujo de la aplicación, pueden tener varios usuarios destino, y un usuario puede haber recibido varias notificaciones.

Cualquier usuario del sistema puede crear una competición, convirtiéndose en "usuario creador" y administrador de la misma, así como inscribirse a cualquier competición, pasando a ser "usuario participante de la misma". Una competición solamente podrá tener un usuario creador, pero un usuario puede crear varias competiciones a la vez. Cualquier usuario, al inscribirse a una competición, creará una entidad "Inscripción" donde se almacenará el nombre de su pareja de juego, así como las preferencias horarias de esta. Un usuario puede realizar muchas inscripciones en distintas competiciones pero cada inscripción solamente estará relacionada con su usuario. Asimismo, el usuario creador podrá añadir recursos a su competición, dichos recursos serán las distintas canchas donde podrán celebrarse los partidos, así como el horario de disponibilidad del recurso. Por lo tanto, una competición podrá tener varios recursos pero cada recurso solo pertenecerá a una competición.

Una competición se conforma de todas las inscripciones de los distintos usuarios, y cada una de estas inscripciones que almacenan la información detallada solo pertenecerá a su propia competición. Así pues, una vez poblada la competición con todos los participantes, se podrán generar los partidos, estos partidos son los emparejamientos de las distintas inscripciones, donde se almacenará la fecha, hora y recurso donde se celebrará, teniendo cada partido un recurso asignado, pero cada recurso varios partidos asignados en distintos horarios. Cada competición tendrá varios partidos, dependiendo del número de usuarios inscritos, pero cada partido pertenecerá solamente a una competición.

#### Diseño de la interfaz de usuario

La interfaz de usuario es el medio a través del cual el usuario puede comunicarse y acceder a todas las facilidades que ofrece la aplicación. Comprende todos los puntos de contacto entre el usuario y la aplicación en sí. Para crear una interfaz de calidad se han tenido en cuenta los puntos que se muestran a continuación:

- Atractiva, siendo así llamativa para el usuario a la hora de ser usada.
- Intuitiva, ofreciendo así una facilidad de manejo que permita al usuario sentirse cómodo y haciendo así que la curva de aprendizaje de uso de la aplicación no sea abrumadora.

- Informativa, ofreciendo en cada una de las interfaces que se ofrece la mayor cantidad de información posible para que el usuario pueda aprender rápidamente a usarla y saber para que funciona cada elemento de la interfaz.
- No estar sobrecargada, dividiendo de una forma adecuada entre las interfaces todas las funcionalidades que ofrece la aplicación. De esta forma se evita la saturación del usuario y una mayor comodidad al usar la aplicación.
- Que sea en la mayor medida posible adaptable a cualquier dispositivo a través del cual se acceda y a cualquier tamaño de pantalla, pudiendo así usarse en la mayoría de dispositivos posibles.

A continuación se muestra el diseño de las interfaces más destacables, ofreciendo primeramente un esbozo de cómo se pretende implementar así como una imagen con el resultado final.

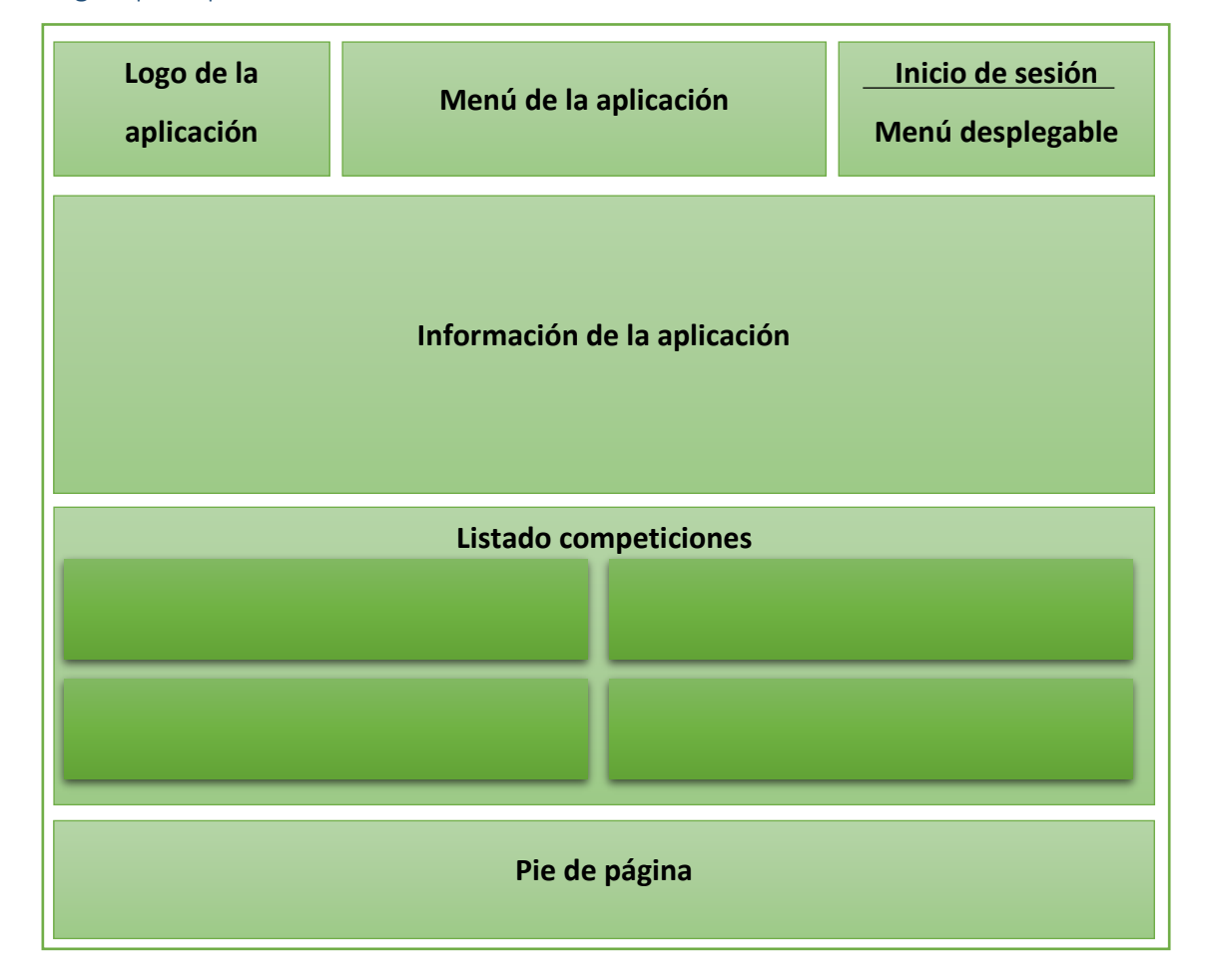

#### Página principal

Ilustración 17-Prototipo de la interfaz de la página inicial

En la ilustración anterior se puede observar la pantalla que se mostrará al acceder a la aplicación. En la parte superior se mostrará una barra que actuará a modo de menú de la aplicación, en la que se encuentra el logotipo de la misma, así como el menú de usuario a través del cual se podrá iniciar sesión en la aplicación o, si ya se ha identificado, las opciones de acceso al perfil de usuario, mensajería o notificaciones. En este menú superior también se encontrará el menú de navegación de la aplicación que permitirá acceder a las distintas secciones de la página web. En la parte inferior se mostrará el pie de página con información diversa. Estos dos elementos son comunes a todas las interfaces.

A continuación, se mostrará un listado con las competiciones cuya fecha de inicio se encuentra más próxima a la fecha actual, pudiendo así desde este listado acceder a la información más concreta de cada competición. Además también se mostrará un listado de las competiciones que el usuario ha creado así como las competiciones en las que el usuario se encuentra inscrito.

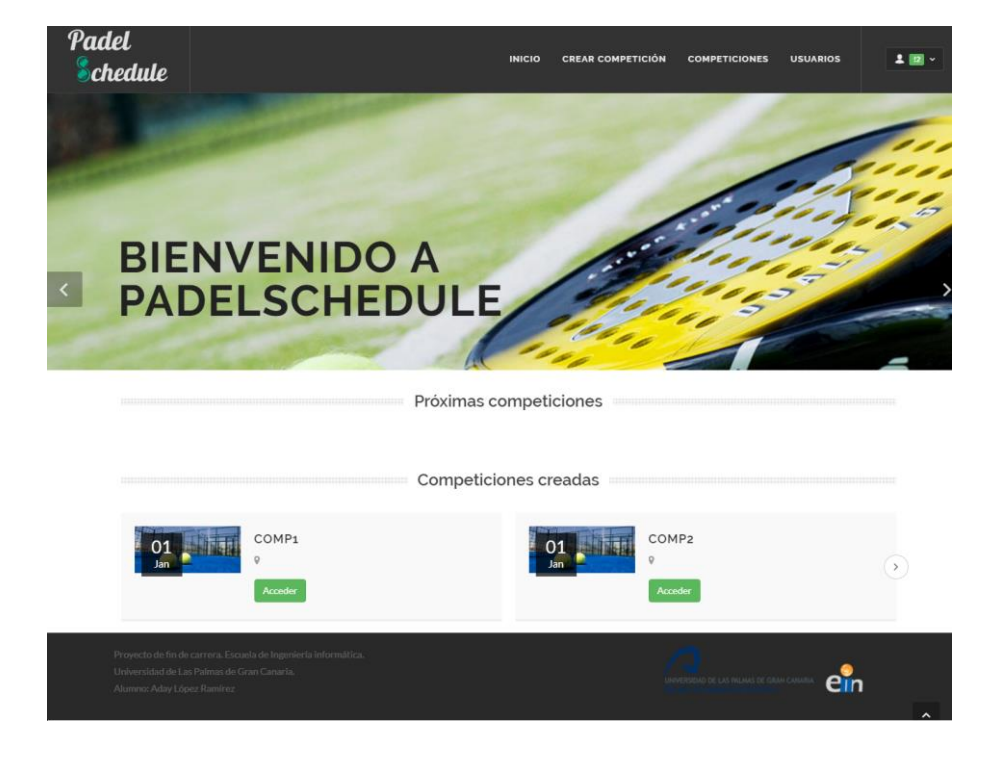

Finalmente, la interfaz principal ha quedado de la siguiente forma:

Ilustración 18 – Interfaz de la página inicial

#### Perfil de usuario

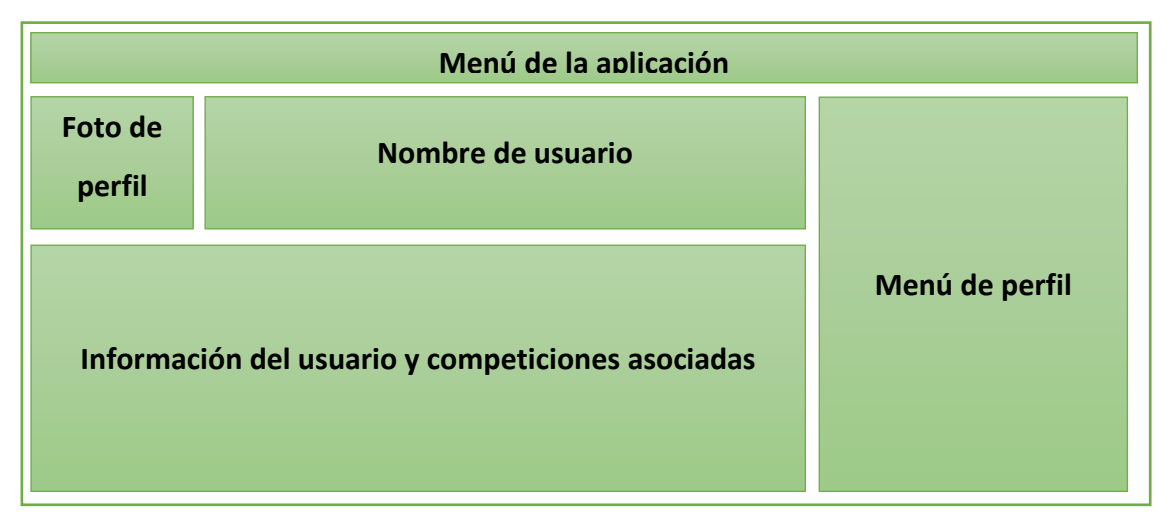

#### Ilustración 19-Prototipo de la interfaz de perfil de usuario

Aquí se puede ver la interfaz del perfil de usuario, mostrando el menú de navegación y de usuario en la parte superior. Se mostrará la foto de perfil y el nombre de usuario, para posteriormente, y organizado a modo de pestañas, se mostrará la información más concreta del usuario, así como las competiciones que dicho usuario ha creado y aquellas competiciones en las que el usuario participa.

A la derecha se mostrará el menú de perfil, que permite acceder a los mensajes y notificaciones del usuario, así como a la pantalla de edición de la información.

Dicha interfaz se usará tanto como para revisar el perfil del usuario que ha iniciado sesión, así como para mostrar un perfil ajeno, eliminando en este caso el menú de perfil y pudiendo solo acceder a la información pública.

A continuación se muestra la interfaz final:

| JONDOE                          | 13 Mensajes    |   |
|---------------------------------|----------------|---|
| Don Joe                         | Notificaciones | 8 |
|                                 | Editar perfil  | ۰ |
| Դ Información                   | Cerrar sesión  | Ð |
| Nombre de usuario: JonDoe       |                |   |
| Email: JonDoe@jondoe.es         |                |   |
| Nombre: Don                     |                |   |
| Apellidos: Joe                  |                |   |
| Fecha de nacimiento: 01/01/2011 |                |   |
| Teléfono: 666112233             |                |   |

Ilustración 20 – Interfaz de perfil de usuario

#### Página de competición

Para mejorar la organización que se puede observar de la competición se ha optado por dividir dicha información en varias pestañas. A continuación se procede a mostrar el contenido de dichas pestañas:

#### - Pestaña de Información general

| Menú de la aplicación |                                                                |
|-----------------------|----------------------------------------------------------------|
| Pestañas              |                                                                |
| Foto de competición   | Información general                                            |
| Descripción general   | Listado de<br>participantes<br>Botones de acceso o<br>abandono |

#### Ilustración 21-Prototipo de la interfaz de información general de la competición

En la pestaña principal de la información de la competición se mostrará toda la información general de la misma, se mostrará la foto asociada a la competición así como la descripción que el creador le haya asignado.

A la derecha se mostrará un cuadro con información general, como puede ser el lugar, rango de horarios y la fecha de inicio. A continuación, un listado con los participantes ya inscritos, y finalmente, los botones para apuntarse, abandonar o eliminar la competición, así como la localización.

#### A continuación se muestra el diseño final:

Información general Calendario Clasificación Normas, ajustes y recursos

#### Comp2

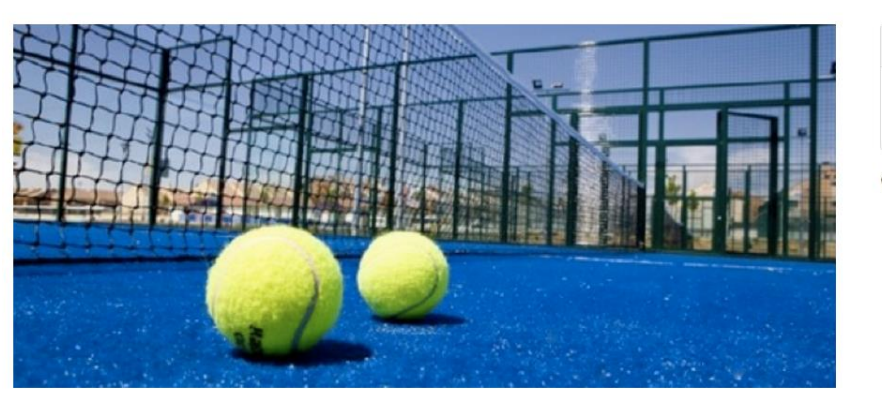

| Inf | ormación general:   |
|-----|---------------------|
| m   | 1 de ene. de 2011   |
| 0   | Telde, Gran Canaria |

O Listado de participantes

| Usuario | Pareja |
|---------|--------|
| JonDoe  | Jane   |
| asd1    | asd2   |
| aday    | Aday2  |
| Jack1   | Jack2  |
| Doe1    | Doe2   |

Abandonar Competición

#### Descripción de la competición

Lorem ipsum dolor sit amet, consectetuer adipiscing elit, sed diam nonummy nibh euismod tincidunt ut laoreet dolore magna aliquam erat volutpat. Ut wisi enim ad minim veniam, quis nostrud exerci tation ullamcorper suscipit lobortis nisl ut aliquip ex ea commodo consequat. Duis autem vel eum iriure dolor in hendrerit in vulputate velit esse molestie consequat

#### Ilustración 22 - Interfaz de información general de la competición

- Menú de la aplicación
  Pestañas
  Cuadrante de competición
  Información detallada de
  jornada
- Pestaña de clasificación

Ilustración 23-Prototipo de la interfaz de la pestaña de clasificación de la competición

La pestaña del cuadrante de la competición muestra la clasificación, con las estadísticas de cada pareja, así como la posibilidad de elegir la información detallada de cada jornada. En esta información detallada se podrá ver cada partido, y en caso de ser administrador o miembro de la pareja jugadora, modificar el resultado. El creador de la competición también podrá acceder desde aquí a la organización de fechas de los partidos de la jornada.

#### La interfaz final se muestra a continuación:

| Información ge                         | neral Calendario | Clasificación | Norm | ias, ajus | tes y recursos |              |                  |                       |           |       |       |   |
|----------------------------------------|------------------|---------------|------|-----------|----------------|--------------|------------------|-----------------------|-----------|-------|-------|---|
| SELECCIONE LA JORNADA A VISUALIZAR 2 * |                  |               |      |           |                |              |                  |                       |           |       |       |   |
| Posición                               | Jugador 1        | Jugador 2     | PG   | PP        | Puntos         |              |                  |                       |           |       |       |   |
| 1                                      | JonDoe           | Jane          | 0    | 0         | 0              | Pareja 1     | Pareja 2         | Puntuación            | Fecha     | Hora  | Lugar |   |
| 2                                      | asd1             | asd2          | 0    | 0         | 0              | JonDoe y     | asd1 y asd2      | A Confirmar resultado | 24/5/2016 | 10:00 |       |   |
| 3                                      | aday             | Aday2         | 0    | 0         | 0              | Jane         |                  |                       |           |       |       |   |
| 4                                      | Jack1            | Jack2         | 0    | 0         | 0              | aday y Aday2 | Jack1 y<br>Jack2 |                       | 26/5/2016 | 11:00 |       | Ø |
| 5                                      | Doe1             | Doe2          | 0    | 0         | 0              |              |                  |                       |           |       |       |   |
| Posición                               | Jugador 1        | Jugador 2     | PG   | PP        | Puntos         | PRÓXIMA JOR  | RNADA: 3         |                       |           |       |       |   |
|                                        | Generar fechas   |               |      |           |                |              |                  |                       |           |       |       |   |

Ilustración 24 - Interfaz de la pestaña de clasificación de la competición

- Pestaña de normas, ajustes y recursos

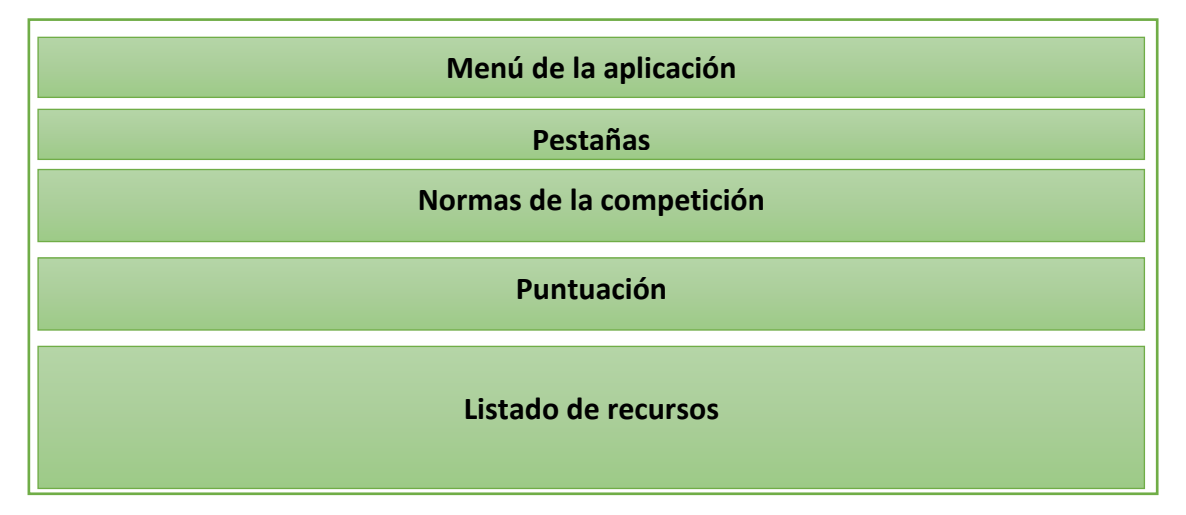

Ilustración 25-Prototipo de la interfaz de reglamento y ajustes de la competición

Finalmente, la última pestaña destacable es la destinada a la normativa y recursos de la competición. En ella se mostrará toda la información referente a las normas y como se puntuará al ganar o perder cada partido.

Finalmente se muestra el listado de recursos, que son los lugares que se ofrecen para disputar cada partido. Este listado de recursos puede ser modificado, añadiendo o eliminando recursos y sus horarios, por el administrador de la competición.

#### A continuación se muestra la interfaz final:

Información general Calendario Clasificación Normas, ajustes y recursos

O Normas

Lorem ipsum dolor sit amet, consectetuer adipiscing elit, sed diam nonummy nibh euismod tincidunt ut laoreet dolore magna aliquam erat volutpat. Ut wisi enim ad minim veniam, quis nostrud exerci tation ullamcorper suscipit lobortis nisl ut aliquip ex ea commodo consequat. Duis autem vel eum iriure dolor in hendrerit in vulputate velit esse molestie consequat

#### 👫 Método de puntuación

↑ PUNTOS POR GANAR PARTIDO: 2

✤ PUNTOS POR PERDER PARTIDO: 0

#### 📰 Listado de recursos

| Cancha  | Horario en lunes                                                         | Direccion                                                                                                    |                                                                                                    |
|---------|--------------------------------------------------------------------------|----------------------------------------------------------------------------------------------------|----------------------------------------------------------------------------------------------------|
| Cancha1 | 10:30-12:00, 18:00-20:30, 21:30-23:00                                    | asd                                                                                                    |                                                                                                    |
| Cancha2 | 10:30-13:00, 15:00-17:00, 18:30-21:30                                    | asd                                                                                                    |                                                                                                    |
| Cancha1 | 8:30-17:00, 18:00-23:30                                                  | asd                                                                                                    |                                                                                                    |
| Cancha2 | 8:30-23:30                                                               | asd                                                                                                    |                                                                                                    |
| Cancha  | Horario en lunes                                                         | Direccion                                                                                                    |                                                                                                    |
|         | Cancha1<br>Cancha1<br>Cancha2<br>Cancha1<br>Cancha2<br>Cancha2<br>Cancha | Cancha         Horario en lunes           Cancha1         0:30-12:00, 18:00-20:30, 21:30-23:00           Cancha2         0:30-13:00, 15:00-17:00, 18:30-21:30           Cancha1         8:30-17:00, 18:00-23:30           Cancha2         8:30-23:30           Cancha2         8:30-23:30           Cancha2         Horario en lunes | Cancha         Horario en lunes         Direccion           Cancha1         0:30-12:00,18:00-20:30,01         asd           Cancha2         0:30-13:00,18:00-21:30         asd           Cancha1         8:30-17:00,18:00-23:30         asd           Cancha1         8:30-17:00,18:00-23:30         asd           Cancha2         8:30-17:00,18:00-23:30         asd           Cancha2         8:30-23:30         asd           Cancha2         8:30-23:30         asd |

AÑADIR RECURSO A LA COMPETICIÓN

#### Ilustración 26 - Interfaz de reglamento y ajustes de la competición

#### Vista de planificador de jornadas

| Menú de la aplicación        |                        |                        |  |  |  |  |  |  |
|------------------------------|------------------------|------------------------|--|--|--|--|--|--|
| Fecha                        |                        |                        |  |  |  |  |  |  |
| Vista detallada de la semana | Vista<br>detallada del | Listado de<br>recursos |  |  |  |  |  |  |
|                              | día<br>seleccionado    | Listado de partidos    |  |  |  |  |  |  |

#### Ilustración 27-Prototipo de la interfaz del planificador de jornadas

Una de las vistas fundamentales del proyecto y a una de las que más trabajo se le ha dedicado es la vista del planificador de jornadas. Uno de los puntos críticos a la hora de organizar un torneo es la organización de los partidos teniendo en cuenta la disponibilidad horaria tanto de los recursos como de las parejas, por lo tanto una de las mayores prioridades era realizar una interfaz útil para acelerar este proceso.

En el prototipo de interfaz se puede observar que en la parte superior se muestra la fecha actual, indicando la semana sobre la que se está trabajando. En la parte izquierda de la interfaz se mostrará una vista detallada de la semana, dividida por horas e indicando la disponibilidad de los recursos en dicho horario. En dicha sección se podrá seleccionar específicamente un día, obteniendo así, a la derecha, una vista detallada del día seleccionado en la que se mostraran todos los recursos de dicho día y su disponibilidad.

Finalmente, en la parte derecha de la interfaz, se mostrará un listado de los recursos de la competición así como un listado de los partidos de la jornada, que son los que se deberán colocar para poder finalmente guardar la organización de la jornada.

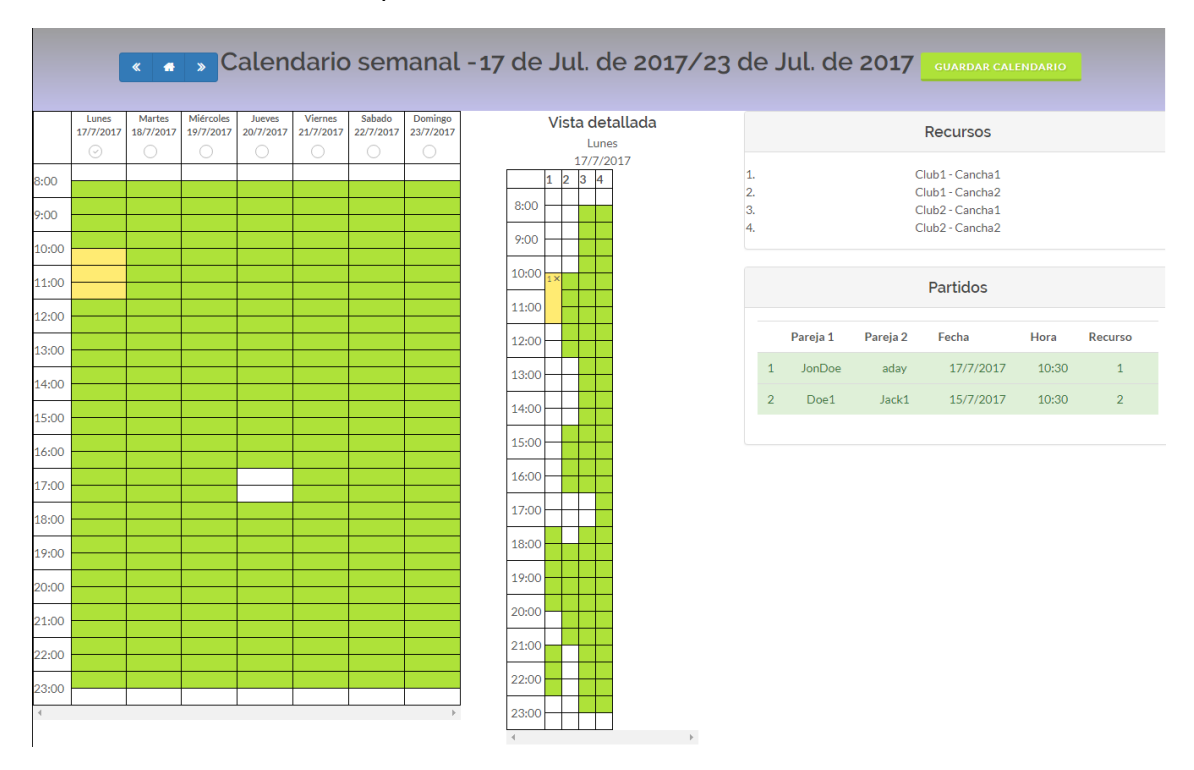

Finalmente, la interfaz ha quedado como se muestra a continuación:

Ilustración 28 - Interfaz del planificador de horarios

# Implementación

El resultado de la fase de implementación es el código resultante que se encontrar en el repositorio web "https://github.com/AdayLopez/AplicacionPadel". Sin embargo, en este apartado se procederá a comentar aquellas secciones destacables debido a su importancia o a la forma que ha sido adoptada para resolver el problema que tratan.

Por una parte se hablará brevemente del *framework* Symfony2 y aquellos paquetes utilizados para facilitar la tarea de la implementación, para posteriormente pasar a detallar aquellas partes del código de desarrollo propio y que suponen un gran peso en la aplicación.

#### Uso y estructura base del Framework Symfony2

Symfony2 es un *framework PHP* que nos permite muy fácilmente utilizar la arquitectura MVC (Model-View-Controller) comentada anteriormente. Diseñado para optimizar el desarrollo de aplicaciones Web, proporciona herramientas que agilizan aplicaciones complejas y guían al desarrollador en el orden y buenas prácticas dentro del proyecto.

Para comenzar el desarrollo de la aplicación utilizando Symfony2 bastaría con instalar *"Symfony Installer"* desde la página web del distribuidor a través de la siguiente orden:

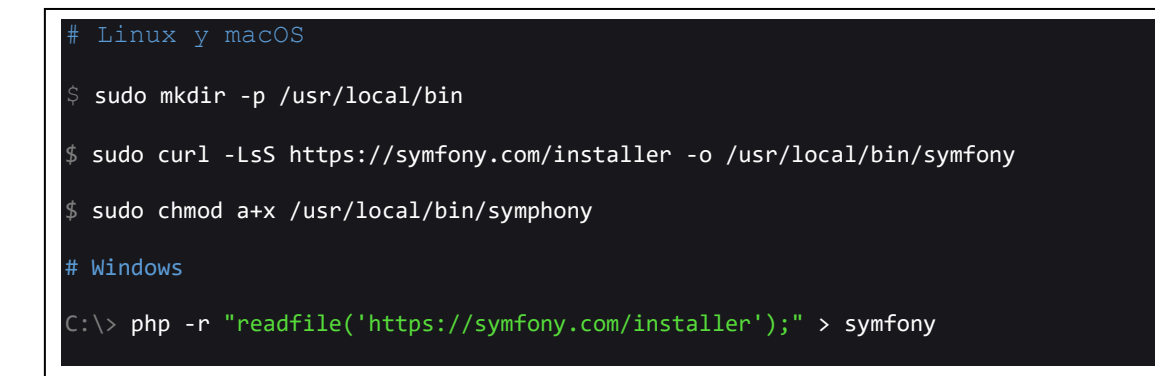

Una vez realizada la instalación, la creación de la aplicación Symfony se realizaría a través de la siguiente orden:

#### symfony new padelScheduler

Una vez hecho esto, habremos creado el directorio del proyecto sobre el que trabajar, que presentará la siguiente estructura, general para todos los proyectos Symfony:

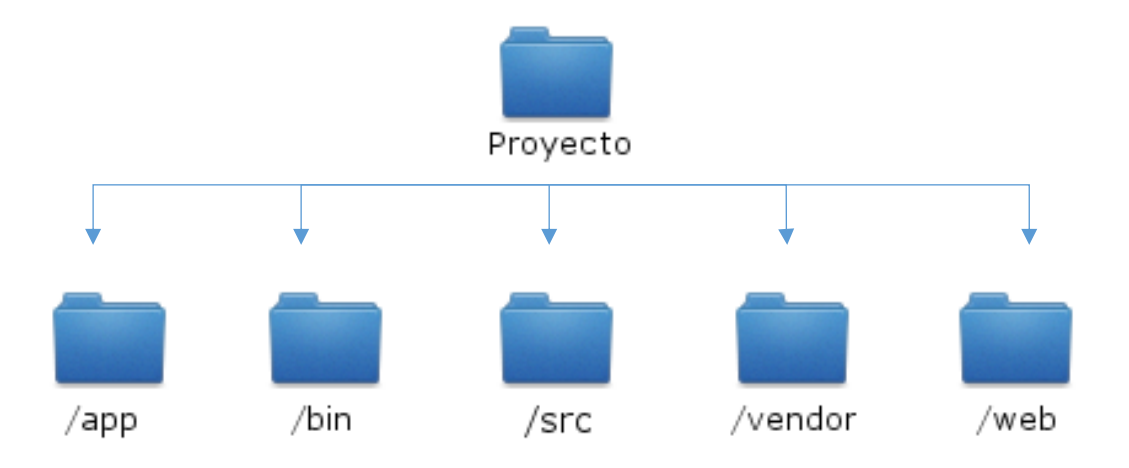

Ilustración 29 - Estructura del proyecto en Symfony2

#### /app

En esta carpeta se encontrará por un lado, anidado bajo el directorio *"app/Resources/view"* la vista principal de la que heredaran el resto de vistas de la aplicación.

Por otro lado bajo el directorio "*app/config*" los ficheros de configuración de la aplicación así como las traducciones.

Por otro lado, en este directorio se encuentra el punto de entrada de la configuración de la aplicación, fichero llamado "AppKernel.php" en la que se encuentra la clase "*registerBundles()*", que deberá incluir todos aquellos paquetes necesarios para ejecutar la aplicación:

```
public function registerBundles()
{
  $bundles = array(
    new Symfony\Bundle\FrameworkBundle\FrameworkBundle(),
    new Symfony\Bundle\SecurityBundle\SecurityBundle(),
    new Symfony\Bundle\TwigBundle\TwigBundle(),
    new Symfony\Bundle\MonologBundle\MonologBundle(),
    new Symfony\Bundle\SwiftmailerBundle\SwiftmailerBundle(),
    new Symfony\Bundle\AsseticBundle\AsseticBundle(),
    new Doctrine\Bundle\DoctrineBundle\DoctrineBundle(),
    new
Sensio\Bundle\FrameworkExtraBundle\SensioFrameworkExtraBundle(),
    new PadelSchedule\MainBundle\PadelScheduleMainBundle(),
    new FOS\UserBundle\FOSUserBundle(),
    new FOS\JsRoutingBundle\FOSJsRoutingBundle(),
    new PadelSchedule\UserBundle\PadelScheduleUserBundle(),
    new Stinger\MomentJsBundle\StingerMomentJsBundle(),
  );
}
```

#### /bin

Ficheros ejecutables correspondientes al *framework*, como por ejemplo, la consola del mismo.

#### /vendor

En esta carpeta se encontrarán todas las dependencias de terceros de la aplicación, como son los paquetes declarados en el fichero de configuración mostrado previamente.

#### /web

El directorio raíz de la web.

#### /src

En este directorio se encontrará todo el código fuente, dividido en paquetes. En nuestro caso la aplicación se ha dividido en dos paquetes. Por un lado la lógica de administración de usuarios, y por otro lado la lógica general de la aplicación.

A continuación se procederá a desarrollar de forma más detallada la estructura del paquete que contiene la lógica de la aplicación:

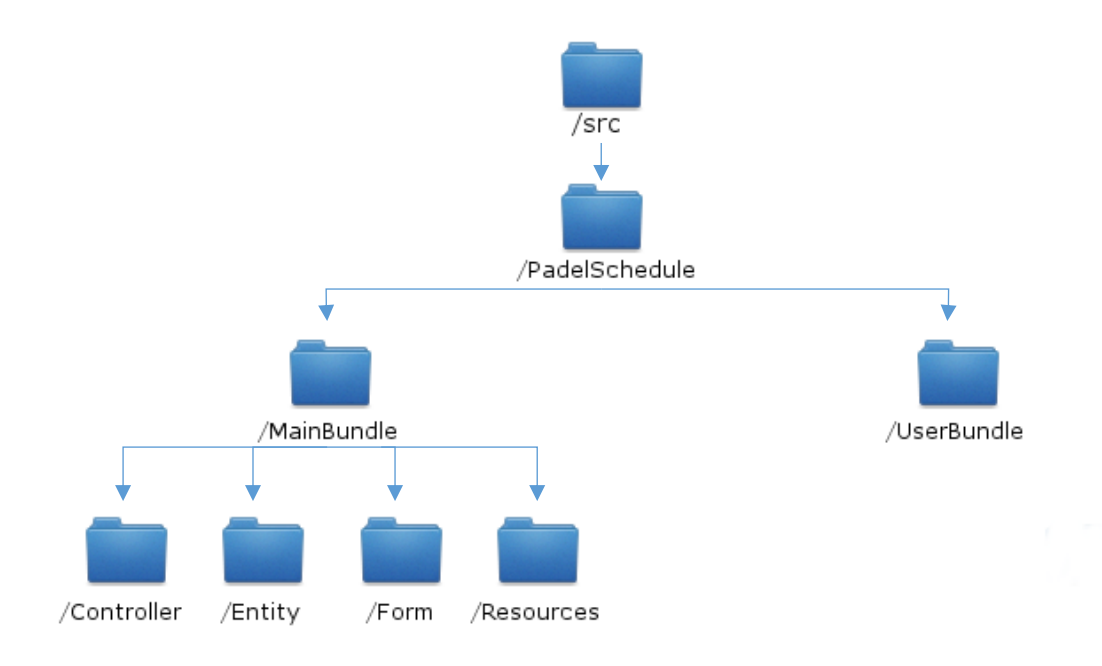

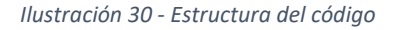

#### /UserBundle

Será el paquete encargado de toda la gestión de usuarios, tales como la identificación de usuarios. Para facilitar esta tarea se ha hecho uso de un paquete externo que facilita en gran medida toda la lógica correspondiente a este área, por lo que dentro de este paquete el único trabajo que se ha realizado ha sido la configuración y la sobrecarga de las plantillas de vista para que los formularios de registro, inicio de sesión y cambio de contraseña sigan el diseño acorde con el resto de la aplicación.

#### /MainBundle

Este será el paquete principal y sobre el que ha recaído la mayor carga de trabajo. Es el encargado de implementar toda la lógica de la aplicación y para seguir la estructura de Symfony2 la estructura que se ha seguido se muestra a continuación:

#### /MainBundle/Controller

Siguiendo el patrón de diseño de "Controlador frontal", todas las peticiones que reciba la aplicación desarrollada en Symfony2 serán tramitadas por un controlador único, que será el desarrollado en esta carpeta y que seguirá la siguiente estructura:

```
<?php
namespace PadelSchedule\MainBundle\Controller;
class MainController extends Controller {
    /**
    *@Route("/", name="home")
    */
    public function indexAction() {
    }
}
?>
```

Para cada acción se declarará una función que será la encargada de llevar la lógica necesaria para cargar la página o realizar las acciones necesarias, tales como acceder a la base de datos, cargar un formulario o finalmente cargar la vista correspondiente a la acción solicitada. A través del uso del metalenguaje designado para ello se define también la ruta designada a la acción. Este fichero "MainController.php", por lo tanto, es el encargado de ser el punto de unión entre el modelo de datos y la vista de la aplicación.

#### /MainBundle/Entity

Dentro de Smyfony2 la gestión de la base de datos se realiza a través de un ORM (*Object-Relational Mapper*), llamado Doctrine, que facilita en gran medida el trabajo con la misma. De esta forma, se crearan las entidades necesarias para la aplicación y será el ORM el encargado de traducir dichas entidades en las posteriores tablas de la base de datos.

Dichas entidades son objetos PHP cuyos atributos serán las distintas columnas pertenecientes a cada tabla. Trabajando sobre estos objetos y utilizando las funciones que Doctrine ofrece para ello, se podrán hacer las consultas a la base de datos así como la generación de nuevas entidades de una forma mucho más sencilla. A continuación se muestra un ejemplo de la estructura de una entidad:

```
<?php
namespace PadelSchedule\MainBundle\Entity;
use Doctrine\ORM\Mapping as ORM;
use Symfony\Component\Validator\Constraints as Assert;
use Doctrine\Common\Collections\ArrayCollection;
/**
 * Competicion
 *
 * @ORM\Table()
 * @ORM\Entity
 */
class Competicion
{
    /**
     * @var integer
     *
     * @ORM\Column(name="id", type="integer")
     * @ORM\Id
     * @ORM\GeneratedValue(strategy="AUTO")
     */
    protected $id;
    /**
     * @var string
     *
     * @ORM\Column(name="nombre", type="string", length=255)
     */
    protected $nombre;
    public function construct()
    {
    }
    /**
     * Get id
     *
     * @return integer
     */
    public function getId()
    {
        return $this->id;
    }
?>
```

En el ejemplo anterior se puede comprobar por lo tanto como se define cada propiedad de la entidad y, a través del metalenguaje que utiliza Doctrine, como se

debe realizar el mapeo de entidad a tabla, definiendo las relaciones y el tipo que tendrá la entidad.

Además se indican también los constructores, así como las funciones de acceso y modificación de cada entidad, que será la usada durante el código para facilitar el acceso a la base de datos.

#### /MainBundle/Form

Los formularios son una parte primordial en el desarrollo de aplicaciones web ya que es el modo de comunicación fundamental entre el cliente y el servidor, y Symfony2 integra un componente que facilita en gran medida esta tarea.

A partir de una entidad ya creada, se puede utilizar el componente "FormBuilder" para crear el formulario asociado a dicha entidad. Este formulario se puede crear de forma automática a partir de la entidad, o indicar todos los atributos del formulario a través de una sencilla configuración como se muestra a continuación:

```
<?php
namespace PadelSchedule\MainBundle\Form\Type;
class MensajeType extends AbstractType
{
    public function buildForm(FormBuilderInterface $builder,
array $options)
    {
        $builder
            ->add('destinatarioMensaje', 'entity', array(
                 'class'
                                                              =>
'PadelSchedule\UserBundle\Entity\User',
                 'choice label' => 'username',
                 'expanded' => false,
                 'multiple' => true,
                 'mapped' => false,
            ))
            ->add('cabecera')
            ->add('cuerpo')
            ->add('submit', 'submit', array('label' => 'Enviar
mensaje'))
        ;
    }
}
```

Como se puede ver, se añade cada campo al formulario indicando a que atributo de la entidad corresponde, así como el tipo de campo a través del cual será representado en el formulario.

En esta carpeta, por lo tanto, se crearán todos los objetos de tipo "Formulario" asociados a cada entidad y que luego serán usados en el controlador para que el formulario sea generado en la vista correspondiente. De esta forma, tanto la validación de errores como las acciones necesarias para el almacenamiento de la información se realizarán de una forma mucho más cómoda por parte del desarrollador.

#### /MainBundle/Resources

Finalmente, en la carpeta de recursos del paquete se incluirán tanto los recursos públicos (ficheros JavaScript, CSS, imágenes, etc), así como las vistas desarrolladas en Twig que se usarán a modo de plantilla para la visualización de las distintas partes de la aplicación.

#### Paquetes añadidos

A parte de las facilidades que ofrece Symfony2 para el desarrollo de aplicaciones web, existen muchos repositorios de paquetes a disponibilidad del desarrollador para facilitar otras tareas que no se encuentran por defecto en el *framework*. Para el desarrollo de nuestra aplicación se ha visto conveniente el uso de los siguientes paquetes externos:

#### FOSUserBundle

Paquete que incluye toda la lógica de usuarios del sistema, incluyendo los tipos de acceso así como los distintos formularios de registro, inicio de sesión y sistema de recuperación de contraseña.

Una vez implementado este paquete con el sistema, el único trabajo a realizar ha sido la sobrecarga de las vistas para que el estilo de las mismas sea acorde con el de la aplicación.

#### FOSJsRoutingBundle

Debido al uso de JavaScript durante la aplicación, ha sido necesario que las partes del cliente desarrolladas en JavaScript tengan acceso a las rutas designadas por el servidor para cada parte de la aplicación. Para facilitar dicha tarea se ha hecho uso de este componente.

#### StingerMomentJsBundle

Gran parte de los datos con los que se trabajará durante el desarrollo de la aplicación serán fechas y horarios asociados tanto a las competiciones, como a los recursos o a la disponibilidad de los usuarios. Para poder desarrollar de una forma mucho más cómoda y evitando desde un principio en gran medida los errores, se ha visto necesario el uso de una librería externa, para la cual se han elegido "Moment.js" y "Moment-range.js", librerías en JavaScript encargadas de manipular, validar o diseccionar fechas y horas. Para ello, se ha añadido el componente *StingerMomentJSBundle* a nuestra aplicación Symfony2.

# Desarrollo de la interfaz de selección de horarios y almacenamiento de los rangos horarios

Además de procurar desarrollar un código limpio y depurado, se ha hecho especial énfasis durante la fase de implementación en desarrollar interfaces que sean lo suficientemente amigables e intuitivas para que el usuario se sienta cómodo y la curva de aprendizaje al usar la aplicación sea lo menos marcada posible.

Una de las características de la aplicación será el almacenar recursos asociados a la competición, que serán las canchas en las que se podrán jugar los partidos, además de que las parejas puedan seleccionar sus horarios de disponibilidad para posteriormente poder cuadrar las jornadas.

Para ello, se ha desarrollado una interfaz que permita seleccionar para cada día de la semana los rangos de disponibilidad, dividiendo el día en rangos de media hora. La interfaz se muestra a continuación:

|       |   | Selecciona | Seleccionar Deseleccionar |   | ] |   |   |
|-------|---|------------|---------------------------|---|---|---|---|
| Hora  | L | м          | х                         | J | v | S | D |
| 08:30 |   |            |                           |   |   |   |   |
| 09:00 |   |            |                           |   |   |   |   |
| 09:30 |   |            |                           |   |   |   |   |
| 10:00 |   |            |                           |   |   |   |   |
| 10:30 |   |            |                           |   |   |   |   |
| 11:00 |   |            |                           |   |   |   |   |
| 11:30 |   |            |                           |   |   |   |   |
| 12:00 |   |            |                           |   |   |   |   |
| 12:30 |   |            |                           |   |   |   |   |
| 13:00 |   |            |                           |   |   |   |   |
| 13:30 |   |            |                           |   |   |   |   |
| 14:00 |   |            |                           |   |   |   |   |
| 14:30 |   |            |                           |   |   |   |   |
| 15:00 |   |            |                           |   |   |   |   |
| 15:30 |   |            |                           |   |   |   |   |
| 16:00 |   |            |                           |   |   |   |   |
| 16:30 |   |            |                           |   |   |   |   |
| 17:00 |   |            |                           |   |   |   |   |
| 17:30 |   |            |                           |   |   |   |   |
| 18:00 |   |            |                           |   |   |   |   |
| 10.00 |   |            |                           |   |   |   |   |

Ilustración 31 - Interfaz de selección de horario de recursos y parejas

Desarrollada en JavaScript, como se puede ver, permite la selección de los rangos de horarios de una forma intuitiva, pudiendo añadir o eliminar la disponibilidad seleccionando las regiones dentro de las horas mostradas.

A la hora de almacenar los horarios se recorrerá la tabla obteniendo la información de casilla, para luego ser volcada en la base de datos como una ristra, siendo dividida por día y diferenciando los distintos horarios no consecutivos a través de un carácter separador, siendo así más sencillo su posterior tratamiento.

Ejemplo: horarioLunes: "10:00-11:30, 15:00-16:00";

#### Algoritmo de planificación de jornadas

Otra de las partes más importantes de la implementación ha sido la generación de horarios de forma automática. Una vez se encuentra almacenada la información de disponibilidad de los recursos de la competición, así como las preferencias horarias de las parejas, se tendrán que cruzar dichos horarios para luego volcarlos en el horario de la competición.

Para facilitar el tratamiento de los rangos, se ha decidido usar una librería de JavaScript llamada Moment.js, que permite traducir la información que teníamos almacenada en ristras a objetos propios de la librería, y manejarlos de una forma más sencilla:

Aquí se muestra la traducción de la información que obtenemos de la base de datos, es decir, los rangos de un día concreto divididos por el carácter separador ',' y el modo en que se traduce cada rango al objeto propio de la librería Moment.js

Una vez se han convertido los rangos se podrá hacer uso de ellos con las funciones propias de la librería tales como *"rango.start"* o *"rango.end"* para acceder al inicio y al final del rango y así recorrerlos y compararlos más rápidamente.

En cuanto al algoritmo de generación automática, realizado en JavaScript, seguiría la siguiente estructura:

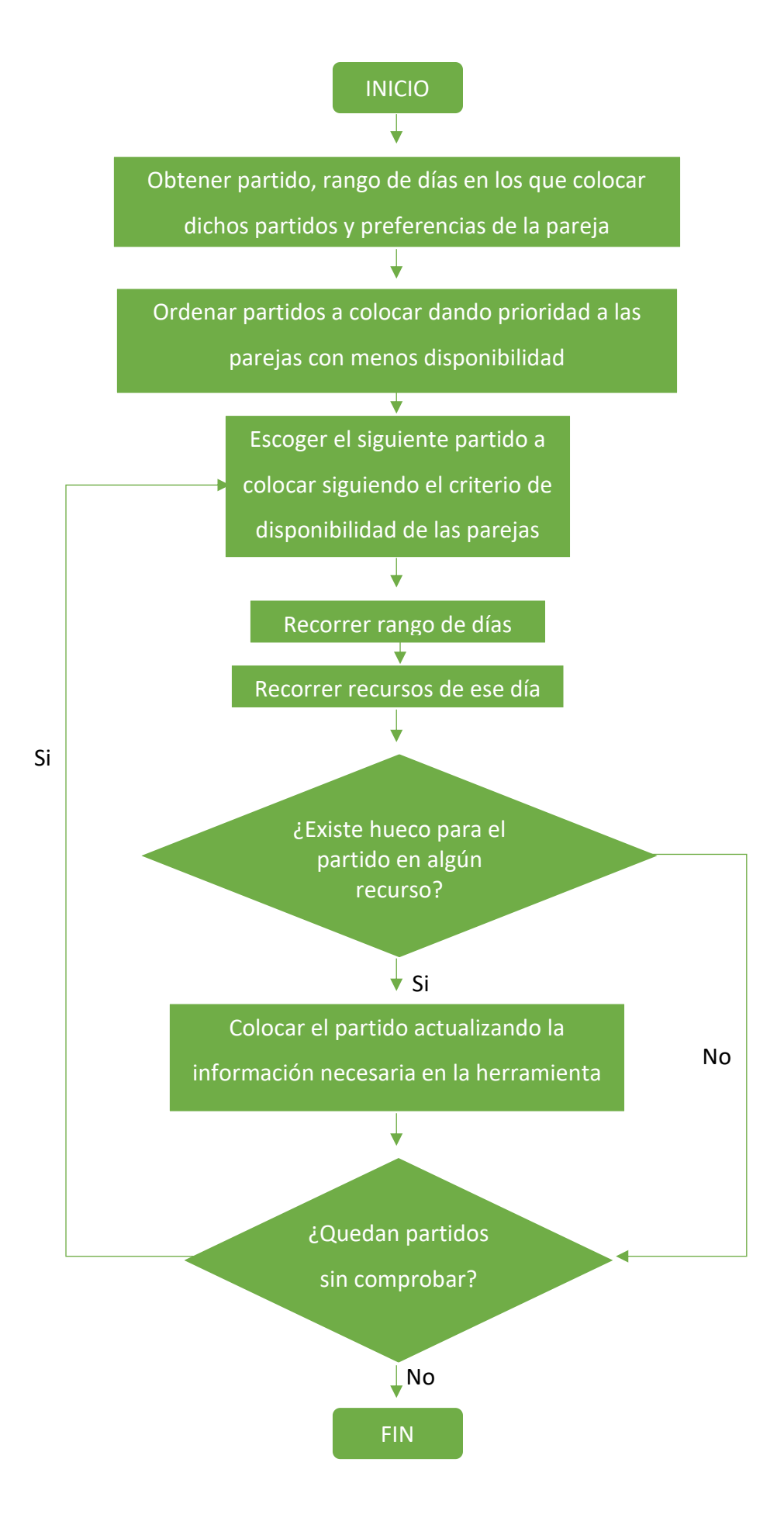

#### Interfaz gráfica del planificador de jornadas

La segunda interfaz, y la más importante desde el punto de vista del organizador de competiciones y la que pretende aliviar también el gran problema que se aborda con la aplicación, es la interfaz del planificador de jornadas.

Teniendo en cuenta que la interfaz sea intuitiva y de fácil manejo, se ha generado una interfaz en la que se muestra un calendario a partir de la fecha a colocar los partidos. Dichos partidos serán colocados automáticamente por el algoritmo mencionado anteriormente, pero en caso de que el algoritmo encuentre algún conflicto quedará a cargo del administrador de la competición su colocación. La interfaz creada es la siguiente:

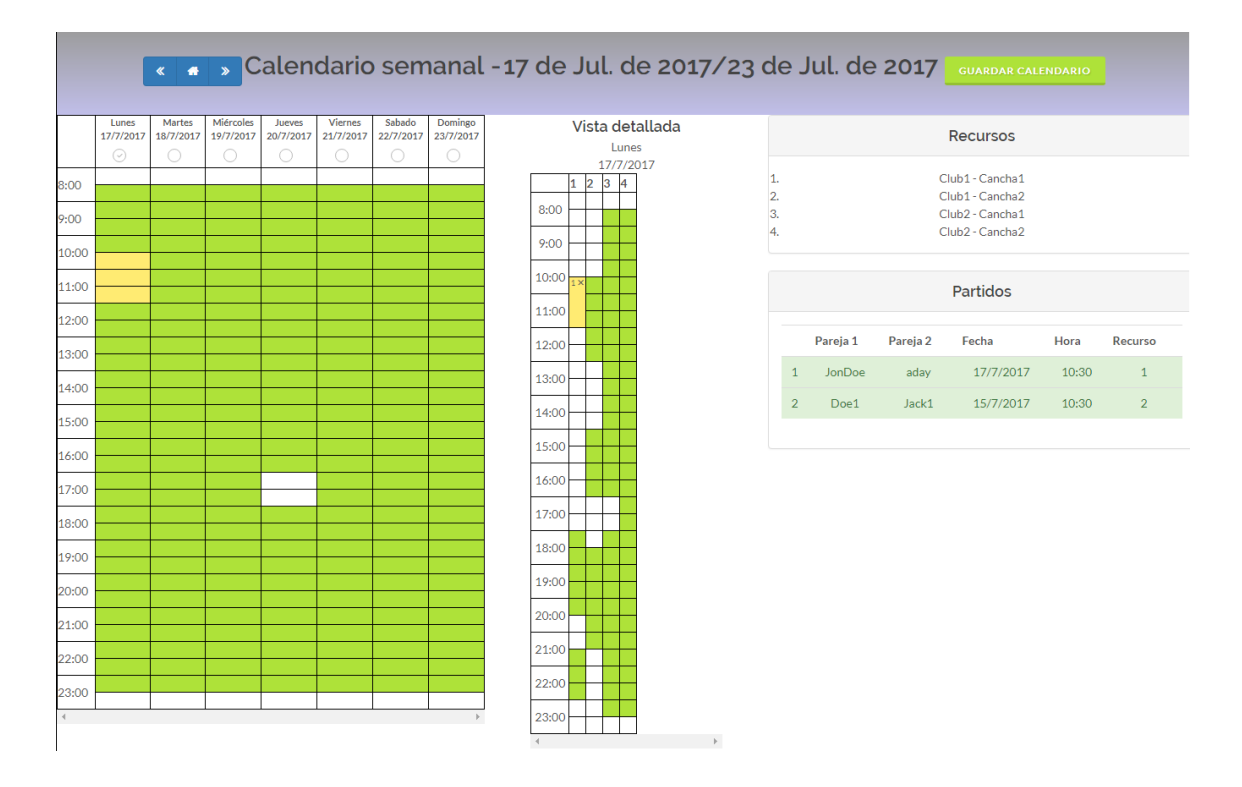

Ilustración 32 - Interfaz del planificador de jornadas

Como se puede comprobar, la interfaz muestra un calendario por semanas, mostrando la disponibilidad de recursos en cada día. Si se selecciona un día de este calendario, se accederá a la vista detallada del día, mostrada a la derecha, en la que se mostrará la disponibilidad de cada recurso y a la que se podrán arrastrar los partidos que aún no se encuentren colocados o modificar la posición de cualquiera de ellos. Finalmente a la derecha se muestra el listado de recursos de la competición y los partidos de la jornada que se está organizando.

Se trata de una interfaz altamente intuitiva, cuyo funcionamiento se basa en arrastrar los partidos a la posición que crea conveniente el organizador, teniendo en cuenta también la disponibilidad de la pareja que se mostrará resaltada en el calendario cuando el organizador se disponga a colocar cada partido.

### **Pruebas**

Sobre la fase de pruebas dentro del desarrollo del software recae someter a evaluación la aplicación, verificando así la calidad de la misma, posibles fallos de implementación y la usabilidad del sistema en general, consiguiendo finalmente comprobar si la aplicación cumple con todos los requisitos definidos durante la fase de análisis.

Esta fase de pruebas no ha sido relegada a un momento concreto del desarrollo, sino que se ha ido aplicando a la vez que se ha ido construyendo la aplicación. De esta forma, se ha permitido detectar los posibles errores lo antes posible y así solucionarlos de una forma rápida y eficaz.

#### Pruebas de caja blanca

Estas pruebas se centran en los detalles procedimentales del software, tratando de encontrar errores concretos dentro de la implementación de cada algoritmo de la aplicación. [27]

Para ello, se le aporta una serie de entradas, asegurándose que a partir de ellas se ejecutará cada flujo dentro del código pertinente, comprobando así el correcto funcionamiento de la subrutina y cerciorándose que se devuelven los valores de salida esperados.

Debido a que estas pruebas se aplican a unidades del software por separado, estas pruebas se han llevado a cabo a medida que se ha ido finalizando cada subrutina dentro del proceso de implementación, pudiendo así comprobar lo antes posible el correcto funcionamiento de cada algoritmo desarrollado así como corregir los errores con la mayor rapidez y eficacia posible.

#### Pruebas de caja negra

En las pruebas de caja negras se estudia lo que se espera de cada módulo, sin tener en cuenta el funcionamiento interno del mismo. De esta forma se estudian de cada módulo las entradas que recibe y las salidas que se esperan del mismo, entendiendo

qué es lo que hace pero sin importarnos el cómo se hace. Para este tipo de pruebas deben estar muy bien definidas sus entradas y salidas, es decir, su interfaz, pero no se precisa conocer los detalles internos de su funcionamiento. [28]

Las pruebas de caja negra son ideales para el estudio de aplicaciones altamente modulares como los que se produce a partir del patrón Modelo-Vista-Controlador, pues gracias a este quedan muy bien definidas las entradas, salidas y dependencias entre módulos.

Para aplicar estas pruebas lo que se ha hecho es hacer un uso minucioso del sistema, interpretando cada comando de la aplicación como una caja negra y comprobando que todos ellos reaccionan de la forma esperada a cada entrada que se le aporta.

#### Pruebas de rendimiento

Son aquellas pruebas que se realizan, desde una perspectiva, para determinar lo rápido que realiza una tarea un sistema bajo determinadas condiciones de trabajo. También puede servir para validar y verificar otros atributos de la calidad del sistema, tales como la estabilidad, fiabilidad y uso de los recursos. Esta práctica se esfuerza por mejorar el rendimiento de la aplicación. [29]

En nuestro caso, se ejecutaron una serie de pruebas de carga, sometiendo al sistema a una gran carga de peticiones y comprobando que el resultado obtenido era el deseado. Para ello, se abrieron varios navegadores accediendo todos ellos a la aplicación y realizando distintas peticiones, comprobando así la reacción del sistema.

### **Resultados y conclusiones**

Tras el trabajo realizado a lo largo de todo el proyecto final de carrera, dividido en las etapas de estudio, análisis, diseño, implementación y pruebas, se obtienen por fin los resultados de todo este trabajo, que muestran el proceso de enfrentarse a un proyecto de esta envergadura y como ha llegado a su punto final.

Tras los varios meses de trabajo, se ha conseguido desarrollar una aplicación web estable y multiplataforma, es decir, accesible a cualquier usuario con conexión a internet desde cualquier navegador. De esta forma, se consigue llegar a un mayor número de usuarios.

Gracias al desarrollo de la aplicación como una aplicación web, se consigue obviar problemas de compatibilidad con los diversos sistemas operativos que se encuentran en el mercado, y dado al uso extendido que tenemos hoy en día de móviles y dispositivos con conexión a internet, se consigue que cualquier usuario procedente de cualquier parte del mundo pueda acceder y hacer uso de la aplicación de una forma rápida y sencilla.

Otro de los objetivos que se perseguían era el de desarrollar una aplicación colaborativa, con ciertos aspectos de red social. De esta forma, se ha conseguido el desarrollo de una aplicación que permite poner en contacto a sus diversos usuarios a través del sistema de mensajería y notificaciones, y que, además, sirve a su propósito de facilitar la gestión de competiciones de pádel. Se convierte así en una aplicación que acompaña al usuario a lo largo de todo el proceso de creación de una competición, y automatiza todos los procesos susceptibles de ser automáticos, tales como la planificación de los horarios de los partidos, para la cual se ha desarrollado un algoritmo propio que disminuye en gran medida la carga de trabajo para el organizador.

La aplicación también sirve como sitio web para poner en contacto a los distintos usuarios interesados en este deporte, tanto a jugadores que deseen buscar competiciones cercanas como a aquellos organizadores que busquen un sitio donde

poder publicar sus competiciones y conseguir jugadores para ellas, teniendo un nicho estable de competidores en las mismas.

Se ha hecho especial énfasis también en la interfaz gráfica de la aplicación, centrándose en desarrollar una interfaz sencilla e intuitiva que resulte amigable para cualquier tipo de usuario, y que permita que todos los procesos que la aplicación ofrece se lleven a cabo de una manera eficaz y sin necesidad de horas de aprendizaje. Una de las interfaces más trabajadas ha sido la del planificador de jornadas, para que el administrador pueda solucionar los conflictos de horario entre los partidos de una forma eficaz.

A nivel personal se ha conseguido trabajar con diversas tecnologías, consiguiendo tras un tiempo de estudio, trabajar de una manera cómoda con el *framework* Symfony2 sobre el que se ha creado la aplicación, y siendo capaz de utilizar todas las tecnologías que componen el *framework* (PHP, Doctrine, Twig) así como las tecnologías web necesarias para el correcto desarrollo de la aplicación tales como HTML, CSS, JavaScript, Jquery, etc.

Una vez finalizado el proyecto, y habiendo cumplido todos los objetivos fijados en un principio, la experiencia más destacable es la de haber sabido enfrentarse a un proyecto de esta envergadura, adquiriendo una gran cantidad de conocimientos, no solo desde el punto de vista tecnológico ya mencionados anteriormente, sino las capacidades y experiencia obtenidas a lo largo de todo el proceso, tales como la planificación, búsqueda de información y demás aspectos necesarios a la hora de enfrentarse a un proyecto de Ingeniería del Software.

## Futuras líneas de actuación

Este proyecto nace como una solución inicial al problema de la carga de trabajo de organizar torneos de pádel. Una vez cumplidos los objetivos contemplados en la fase inicial, se contemplan una serie de líneas de actuación futura que se procederán a comentar a continuación:

#### Mejora del algoritmo de autogeneración de horarios

Actualmente el algoritmo de autogeneración de horarios que se encarga de facilitar la tarea de planificar las jornadas se basa en buscar aquellas parejas con mayores restricciones de horarios y ordenarlas por orden de restricción en base a sus preferencias y la disponibilidad de los recursos. Este algoritmo podría mejorarse para evitar de una manera más eficaz los conflictos que pudieran surgir.

#### Ampliar a otros deportes o tipos de competición

La aplicación, como se declaró en los objetivos principales, ahora mismo se centra en ligas de pádel, cumpliendo todas las necesidades de este tipo de competición. Una posible mejora sería ampliar a otro tipo de competiciones tales como torneos eliminatorios o incluso ampliarla a otro tipo de deportes que pudieran beneficiarse de las características que la aplicación ofrece.

#### Añadir un sistema de puntuación a las competiciones/organizadores

Otro de los puntos en los que se podría ampliar la aplicación sería en añadir un sistema de méritos o puntuaciones a los organizadores de las competiciones, así pues, los participantes, una vez finalizada la competición, podrían puntuar la organización de la competición y así darle prioridad en la aplicación a mostrar competiciones organizadas por usuarios con mayores méritos.

#### Desarrollar una aplicación móvil más ligera

Actualmente la aplicación web funciona desde cualquier navegador web, y al ser desarrollada desde un punto de vista adaptativo, se adapta también a dispositivos con distintos tamaños de pantalla como puede ser móviles o tabletas. Aun así, la aplicación

podría contar con una "app" concreta a instalar en dispositivos móviles, mucho más ligera que la aplicación web en sí y que se beneficie de las ventajas que ello da, como puede ser el uso de notificaciones o una interfaz más intuitiva en este tipo de dispositivos.

#### Dar la posibilidad de exportar el horario, una vez planificado, en versión PDF

Otra funcionalidad destacable a añadir sería la posibilidad de una vez definido el horario para una jornada en concreto, dar la posibilidad al usuario u organizador de la competición su exportación a formato PDF, ofreciendo así una manera de almacenar dicho horario y que pueda ser usado y consultado por los usuarios de manera local.

# Agradecimientos

En primer lugar, me gustaría agradecer enormemente el apoyo de mi familia, durante todos los años de la carrera así como durante el desarrollo de este proyecto. Sin su apoyo y ayuda incondicional no hubiera sido posible sacar adelante este proyecto.

En segundo lugar, agradecer todo el tiempo dedicado por parte de mi tutor de proyecto, D. Alexis Quesada Arencibia, que gracias a su dedicación y sus conocimientos ha sabido guiarme durante todo el desarrollo, sabiendo sacar lo mejor de mí. Gracias a su ayuda, paciencia y pasión contagiosa por la profesión, que gracias a ella ha sido posible la finalización de este trabajo.

También me gustaría agradecer a mis compañeros durante toda la carrera, Laia Pérez y Jorge Rodríguez, por saber hacer el camino más ameno y mantenerse ahí en los malos y en los buenos momentos, y por convertirse día a día en un ejemplo de superación y de esfuerzo con su trabajo.

Finalmente agradecer a todas las personas que me han apoyado y me han animado a terminar este proyecto, a mis amigos por alegrarme, sacarme de dudas, exigirme y apoyarme en la finalización de este proyecto.

# Bibliografía

[1] Comunidad Wikipedia. [En línea]. Disponible: https://es.wikipedia.org/wiki/Desarrollo\_en\_espiral

[2] Grady Booch, James Rumbaugh, Ivar Jacobson. (2006). *El lenguaje unificado de modelado*. (2ª Edición)

[3]ComunidadWikipedia.[Enlínea].Disponible:https://es.wikipedia.org/wiki/Lenguaje\_unificado\_de\_modelado

[4] Comunidad NetBeans [En línea]. Disponible: <u>https://netbeans.org/</u>

[5] Comunidad Sublime Text [En línea]. Disponible: https://www.sublimetext.com/

[6] Comunidad GIMP [En línea]. Disponible: <u>http://www.gimp.org.es/</u>

[7] Comunidad Apache Friends [En línea]. Disponible: https://www.apachefriends.org/es/index.html

[8] Comunidad MySQL [En línea]. Disponible: https://www.mysql.com/products/workbench/

[9] Comunidad Wikipedia [En línea]. Disponible: https://es.wikipedia.org/wiki/Git

[10] Comunidad Atlassian [En línea]. Disponible: https://bitbucket.org/

[11] Comunidad SourceTree [En línea]. Disponible: <u>https://www.sourcetreeapp.com/</u>

[12] Comunidad Wikipedia [En línea]. Disponible: https://es.wikipedia.org/wiki/HTML

[13]ComunidadWikipedia[Enlínea].Disponible:https://es.wikipedia.org/wiki/Hojadeestilosencascada

[14] Comunidad Bootstrap [En línea]. Disponible: <u>http://getbootstrap.com/</u>

[15]ComunidadThemeForest[Enlínea].Disponible:https://themeforest.net/item/canvas-the-multipurpose-html5-template/9228123

[16] Comunidad SensioLabs [En línea]. Disponible: <u>https://twig.sensiolabs.org/</u>

[17] Comunidad Wikipedia [En línea]. Disponible: https://es.wikipedia.org/wiki/PHP

[18] Comunidad Symfony [En línea]. Disponible: <u>http://symfony.com/</u>

[19] Comunidad Wikipedia [En línea]. Disponible: https://en.wikipedia.org/wiki/Composer (software)

[20] Comunidad Wikipedia [En línea]. Disponible: https://es.wikipedia.org/wiki/MySQL

[21] Comunidad Doctrine [En línea]. Disponible: <u>http://www.doctrine-project.org/</u>

[22] Comunidad Wikipedia [En línea]. Disponible: https://es.wikipedia.org/wiki/Mapeo\_objeto-relacional

[23] Comunidad Wikipedia [En línea]. Disponible: https://es.wikipedia.org/wiki/JavaScript

[24] Comunidad Wikipedia [En línea]. Disponible: https://es.wikipedia.org/wiki/JQuery

[25] Roger S. Pressman. (2010). Ingeniería del software. Un enfoque práctico (7ª Edición.

[26] Comunidad Wikipedia [En línea]. Disponible: https://es.wikipedia.org/wiki/Modelo%E2%80%93vista%E2%80%93controlador

[27] Comunidad Wikipedia [En línea]. Disponible: https://es.wikipedia.org/wiki/Pruebas\_de\_caja\_blanca

[28] Comunidad Wikipedia [En línea]. Disponible: https://es.wikipedia.org/wiki/Caja negra %28sistemas%29

[29] Comunidad Wikipedia [En línea]. Disponible: https://es.wikipedia.org/wiki/Pruebas\_de\_rendimiento\_del\_software

[30] Comunidad W3Schools [En línea]. Disponible: https://www.w3schools.com/

[31] Comunidad Symfony [En línea]. *Symfony cookbook 2.7.* Disponible: <u>https://symfony.com/pdf/Symfony\_cookbook 2.7.pdf</u>
[32] Comunidad Symfony [En línea]. *Symfony book 2.7.* Disponible: <u>https://symfony.com/pdf/Symfony\_book 2.7.pdf</u>

# Anexo I – Manual de usuario

A continuación se detallarán todas las acciones que el usuario podrá realizar a través de la herramienta desarrollada:

# Buscar competiciones

Cualquier usuario que acceda a la aplicación tendrá acceso a ver las competiciones que se han creado en la aplicación. Para ello, desde la interfaz de inicio, hará clic en el botón "Competiciones":

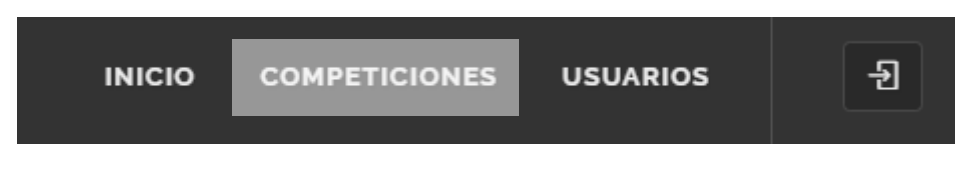

Ilustración 33 - Interfaz del menú de navegación

| COMPETICIONES Principal        |                      |              |           |  |  |
|--------------------------------|----------------------|--------------|-----------|--|--|
| MOSTRAR 10 TRE                 | GISTROS              |              | BUSCAR:   |  |  |
|                                | Competición 🎼        | Creador \$\$ | Estado \$ |  |  |
| <b>@</b>                       | asdasdasd            | aday         | Cerrada   |  |  |
|                                | asdasdasda           | aday         | Cerrada   |  |  |
| <b>@</b>                       | comp1                | aday         | Abierta   |  |  |
|                                | comp2                | aday         | Abierta   |  |  |
|                                | Competición          | Creador      | Estado    |  |  |
| Mostrando registros del 1 al 4 | Anterior 1 Siguiente |              |           |  |  |

Y a continuación se mostrará el listado de competiciones en la aplicación:

Ilustración 34 - Interfaz de listado de competiciones

Desde este listado se podrá ver información básica de la competición y haciendo clic en la competición, acceder a las competiciones que en ella se muestra, mostrándose la interfaz de información detallada de la competición.

# Acceder a la información detallada de una competición

Desde la opción de búsqueda de competiciones, desde el perfil de otro usuario o desde la interfaz inicial en la que se muestran las próximas competiciones que se van a disputar, se puede acceder a la información detallada de las mismas pulsando sobre el botón de acceder que en dichas interfaces se muestra:

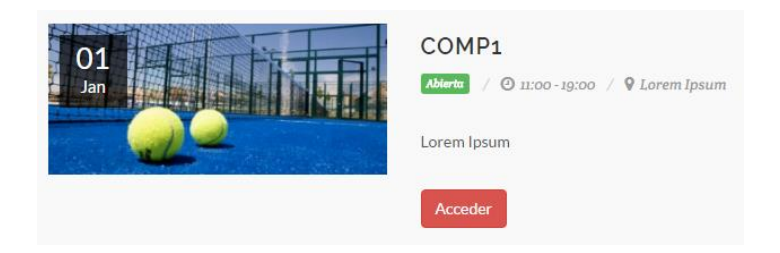

Ilustración 35 - Interfaz de acceso a la información de la competición

Al pulsar sobre el botón "Acceder" se mostrará la información detallada de la competición, dividida en diferentes pestañas para una mejor organización:

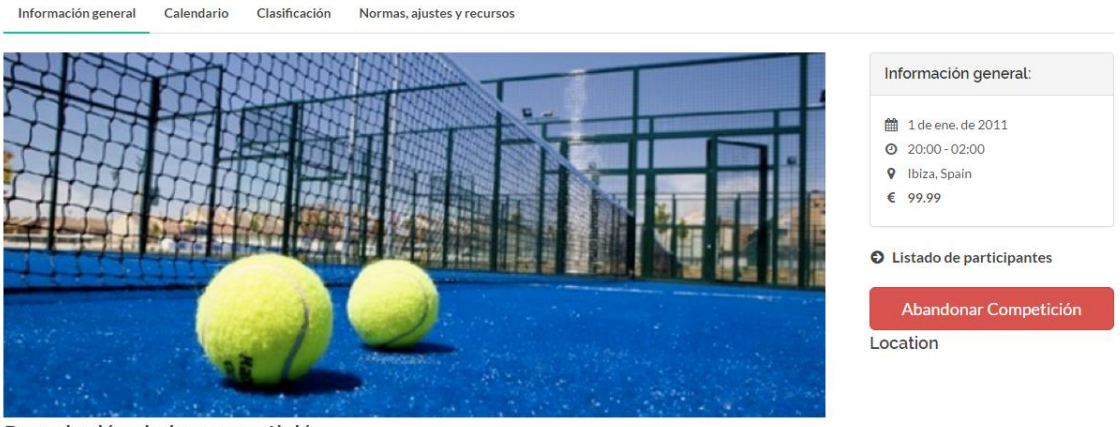

Descripción de la competición

Lorem Ipsum

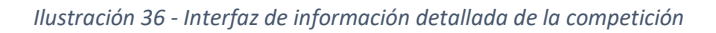

# Buscar usuarios en la aplicación

Al igual que a las competiciones, cualquier usuario podrá acceder al listado de usuarios inscritos en la aplicación clicando sobre el botón "Usuarios" del menú superior:

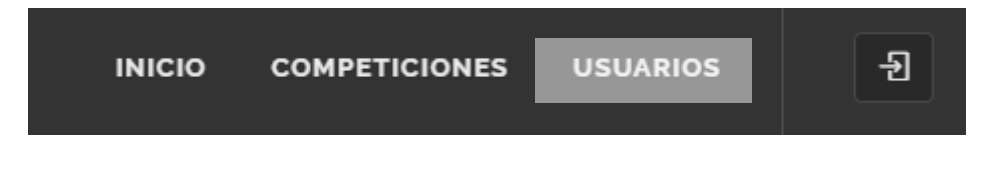

Ilustración 37 – Interfaz del menú de navegación

# Y se mostrará el listado de usuarios de la aplicación:

| USUARIOS        |         |    |            |   | Principal / Usuarios |
|-----------------|---------|----|------------|---|----------------------|
| MOSTRAR 10 TREG | ISTROS  |    |            |   | BUSCAR:              |
|                 | Usuario | 1£ | Nombre 🖨   | A | Apellidos            |
| ۲               | adadada |    | adadaadada | а | dadadad              |
| <b>(</b>        | aday    |    | Aday       | L | .ópez Ramírez        |
| 2               | admin   |    | admin      | а | ıdmin                |
| ٢               | asd1    |    | asd1       | a | isd1                 |
|                 | Doe1    |    | Doe        | а | ısd                  |

Ilustración 38 - Interfaz de listado de usuarios

Desde este listado se podrá ver información básica de cada usuario y en caso de clicar sobre uno de ellos, se accederá al perfil de usuario con información más detallada del mismo.

# Registrarse en el sistema

Para poder acceder a todas los servicios que ofrece la aplicación es necesario registrarse en la misma, para ello, se hará uso del botón que aparece en la esquina superior derecha, que desplegará un menú que ofrece varias opciones, una de ellas, la de registrarse:

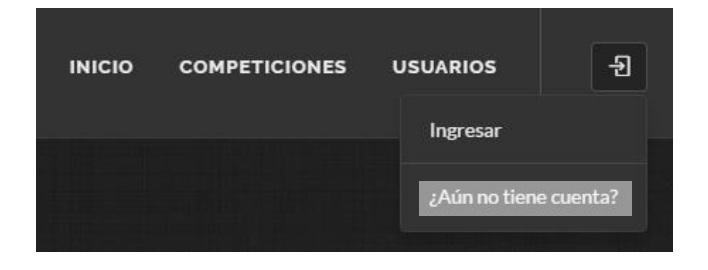

Ilustración 39 - Menú de ingreso en la aplicación

Al pulsar sobre el botón marcado en la imagen anterior, se mostrará el formulario a rellenar por el usuario para realizar el registro en la aplicación:

# Legistro de nuevo usuario

| NOMBRE DE USUARIO |  |  |
|-------------------|--|--|
|                   |  |  |
| NOMBRE            |  |  |
|                   |  |  |
| APELLIDOS         |  |  |
|                   |  |  |
| TELEFONO          |  |  |
|                   |  |  |
| FECHA NACIMIENTO  |  |  |
| mm/dd/yaaay       |  |  |

Ilustración 40 - Formulario de registro de nuevo usuario

Una vez rellenada toda la información se procederá a pulsar el botón de la parte inferior de la interfaz para realizar el envío del formulario, se comprobará que todos los datos están correctos y en ese caso se mandará un correo de confirmación al correo electrónico proporcionado por el usuario. Una vez realizada la confirmación del correo electrónico a través del enlace del correo, el usuario se encontrará correctamente dado de alta en la aplicación.

# Ingresar en la aplicación

Una vez el usuario ya se ha registrado en la aplicación podrá acceder a la misma con el usuario y contraseña definidos durante el registro. Para ello, clicará en el botón de la esquina superior derecha de la aplicación y en el menú desplegable elegirá la opción de inicio de sesión:

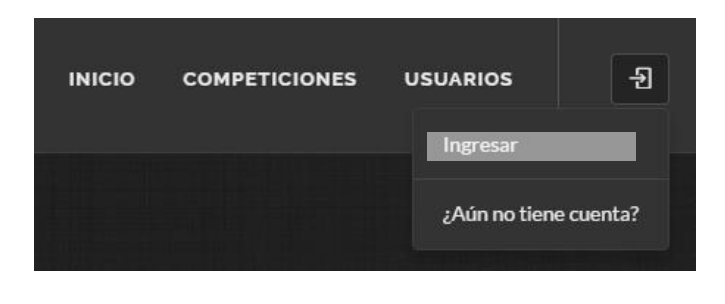

Ilustración 41 - Menú de ingreso en la aplicación

Una vez pulsado, aparecerá el formulario de inicio de sesión pidiendo el usuario y contraseña para el acceso a la plataforma:

# Inicia sesión en tu cuenta

| NOMBRE DE USUARIO |                        |
|-------------------|------------------------|
| CONTRASEÑA        |                        |
| RECORDAR          |                        |
| ENTRAR            | ¿Olvidó su contraseña? |

Ilustración 42 - Formulario de inicio de sesión

Se rellenará el formulario y se clicará el botón de "Entrar" para finalizar el inicio de sesión.

# Acceder al perfil de usuario

Una vez el usuario ya se encuentra registrado y ha iniciado sesión, podrá acceder a su información de perfil. Para ello, clicará en el botón de la esquina superior derecha de la aplicación con la sesión ya iniciada, y clicará en el botón de "Perfil":

| ΙΝΙCΙΟ | CREAR COMPETICIÓN | COMPETICIONES | USUARIOS | <b>1</b> 12 ×  |
|--------|-------------------|---------------|----------|----------------|
|        |                   |               | R        | Perfil         |
|        |                   |               | E        | Buzón 🔢        |
|        |                   |               | 9        | Notificaciones |
|        |                   |               | C        | Cerrar sesión  |
|        |                   |               |          |                |

Ilustración 43 - Menú de usuario registrado en la aplicación

A continuación se mostrará el perfil de usuario, donde se podrán ver tanto la información personal del usuario así como un listado de las competiciones que ha creado o en las que se encuentra inscrito:

| ADAY ADAY                        | 12 Mensajes    |   |  |  |
|----------------------------------|----------------|---|--|--|
| Aday López Ramírez               | Notificaciones | 6 |  |  |
|                                  | Editar perfil  | • |  |  |
| A Información                    | Cerrar sesión  | Ð |  |  |
| Nombre de usuario: aday          |                |   |  |  |
| Email: pollo.frangollo@gmail.com |                |   |  |  |
| Nombre: Aday                     |                |   |  |  |
| Apellidos: López Ramirez         |                |   |  |  |
| Fecha de nacimiento: 18/09/2011  |                |   |  |  |

#### Ilustración 44 - Interfaz de perfil de usuario

# Modificar perfil de usuario

El usuario podrá modificar la información de su perfil siempre que lo desee, para ello, deberá acceder a su perfil de usuario y en el menú que se muestra a la derecha acceder al botón de "Editar Perfil". Una vez haya clicado en dicho botón se mostrará el formulario para modificar la información:

| L Información personal | Contacto                  |
|------------------------|---------------------------|
| NOMBRE DE USUARIO      | TELEFONO                  |
| aday                   | 670731520                 |
| NOMBRE                 | EMAIL                     |
| Aday                   | pollo.frangollo@gmail.com |
| APELLIDOS              | CONTRASEÑA ACTUAL         |
| López Ramírez          |                           |
| FECHA NACIMIENTO       |                           |
| 09/18/2011             |                           |
| FOTO PERFIL FICHERO    |                           |
| Seleccionar imagen     |                           |
| ACTUALIZ               | AR USUARIO                |

Ilustración 45 - Interfaz de modificación de información de usuario

Una vez realizados los cambios pertinentes, se pulsará el botón "Actualizar usuario" para finalizar la edición.

#### Sistema de mensajería

Los usuarios de la plataforma se podrán comunicar entre ellos a través del sistema de mensajería que la aplicación ofrece. Para acceder al sistema de mensajería basta pulsar en el botón de la esquina superior derecha de la aplicación, y una vez se muestre el menú desplegable clicar en el botón "Buzón". Si el usuario tiene algún

mensaje entrante no leído aparecerá el número de mensajes no leídos como aviso en la interfaz:

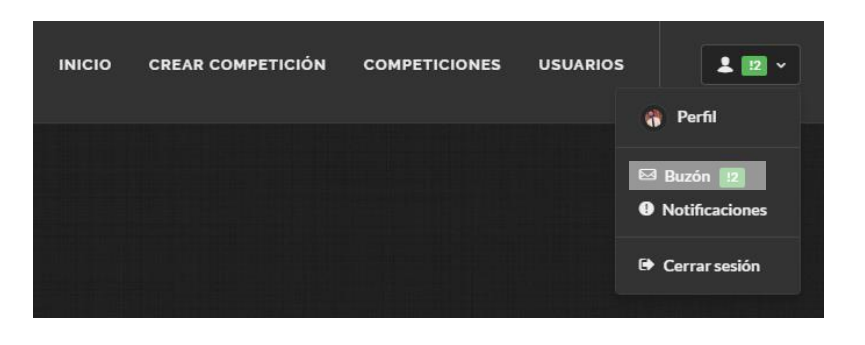

Ilustración 46 - Menú de usuario registrado en la aplicación

A continuación se mostrará el buzón de entrada, que será un listado de los mensajes que el usuario ha recibido, así como un botón para mandar un nuevo mensaje a otros usuarios de la aplicación.

| BUZÓN DE ENTRADA                                          |                  |                  | Principal / | Buzón de e | entrada |
|-----------------------------------------------------------|------------------|------------------|-------------|------------|---------|
| MOSTRAR 10 T REGISTROS                                    | ₫, NUEVO MENSAJE | BUS              | CAR:        |            |         |
| Fecha 17                                                  | Remitente \$     | Cabecera         | \$          | Leído      |         |
| 12/10/2016 - 20:05:31                                     | aday             | Hola             |             |            | ×       |
| 11/04/2016 - 20:35:30                                     | aday             | asdqwe           |             | 8          | ×       |
| 08/04/2016 - 23:00:00                                     | aday             | Mensaje prueba 2 |             | 8          | ×       |
| 08/04/2016 - 10:18:15                                     | Jack1            | a                |             | 2          | ×       |
| 07/04/2016 - 00:00:00                                     | JonDoe           | qwseqwdqwe       |             | 5          | ×       |
| Fecha                                                     | Remitente        | Cabecera         |             | Leído      |         |
| Mostrando registros del 1 al 5 de un total de 5 registros |                  |                  | Anterior 1  | Siguie     | ente    |

Ilustración 47 - Interfaz de buzón de entrada

En esta interfaz el usuario podrá buscar mensajes en su buzón, eliminar mensajes entrantes o acceder a un mensaje recibido en concreto. Si se hace clic sobre un mensaje en concreto se mostrará dicho mensaje, pudiendo eliminarse, contestarse, o volver al buzón de entrada sin realizar ninguna acción:

| 🛃 VOLVER AL BUZÓN DE EN | TRADA                   |             |                  |
|-------------------------|-------------------------|-------------|------------------|
|                         |                         |             |                  |
| Q                       | MENSAJE DE ADAY<br>Hola |             |                  |
|                         | asdasdasdasd            |             |                  |
|                         | 12/10/2016 - 20:05:31   |             |                  |
|                         |                         | ← RESPONDER | eliminar mensaje |

Ilustración 48 - Interfaz de visualización de mensaje

En cambio, si desde el buzón de entrada se decide por mandar un nuevo mensaje, aparecerá un formulario para rellenar los campos necesarios para el envío del nuevo mensaje. Un campo en el que se podrán poner uno o varios usuarios a los que estará destinado el mensaje, así como la cabecera y el cuerpo del mensaje:

| DESTINATARIO:                    |   |
|----------------------------------|---|
| × aday × Jack1   ×               |   |
| CABECERA                         |   |
|                                  |   |
| CUERPO                           |   |
|                                  |   |
|                                  | / |
| ENVIAR MENSAJE 💿 VOLVER AL BUZÓN |   |

Ilustración 49 - Interfaz de nuevo mensaje

Una vez rellenados los campos, se podrá pulsar el botón de "Enviar mensaje" para realizar su envío a todos los destinatarios. Si se accede a esta interfaz a través de la opción de contestar un mensaje entrante, el destinatario se rellenará automáticamente con el remitente del mensaje entrante.

# Sistema de notificaciones

Otro método de comunicación sobre las novedades de la aplicación es el sistema de notificaciones, que será utilizado, por ejemplo, para ayudar a los usuarios a la asignación de los resultados de los distintos partidos. Estas notificaciones serán lanzadas de forma automática y podrán ser consultadas por los usuarios en el menú desplegable como se muestra a continuación:

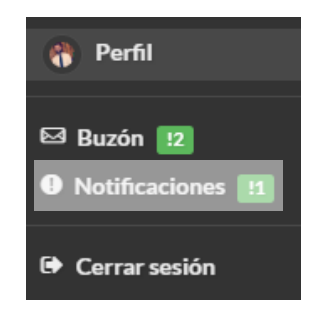

Ilustración 50 - Menú desplegable

Una vez se accede al listado de notificaciones, se mostrarán las mismas y se podrá acceder a ellas haciendo click sobre las mismas:

| NOTIFICACIONES ENTRANTES             |                |               |                                                |              | s entrant | .es |
|--------------------------------------|----------------|---------------|------------------------------------------------|--------------|-----------|-----|
| MOSTRAR 10 TREGIST                   | ROS            |               |                                                | BUSCAR:      |           |     |
| Fecha                                | 17             | Competicion 🔶 | Cabecera                                       |              | \$        |     |
| 13/07/2017 - 20:19:44                |                | comp1         | El resultado de un partido ha sido actualizado |              | 0         | ,   |
| Fecha                                |                | Competicion   | Cabecera                                       |              |           |     |
| Mostrando registros del 1 al 1 de un | total de 1 reg | istros        |                                                | Anterior 1 S | guiente   |     |

Ilustración 51 - Interfaz de listado de notificaciones

Al acceder a la notificación, se mostrará la información referente a la misma y las vías de actuación pertinentes dependiendo de la notificación:

| VOLVER AL LISTADO DE N | OTIFICACIONES                                                                                                    |
|------------------------|----------------------------------------------------------------------------------------------------|
| 0                      | EL RESULTADO DE UN PARTIDO HA SIDO ACTUALIZADO<br>2Desea confirmar el siguiente resultado para el partido entre aday/asdasd y JonDoe/Jane en la competición 'comp1' El resultado asignado ha sido: 6-3/6-2/- |
|                        | 13/07/2017 - 20:19:44  CONFIRMAR OPROPONER RESULTADO ALTERNATIVO                                                                                                    |
|                        |                                                                                                    |

Ilustración 52 - Interfaz de visualización de notificación

# Inscribirse en competiciones ya creadas

Una vez se accede a la interfaz de información detallada de la competición y el usuario se encuentra dado de alta en la aplicación, podrá inscribirse en una competición ya creada. Para ello, deberá acceder a la interfaz de información detallada de la competición y pulsar sobre el botón que se muestra a la derecha para ello, en el caso de que la inscripción aún no haya dado comienzo:

| Información general Calendario Clasificación Normas, ajustes y recursos |                                                             |
|-------------------------------------------------------------------------|-------------------------------------------------------------|
| Test1                                                                   |                                                             |
|                                                                         | Información general:                                        |
|                                                                         | <ul><li>16 de ago. de 2017</li><li>Arucas, España</li></ul> |
|                                                                         | Listado de participantes                                    |
|                                                                         | Inscribirse                                                 |

Ilustración 53 - Método de inscripción en una competición

# Crear competición nueva

Cualquier usuario que se encuentre dado de alta en la aplicación podrá crear una nueva competición pulsando el botón que aparece en el menú superior "Crear competición"

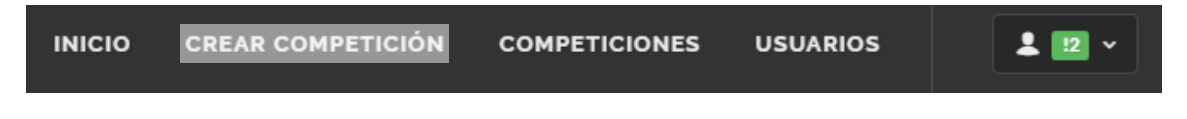

Ilustración 54 - Menú superior de la aplicación

Una vez pulsado se mostrará el formulario que se deberá rellenar para crear una nueva competición en el sistema:

| In                                | icio / Creación de nueva competición |                    |                   |
|-----------------------------------|--------------------------------------|--------------------|-------------------|
| 🖺 Información general             |                                      | 🌣 Características  |                   |
| NOMBRE                            | PUNTOS POR GANAR                     | PUNTOS POR EMPATAR | PUNTOS POR PERDER |
|                                   | 2                                    | 1                  | 0                 |
| DESCRIPCION                       |                                      |                    |                   |
|                                   | NÚMERO MÁXIMO DE PA                  | ARTICIPANTES       |                   |
| FECHA DE INICIO DE LA COMPETICIÓN | //                                   |                    |                   |
| mm/dd/yyyy                        |                                      |                    |                   |

Ilustración 55 - Interfaz de creación de nueva competición

Se trata de la información básica necesaria, una vez rellenada se pulsará el botón "Crear competición", se enviará el formulario para su comprobación y se creará la nueva competición en el sistema.

# Editar competición

#### Añadir nuevo recurso a la competición

Para añadir un nuevo recurso a la competición, desde la interfaz de vista detallada de la competición se pulsará sobre la pestaña "Normas, ajustes y recursos". En la interfaz que se muestra a continuación se clicará sobre el botón "Añadir recurso a la competición"

| Información general | Calendario                    | Clasificación | Normas, ajustes y recursos |                  |           |  |  |  |  |  |
|---------------------|-------------------------------|---------------|----------------------------|------------------|-----------|--|--|--|--|--|
|                     |                               |               | No                         | rmas             |           |  |  |  |  |  |
|                     | 해 Método de puntuación        |               |                            |                  |           |  |  |  |  |  |
| ↑ PUNTOS POF        | ↑ PUNTOS POR GANAR PARTIDO: 2 |               |                            |                  |           |  |  |  |  |  |
|                     |                               |               |                            |                  |           |  |  |  |  |  |
|                     |                               |               | 📰 Listado                  | de recursos      |           |  |  |  |  |  |
|                     |                               |               |                            |                  |           |  |  |  |  |  |
| Club                | Cancha                        |               | Horario en lunes           |                  | Direccion |  |  |  |  |  |
| Club                | Cancha                        |               | Horario en lunes           |                  | Direccion |  |  |  |  |  |
|                     | ·                             |               |                            |                  |           |  |  |  |  |  |
|                     |                               |               | Añadir recurso             | a la competición |           |  |  |  |  |  |

Ilustración 56 - Pestaña de normas, ajustes y recursos de la aplicación

Al hacerlo, se mostrará una nueva interfaz de selección de horario y con ciertos campos a rellenar. Una vez seleccionado el horario de disponibilidad semanal del recurso y rellenada la información se podrá enviar la información para almacenar el nuevo recurso en la competición.

#### Por favor, rellene la siguiente información

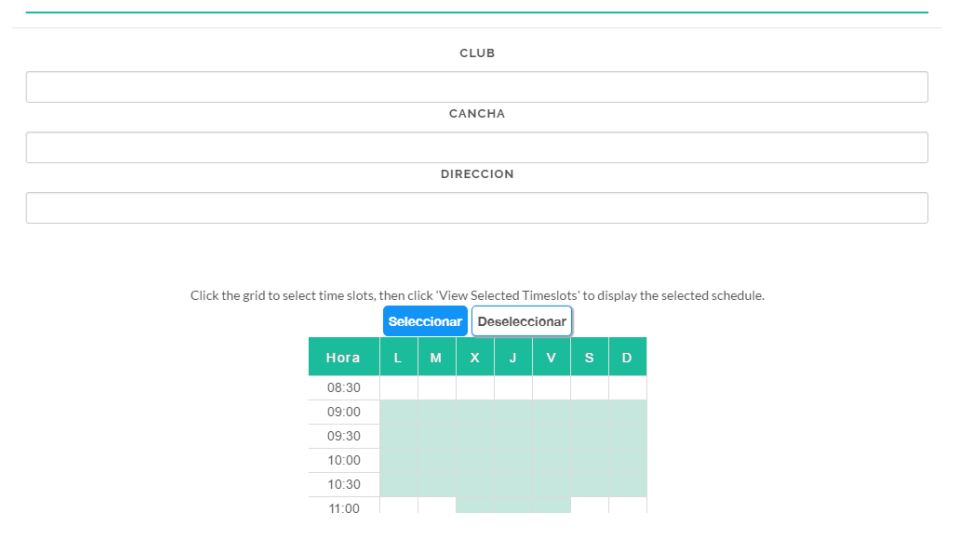

Ilustración 57 - Interfaz para añadir nuevo recurso a la competición

# Cambiar el estado de la competición

La nueva competición se creará como competición "cerrada" y sólo será visible para su creador. Una vez el creador complete toda la información necesaria, tal como añadir recursos, podrá pulsar sobre el botón "Publicar competición" para cambiar su estado a "Abierta" y que así se encuentre disponible para que el resto de usuarios de la aplicación se inscriban como participantes.

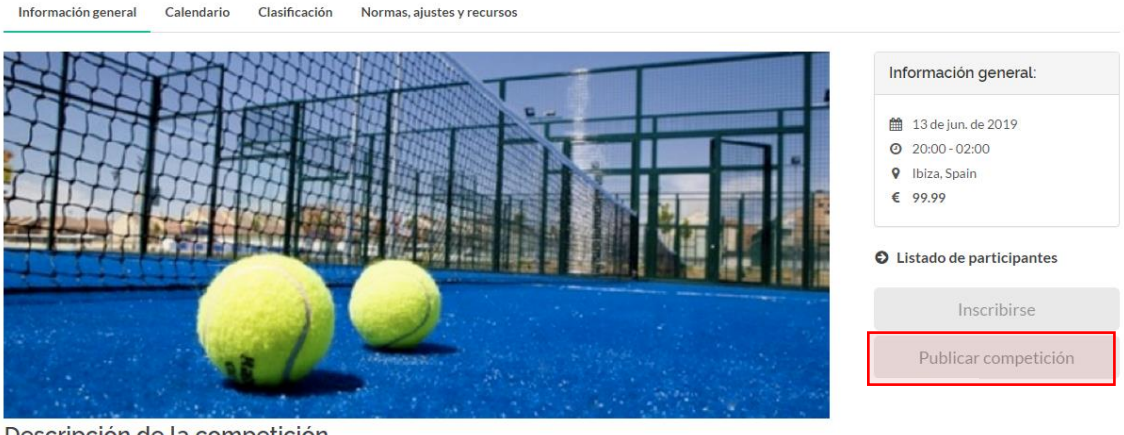

Descripción de la competición

Lorem Ipsum

Ilustración 58 - Pestaña de información general de la competición

#### Modificar información general de la competición

El administrador de la competición también podrá modificar la información de la competición siempre y cuando esta no haya sido publicada aún, para ello accederá a la

pestaña de "Normas, ajustes y recursos" y pulsará el botón "Modificar información de la competición":

|                               | 0 Normas                             |                                 |           |  |  |  |  |  |  |  |
|-------------------------------|--------------------------------------|---------------------------------|-----------|--|--|--|--|--|--|--|
| Test2Mod                      |                                      |                                 |           |  |  |  |  |  |  |  |
| 👫 Método de puntuación        |                                      |                                 |           |  |  |  |  |  |  |  |
| ↑ PUNTOS POR GANAR PARTIDO: 2 |                                      |                                 |           |  |  |  |  |  |  |  |
| III Listado de recursos       |                                      |                                 |           |  |  |  |  |  |  |  |
|                               |                                      |                                 |           |  |  |  |  |  |  |  |
| Club                          | Cancha                               | Horario en lunes                | Direccion |  |  |  |  |  |  |  |
| Club                          | Cancha                               | Horario en lunes                | Direccion |  |  |  |  |  |  |  |
|                               |                                      | ·                               |           |  |  |  |  |  |  |  |
|                               |                                      | AÑADIR RECURSO A LA COMPETICIÓN |           |  |  |  |  |  |  |  |
|                               | MODIFICAR INFORMACIÓN DE COMPETICIÓN |                                 |           |  |  |  |  |  |  |  |

Ilustración 59 - Interfaz de la pestaña de "Normas, ajustes y recursos" de la competición

Al pulsar sobre dicho botón, se mostrará la interfaz para la edición de la competición, en la que se podrán cambiar los campos para, una vez finalizada, modificarlos definitivamente:

| MODIF                             |                          |                   |
|-----------------------------------|--------------------------|-------------------|
| 🖹 Información general             | ¢                        | & Características |
| NOMBRE                            | PUNTOS POR GANAR         | PUNTOS POR PERDER |
| Test2Mod                          | 2                        | 0                 |
| DESCRIPCION                       |                          |                   |
| Test2Mod                          | NÚMERO MÁXIMO DE PARTICI | PANTES            |
| FECHA DE INICIO DE LA COMPETICIÓN | 4 NORMAS                 |                   |
| 07/17/2019                        | Tort2Med                 |                   |
| LOCALIZACION                      | TEStZWOG                 |                   |
| Test2                             |                          |                   |
| FOTO COMPETICION FICHERO          |                          |                   |

Ilustración 60 - Interfaz de modificación de información de una competición

## Generación de jornadas

Cuando ya se han inscrito suficientes participantes en la competición, el organizador podrá cerrar las nuevas inscripciones y generar los cruces entre las parejas, obteniendo así los partidos para cada jornada. Para ello se accederá desde la interfaz de información de la competición a la pestaña de "Clasificación", y una vez se muestre se pulsará sobre el botón "Generar cuadrante"

| Información g | general Calend | dario Clasifica | ición | Normas | , ajustes | y recursos |                    |
|---------------|----------------|-----------------|-------|--------|-----------|------------|--------------------|
| Posición      | Jugador 1      | Jugador 2       | PG    | PE     | РР        | Puntos     | Generar cuadrante  |
| Posición      | Jugador 1      | Jugador 2       | PG    | PE     | PP        | Puntos     | PRÓXIMA JORNADA: 1 |
|               |                |                 |       |        |           |            | Generar fechas     |

Ilustración 61 - Pestaña de clasificación de la competición

#### Generar cruces de las distintas jornadas

Una vez la competición se encuentre publicada y tenga participantes inscritos el administrador de la competición podrá generar las distintas jornadas, cerrando así el proceso de inscripción. Para ello, se accederá a la pestaña de "Clasificación" de la competición y se pulsará el botón de "Generar cuadrante"

| Información ge | neral Calendario | Clasificación | Norma | as, ajust | es y recurso | s |
|----------------|------------------|---------------|-------|-----------|--------------|---|
|                |                  |               |       |           |              |   |
| Posición       | Jugador 1        | Jugador 2     | PG    | PP        | Puntos       | 1 |
| 1              | aday             | Marcos        | 0     | 0         | 0            |   |
| 2              | JonDoe           | Óscar         | 0     | 0         | 0            |   |
| Posición       | Jugador 1        | Jugador 2     | PG    | PP        | Puntos       |   |

Ilustración 62 - Generación del cuadrante

# Organización de partidos de la jornada

Una vez ya se haya generado el cuadrante con todos los partidos de la competición el siguiente paso será asignarle una fechas a dichos partidos. Para ello se accede a la pestaña de "Clasificación" en la interfaz de información de la competición, y una vez en ella se pulsará sobre el botón "Generar fechas":

| Información g | general Calenc | lario Clasifica | ción | Normas | , ajustes | y recursos |                    |              |             |           |       |       |   |
|---------------|----------------|-----------------|------|--------|-----------|------------|--------------------|--------------|-------------|-----------|-------|-------|---|
| Posición      | Jugador 1      | Jugador 2       | PG   | PE     | РР        | Puntos     | SELECCIONE LA      | JORNADA A VI | SUALIZAR 1  |           |       |       |   |
| 1             | aday           | asdasd          | 0    | 0      | 0         | 0          |                    |              |             |           |       |       |   |
| 1             | JonDoe         | Jane            | 0    | 0      | 0         | 0          | Pareja 1           | Pareja 2     | Puntuación  | Fecha     | Hora  | Lugar |   |
| 1             | aday           | Aday2           | 0    | 0      | 0         | 0          | aday y asdasd      | aday y Aday2 |             | 4/10/2016 | 10:00 |       | 6 |
| Posición      | Jugador 1      | Jugador 2       | PG   | PE     | РР        | Puntos     | PRÓXIMA JORNADA: 2 |              |             |           |       |       |   |
|               |                |                 |      |        |           |            |                    |              | Generar feo | :has      |       |       |   |

Ilustración 63 - Pestaña de clasificación de la competición una vez generado el cuadrante

Al pulsar sobre dicho botón se le pedirá al usuario que indique sobre que fechas deben encontrarse los partidos de la próxima jornada a generar, por lo que el usuario deberá seleccionar un rango de fechas:

|       | Autogeneración de fechas ×                                      | том   |
|-------|-----------------------------------------------------------------|-------|
| sific | SELECCIONE EL RANGO DE FECHAS EN QUE SE COLOCARÁN LOS PARTIDOS: |       |
|       | 12-04-2017 - 16-04-2017                                         | ZAR   |
|       | Close Generar fechas                                            | tuaci |
|       | aday y asdasd aday y Aday2                                      |       |

Ilustración 64 - Interfaz para introducir las fechas del planificador de jornadas

Una vez seleccionado el rango de fechas y al hacer clic sobre el botón "Generar fechas", será la aplicación la encargada de generar automáticamente la nueva jornada, colocando los partidos en fechas donde los recursos se encuentren disponibles y además, teniendo en cuenta la disponibilidad de las parejas. Al terminar la asignación automática de partidos se mostrará la interfaz de organización de la jornada, mostrando el resultado de la ordenación de partidos y permitiendo al usuario su modificación si así lo desea, o resolver conflictos que el algoritmo no haya podido resolver:

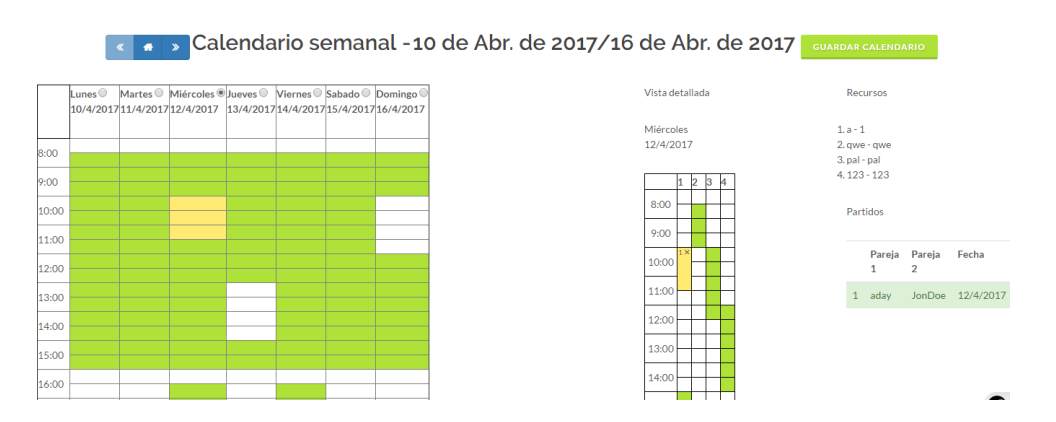

Ilustración 65 - Interfaz del planificador de jornadas

A través de la interfaz se mostrará el calendario general, a la izquierda, mostrando en verde los rangos horarios con todos los recursos libres, en amarillo aquellos en los que hay algún partido asignado pero aún hay recursos libres y en rojo aquellos rangos

horarios que ya no tenga recursos libres. Si queremos cambiar o colocar un partido, se deberá seleccionar sobre qué día queremos colocarlo, y se mostrará a la derecha su vista detallada, mostrando la disponibilidad de cada recurso dentro del día seleccionado. A continuación, en la lista de la derecha, se clicará sobre un partido de la lista, y manteniendo el botón pulsado se arrastrará el partido hasta el rango horario dentro de la vista detallada donde queremos colocar el partido. Si todo se realiza correctamente, el partido quedará asignado al nuevo rango horario dentro del recurso y día seleccionado. Al finalizar la asignación de fecha y hora a los partidos, se almacenará la información pulsando en el botón "Guardar calendario" que aparece en la parte superior de la interfaz.

# Modificar resultado de partidos

Una vez se ha jugado un partido, tanto el administrador como los usuarios que han jugado el partido podrán modificar el resultado de dicho partido, para ello, desde la interfaz de información detallada de la competición se accederá a la pestaña de "Clasificación" y se seleccionará la jornada del partido sobre el que queremos modificar el resultado. En caso de ser el administrador de la competición, o uno de los usuarios que ha jugado el partido, aparecerá a la derecha del partido en cuestión un botón para modificar el resultado:

## SELECCIONE LA JORNADA A VISUALIZAR 1 \*

| Pareja 1      | Pareja 2     | Puntuación | Fecha     | Hora  | Lugar |   |
|---------------|--------------|------------|-----------|-------|-------|---|
| aday y asdasd | aday y Aday2 |            | 4/10/2016 | 10:00 |       | Ø |

#### Ilustración 66 - Interfaz de información del partido, con botón de modificación de resultado

Al pulsar sobre dicho botón, se accederá a la interfaz en la que se podrá asignar el resultado al partido, indicando la puntuación de cada pareja en cada set. Una vez terminada la asignación, se pulsará el botón "Guardar resultado" para almacenar la nueva información:

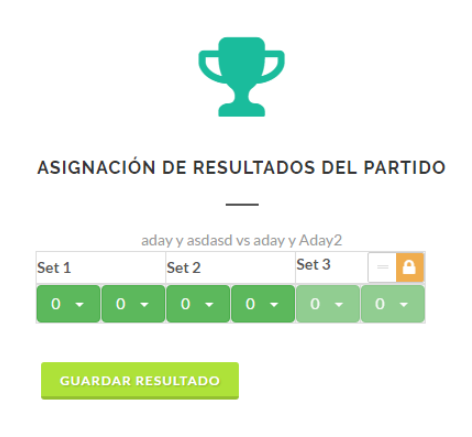

Ilustración 67 - Interfaz de modificación de resultado de partido

Di el resultado ha sido almacenado por el administrador de la competición, este será almacenado de forma directa. En cambio, si es uno de los participantes en la competición el que ha asignado el resultado se procederá a mandar una notificación a la otra pareja para que confirme el resultado o proponga un resultado alternativo. La otra pareja accederá a sus notificaciones y pulsará el botón correspondiente a la acción deseada:

VOLVER AL LISTADO DE NOTIFICACIONES

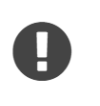

EL RESULTADO DE UN PARTIDO HA SIDO ACTUALIZADO ¿Desea confirmar el siguiente resultado para el partido entre aday/asdasd y JonDoe/Jane en la competición 'comp1' El resultado asignado ha sido: 6-3/6-2/-13/07/2017 - 20:19:44 © CONFIRMAR © PROPONER RESULTADO ALTERNATIVO

#### Ilustración 68 - Interfaz de notificación de cambio de resultado

Si el usuario confirma el resultado, se procederá a la modificación de la información del partido y se asignará como ganadora a la pareja adecuada, eliminando también la notificación. En cambio, si el usuario pulsa sobre "Proponer resultado alternativo", se mostrará la interfaz de asignación de resultado mostrada con anterioridad y el resultado se guardará como segunda alternativa. Será en este caso el administrador de la competición el que tenga que acceder a la interfaz de "Cuadrante" de la competición y pulsar sobre el botón de "Confirmar resultado" para solucionar el conflicto:

| Información ge | neral Calendario | Clasificación | Norm | nas, ajus | tes y recursos |                    |                  |                       |           |       |       |   |
|----------------|------------------|---------------|------|-----------|----------------|--------------------|------------------|-----------------------|-----------|-------|-------|---|
|                |                  |               |      |           |                | SELECCIONE I       | A JORNADA        | A VISUALIZAR 2 *      |           |       |       |   |
| Posición       | Jugador 1        | Jugador 2     | PG   | PP        | Puntos ↓₹      |                    |                  |                       |           |       |       |   |
| 1              | JonDoe           | Jane          | 0    | 0         | 0              | Pareja 1           | Pareja 2         | Puntuación            | Fecha     | Hora  | Lugar |   |
| 2              | asd1             | asd2          | 0    | 0         | 0              | JonDoe v           | asd1 v asd2      | A Confirmar resultado | 24/5/2016 | 10:00 |       |   |
| 3              | aday             | Aday2         | 0    | 0         | 0              | Jane               |                  |                       |           |       |       |   |
| 4              | Jack1            | Jack2         | 0    | 0         | 0              | aday y Aday2       | Jack1 y<br>Jack2 |                       | 26/5/2016 | 11:00 |       | 8 |
| 5              | Doe1             | Doe2          | 0    | 0         | 0              |                    | Social           |                       |           |       |       |   |
| Posición       | Jugador 1        | Jugador 2     | PG   | PP        | Puntos         | PRÓXIMA JORNADA: 3 |                  |                       |           |       |       |   |
|                |                  |               |      |           |                |                    |                  | GENERAR FECH          | AS        |       |       |   |

Ilustración 69 - Proceso de confirmación de resultado por parte del administrador

Al pulsar sobre dicho botón, se mostrará un interfaz en la que se podrá elegir entre uno de los resultados propuestos, o, si aún no ha sido propuesta una alternativa, fijar el resultado colocado por la primera pareja.

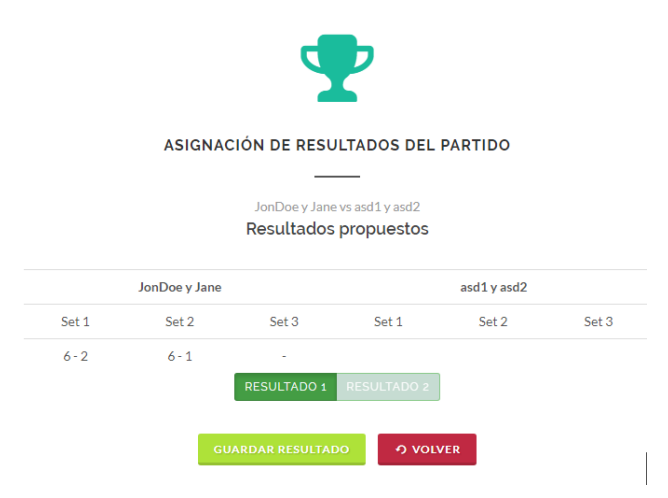

Ilustración 70 - Interfaz de selección de resultados propuestos

# Anexo II – Manual de instalación

# Instalación de XAMPP

Para poder proceder a la instalación de la aplicación será necesario contar con diversos servicios, tales como un servidor web Apache, la base de datos MySQL, PHP y un servidor de correo SMTP. En nuestro caso se ha hecho uso de la herramienta gratuita XAMPP, que comprende todos los servicios nombrados anteriormente, por lo que su instalación será el primer paso necesario. Una vez descargado el instalador, tan solo hay que ejecutarlo para su instalación.

# Descarga del proyecto y configuración

Debido a las facilidades que posee NetBeans a la hora de trabajar con Symfony2 se recomienda hacer uso de este entorno de desarrollo. Se descargará el proyecto del enlace facilitado y se colocará en la carpeta "\xampp\htdocs" para poder utilizarlo con los servicios locales.

A continuación se abrirá el proyecto con el entorno de desarrollo NetBeans y se procederá a configurar los distintos puertos para el servidor de correo, el servidor Apache, así como configurar la Base de datos. Para ello se accederá al fichero de configuración "\PadelProject\app\Resources\config\parameters.yml" en el que se indicarán las direcciones IP y puertos pertinentes.

```
parameters:
   database_driver: pdo_mysql
   database host: 127.0.0.1
   database port: 3306
   database name: padelSchedule
   database_user: root
   database password: null
   mailer transport: smtp
   mailer host: 127.0.0.1
   mailer_user: null
   mailer_password: null
    locale: es
    secret: ThisTokenIsNotSoSecretChangeIt
   debug_toolbar: true
   debug redirects: false
   use assetic controller: true
```

Ilustración 71 - Ejemplo de fichero parameters.yml

Localmente, se deberá configurar Mercury para que acceda al servicio de correo electrónico que deseemos, accediendo al fichero de configuración a través del botón "Config" de la interfaz de Xampp:

| ខ                  | XAMPP Control Panel v3.2.1 |              |            |         |       |        |      |            |  |  |  |  |  |
|--------------------|----------------------------|--------------|------------|---------|-------|--------|------|------------|--|--|--|--|--|
| Modules<br>Service | Module                     | PID(s)       | Port(s)    | Actions |       |        |      | Netstat    |  |  |  |  |  |
|                    | Apache                     | 8652<br>9184 | 1337, 7331 | Stop    | Admin | Config | Logs | Shell      |  |  |  |  |  |
|                    | MySQL                      | 11540        | 3306       | Stop    | Admin | Config | Logs | Explorer   |  |  |  |  |  |
|                    | FileZilla                  |              |            | Start   | Admin | Config | Logs | 🦻 Services |  |  |  |  |  |
|                    | Mercury                    | 11832        | 25, 110    | Stop    | Admin | Config | Logs | 😣 Help     |  |  |  |  |  |
|                    | Tomcat                     |              |            | Start   | Admin | Config | Logs | Quit       |  |  |  |  |  |

Ilustración 72 - Interfaz de XAMPP

En dicho fichero se modificarán como sea conveniente las siguientes líneas:

```
[MercuryC]
Host : smtp.gmail.com
Failfile : C:\xampp\MERCURYMAIL\Mercury\FAILURE.MER
HELO : admin@padelschedule@gmail.com
Poll : 30
Scratch : C:\xampp\MERCURYMAIL\Mercury
ReturnLines : 15
Timeout : 30
ESMTP : 1
Server_Port : 587
SMTP_Username: padelschedule@gmail.com
SMTP_Password: padelschedule88
SMTP_ConnFlags : 4
POP3_Auth : 0
Log_Verbose : 0
```

Ilustración 73 - Configuración de servidor SMTP Mercury

Finalmente, deberemos crear la base de datos, para ello usaremos la consola Symfony2 que NetBeans provee, accediendo a ella haciendo click derecho en el proyecto y pulsando sobre "Symfony2" – "Run Command..."

|               | · ·                    |        |   |              |
|---------------|------------------------|--------|---|--------------|
| - Gour        | New                    |        | > |              |
|               | Run                    |        |   |              |
|               | Debug                  |        |   |              |
|               | Test                   | Alt+F6 |   |              |
| <b></b>       | Set Configuration      |        | > |              |
|               | Code Coverage          |        | > |              |
|               | Generate Documentation |        |   |              |
|               | Symfony2               |        | > | Run Command  |
|               | Composer               |        | 2 | Clear Cache  |
|               | Close                  |        |   | Warmup Cache |
|               | Rename                 |        |   |              |
|               | Move                   |        |   |              |
| <b>1</b>      | Сору                   |        |   |              |
| <u>2</u> 2    | Delete                 | Delete |   |              |
| ···· <u>2</u> | Find                   | Ctrl+F |   |              |
| 🖬             | Git                    |        | > |              |
| ···· 22       | History                |        | > |              |
|               | Properties             |        |   |              |

Ilustración 74 – Lanzamiento de consola de Symfony2

Una vez se muestre la consola, se buscará el comando de "doctrine:database:create" y se hará click en "run". El framework se encargará de traducir los objetos mapeados como entidades en la base de datos.

| 🗊 Run Sy          | mfony2 Command (PadelProject)                                          | ×      |
|-------------------|------------------------------------------------------------------------|--------|
| Filter:           | create<br>(part of command name, wildcards: "2" "#")                   |        |
| Parameters        | •                                                                      | $\sim$ |
| Matching Ta       | isks:                                                                  |        |
| doctrine          | database:create : Creates the configured database                      |        |
| doctrine          | schema:create : Executes (or dumps) the SQL needed to generat          | et     |
| fos:user          | create : Create a user.                                                |        |
|                   |                                                                        |        |
| <                 |                                                                        | >      |
| You can<br>create | a lso optionally specify the name of a connection to the database for: | ^      |
| php C:            | \xampp\htdocs\PadelProject\app\console                                 |        |
| doctri            | ne:database:createconnection=default                                   | ~      |
| Command:          | console doctrine:database:create                                       |        |
|                   |                                                                        |        |
|                   | Keep this dialog oper                                                  | ned    |

Ilustración 75 - Consola de Symfony2

Una vez realizada toda la configuración, el proyecto podrá ser ejecutado a través de la dirección <u>http://localhost:1337/PadelProject/web/app\_dev.php/</u>.

# Anexo III – Casos de uso detallados

# Casos de uso de forma detallada

A continuación procederemos a detallar cada uno de los casos de uso anteriormente nombrados. Para ello usaremos una tabla para cada uno de ellos que contendrá los siguientes campos detallados:

# Nombre

Nombre del caso de uso.

# Identificador

Número identificativo del caso de uso.

# Actor Principal

Se trata del actor que accederá de manera recurrente a los servicios del sistema para cumplir un objetivo.

# Personal involucrado o intereses

Para cada actor que interviene en el caso de uso, indica cuáles son sus intereses o que obtiene a través del caso de uso. De esta manera se delimitan los objetivos del sistema.

# Descripción

Descripción resumida de las razones y resultados del caso de uso.

# Trigger

Identifica el evento que inicializa el caso de uso, pudiendo ser un evento externo o un evento generado por el propio sistema.

# Precondición

96

Establece lo que siempre debe cumplirse antes de comenzar el escenario del caso de uso. Estas condiciones se asumen como ciertas antes de comenzar el caso de uso, no siendo necesario comprobarlas durante la ejecución.

# Postcondición

Establece lo que debe de cumplirse una vez el caso de uso ha finalizado con éxito, describiendo el estado del sistema una vez finalizada su ejecución

# Flujo normal

Describe el camino que satisface los intereses del personal involucrado, proveyendo una descripción detallada de las acciones del usuario y las respuestas del sistema.

# Flujo alternativo

Indican todos los escenarios o bifurcaciones, tanto de éxito como de fracaso. En combinación con el flujo normal debería cubrir todos los caminos posibles de ejecución del caso de uso.

# Excepción

Describe cualquier condición de error que pueda ocurrir durante la ejecución del caso de uso, definiendo también como responde el sistema ante estas situaciones.

# Includes

Describe cualquier otro caso de uso que esté incluido por este caso de uso.

# Requisitos especiales

Requisito no funcional, es decir, atributo de calidad o restricción asociado al caso de uso en concreto.

# Notas

Cualquier comentario adicional al caso de uso.

| Nombre: Registrarse en la aplicación Identificador: 1.1                                                                                                    |  |  |  |
|----------------------------------------------------------------------------------------------------|--|--|--|
| Actor Principal                                                                                                    |  |  |  |
| Usuario no registrado                                                                                                    |  |  |  |
| Personal involucrado o intereses                                                                                                    |  |  |  |
| Usuario no registrado: Registrarse en la aplicación como nuevo usuario                                                                                                    |  |  |  |
| Descripción                                                                                                    |  |  |  |
| Cualquier visitante de la aplicación podrá registrarse rellenando un formulario con la información                                                                                                    |  |  |  |
| básica para así posteriormente poder darse de alta en el sistema                                                                                                    |  |  |  |
| Trigger                                                                                                    |  |  |  |
|                                                                                                    |  |  |  |
| Precondición                                                                                                    |  |  |  |
| El nombre usuario y correo electrónico deben ser válidos y únicos en la aplicación                                                                                                    |  |  |  |
| Postcondición                                                                                                    |  |  |  |
| El usuario se creará en la base de datos del sistema                                                                                                    |  |  |  |
| Flujo Normal                                                                                                    |  |  |  |
| <ol> <li>El usuario visitará la página de la aplicación</li> <li>Seleccionará la opción <i>Registrarse en la aplicación</i></li> <li>Se mostrará el formulario de registro de la aplicación</li> <li>El usuario rellenará toda la información</li> <li>Se confirmará el envío del formulario</li> <li>Se comprobará que la información introducida es válida</li> <li>Se enviará un correo de confirmación al correo electrónico indicado por el usuario</li> <li>El usuario accederá al correo para confirmar el registro</li> </ol> |  |  |  |
| Flujo alternativo                                                                                                    |  |  |  |
| 6a. Si alguno de los campos no es válido se indicará al usuario para que los modifique antes de enviar el formulario                                                                                                    |  |  |  |
| Excepción                                                                                                    |  |  |  |
|                                                                                                    |  |  |  |
| Includes                                                                                                    |  |  |  |
|                                                                                                    |  |  |  |
| Requisitos especiales                                                                                                    |  |  |  |
|                                                                                                    |  |  |  |
| Notas                                                                                                    |  |  |  |
|                                                                                                    |  |  |  |

| Nombre: Buscar competición       | Identificador: 1.2 |
|----------------------------------|--------------------|
| Actor Principal                  |                    |
| Usuario no registrado            |                    |
| Personal involucrado o intereses |                    |

Usuario no registrado: Realizar una búsqueda entre todas las competiciones creadas en la aplicación

#### Descripción

El usuario no registrado podrá realizar una búsqueda entre todas las competiciones del sistema,

mostrándole posteriormente todas las competiciones que satisfagan los criterios de búsqueda.

#### Trigger

#### Precondición

#### Postcondición

Se mostrará una nueva vista donde se muestre un listado de competiciones que cumplan con el criterio de búsqueda.

#### Flujo Normal

- 1.- El usuario hará clic en el botón de "Buscar competición"
- 2.- Rellenará los criterios de búsqueda que desee

3.- Se mostrará una nueva vista con el listado de competiciones que cumplan los criterios de búsqueda Flujo alternativo

2a.1-Si ninguna competición cumple con los criterios de búsqueda se informará al usuario

#### Excepción

Includes

**Requisitos especiales** 

Notas

| Nombre: Acceder a información de                                                                  | Identificador: 1.3                                       |  |
|---------------------------------------------------------------------------------------------------|----------------------------------------------------------|--|
| competición                                                                                       |                                                          |  |
| Actor Principal                                                                                   |                                                          |  |
| Usuario no registrado                                                                             |                                                          |  |
| Personal involucrado o intereses                                                                  |                                                          |  |
| Usuario no registrado: Acceder a información más precisa de una competición seleccionada          |                                                          |  |
| Descripción                                                                                       |                                                          |  |
| El visitante podrá seleccionar una competición y acceder a información de la misma, tales como la |                                                          |  |
| descripción, fechas, cuadrante, jugadores, etc.                                                   |                                                          |  |
| Trigger                                                                                           |                                                          |  |
|                                                                                                   |                                                          |  |
| Precondición                                                                                      |                                                          |  |
|                                                                                                   |                                                          |  |
| Postcondición                                                                                     |                                                          |  |
| El visitante accederá a la vista donde se muest                                                   | ra la información general de la competición, siendo ésta |  |

el nombre y una descripción general de la misma.

Flujo Normal

I. El usuario seleccionará el nombre de una competición
2. Se mostrará la información general de la competición por pantalla.

Flujo alternativo

Excepción

Requisitos especiales

Notas

| Nombre: Consultar o                                                                                          | cuadrante y                                                                                            | Identificador: 1.4                                       |  |  |
|----------------------------------------------------------------------------------------------------|----------------------------------------------------------------------------------------------------|----------------------------------------------------------|--|--|
| resultados                                                                                                   |                                                                                                    |                                                          |  |  |
| Actor Principal                                                                                              |                                                                                                    |                                                          |  |  |
| Usuario no registr                                                                                           | ado                                                                                                    |                                                          |  |  |
| Personal involucrado o inte                                                                                  | ereses                                                                                                 |                                                          |  |  |
| Usuario no registr                                                                                           | Usuario no registrado: Podrá consultar el cuadrante de la competición y los resultados de los partidos |                                                          |  |  |
| jugados                                                                                                    | jugados                                                                                                |                                                          |  |  |
| Descripción                                                                                                  |                                                                                                    |                                                          |  |  |
| Una vez se ha acc                                                                                            | edido a la información genera                                                                          | al de la competición el usuario podrá seleccionar la     |  |  |
| pestaña de cuadra                                                                                            | pestaña de cuadrante de la competición, donde se mostrará una vista con todos los horarios de la       |                                                          |  |  |
| competición así co                                                                                           | omo los resultados de los part                                                                         | tidos ya jugados.                                        |  |  |
| Trigger                                                                                                    |                                                                                                    |                                                          |  |  |
|                                                                                                    |                                                                                                    |                                                          |  |  |
| Precondición                                                                                                 |                                                                                                    |                                                          |  |  |
|                                                                                                    |                                                                                                    |                                                          |  |  |
| Postcondición                                                                                                |                                                                                                    |                                                          |  |  |
| Se mostrará la vis                                                                                           | ta que muestra el cuadrante y                                                                          | / los resultados de la competición que se está visitando |  |  |
| Flujo Normal                                                                                                 |                                                                                                    |                                                          |  |  |
| 1. Se hará uso del                                                                                           | 1. Se hará uso del caso de uso 1.2 para acceder a la vista de información general de la competición    |                                                          |  |  |
| <ol> <li>Se mostrará al usuario la información de horario de partidos y resultados de los mismos.</li> </ol> |                                                                                                    |                                                          |  |  |
| Flujo alternativo                                                                                            |                                                                                                    |                                                          |  |  |
|                                                                                                    |                                                                                                    |                                                          |  |  |
| Excepción                                                                                                    |                                                                                                    |                                                          |  |  |
|                                                                                                    |                                                                                                    |                                                          |  |  |
| Includes                                                                                                    |                                                                                                    |                                                          |  |  |
| Se deberá accede                                                                                             | r previamente a la informació                                                                          | n general de la competición a través del caso de uso 1.2 |  |  |

# Requisitos especiales Notas

# Nombre: Consultar listado de usuarios

# Identificador: 1.5

#### inscritos

#### Actor Principal

Usuario no registrado

#### Personal involucrado o intereses

Usuario no registrado: Podrá comprobar todos los participantes de la competición que se esté visitando en ese momento

#### Descripción

El usuario no registrado podrá acceder a un listado de todas las parejas participantes en la competición que se esté visitando en ese momento.

Trigger

#### Precondición

#### Postcondición

Se mostrará en pantalla la vista donde se muestran todas las parejas participantes en la competición.

#### Flujo Normal

- 1. Se hará uso del caso de uso 1.2 para acceder a la vista de información general de la competición
- 2. El usuario seleccionará la pestaña de "Cuadrante"
- 3. Se mostrará al usuario una nueva vista con la información de las parejas participantes en la competición

#### Flujo alternativo

#### Excepción

#### Includes

Se deberá acceder previamente a la información general de la competición a través del caso de uso 1.2

**Requisitos especiales** 

Notas

| Nombre: Consultar reglamento y | Identificador: 1.6 |
|--------------------------------|--------------------|
| configuración                  |                    |
| Actor Principal                |                    |

Usuario no registrado

#### Personal involucrado o intereses

Usuario no registrado: Podrá comprobar el reglamento y configuración de la competición

#### Descripción

El usuario no registrado podrá acceder a la información acerca del reglamento y de la configuración

que se encuentre visitando en ese momento

#### Trigger

#### Precondición

#### Postcondición

Se mostrará en pantalla la vista donde se muestra el reglamento y configuración de la competición

#### Flujo Normal

Se hará uso del caso de uso 1.2 para acceder a la vista de información general de la competición
 El usuario seleccionará la pestaña de "Reglamento"

3. Se mostrará al usuario una nueva vista con el reglamento y la configuración de la competición Flujo alternativo

#### Excepción

#### Includes

Se deberá acceder previamente a la información general de la competición a través del caso de uso 1.2

#### **Requisitos especiales**

#### Notas

| Nombre: Buscar usuario                                                                                 | Identificador: 1.7                 |  |  |  |
|----------------------------------------------------------------------------------------------------|------------------------------------|--|--|--|
| Actor Principal                                                                                        |                                    |  |  |  |
| Usuario no registrado                                                                                  | Usuario no registrado              |  |  |  |
| Personal involucrado o intereses                                                                       |                                    |  |  |  |
| Usuario no registrado: Podrá buscar a cualquier usuario inscrito en la aplicación a través del nombre. |                                    |  |  |  |
| Descripción                                                                                            |                                    |  |  |  |
| El usuario no registrado podrá realizar una búsqueda a través del nombre de cualquier usuario de la    |                                    |  |  |  |
| aplicación para, posteriormente, poder acceder a la información básica del mismo                       |                                    |  |  |  |
| Trigger                                                                                                |                                    |  |  |  |
|                                                                                                    |                                    |  |  |  |
| Precondición                                                                                           |                                    |  |  |  |
|                                                                                                    |                                    |  |  |  |
| Postcondición                                                                                          |                                    |  |  |  |
| Se mostrará un listado con todos los usuarios q                                                        | ue cumplan el criterio de búsqueda |  |  |  |
| Flujo Normal                                                                                           |                                    |  |  |  |

- 1. El usuario pulsará el botón de "Buscar usuario"
- 2. Se introducirán los criterios de búsqueda que el usuario considere necesarios
- 3. Se realizará la búsqueda entre todos los usuarios dados de alta en la aplicación
- 4. Se mostrará un listado de todos los usuarios que cumplan con los criterios de búsqueda

#### Flujo alternativo

3a. En caso de que ningún usuario dado de alta cumpla con los criterios de búsqueda se mostrará un

mensaje informando que no ha sido posible mostrar ningún resultado

| Excepción             |  |
|-----------------------|--|
|                       |  |
| Includes              |  |
|                       |  |
| Requisitos especiales |  |
|                       |  |
| Notas                 |  |
|                       |  |

| Nombre: Visitar usuario                                                                                                    | Identificador: 1.8                                      |  |  |
|----------------------------------------------------------------------------------------------------|---------------------------------------------------------|--|--|
| Actor Principal                                                                                                    |                                                         |  |  |
| Usuario no registrado                                                                                                    |                                                         |  |  |
| Personal involucrado o intereses                                                                                                    |                                                         |  |  |
| Usuario no registrado: acceder a la información básica de otro usuario registrado en la aplicación                                                                                           |                                                         |  |  |
| Descripción                                                                                                    |                                                         |  |  |
| El usuario podrá acceder al perfil de otro usuar                                                                                                    | io, viendo la información del mismo tal como la foto de |  |  |
| perfil, descripción, competiciones en las que se                                                                                                    | e encuentra inscrito, etc.                              |  |  |
| Trigger                                                                                                    |                                                         |  |  |
|                                                                                                    |                                                         |  |  |
| Precondición                                                                                                    |                                                         |  |  |
|                                                                                                    |                                                         |  |  |
| Postcondición                                                                                                    |                                                         |  |  |
| Se mostrará el perfil del usuario seleccionado                                                                                                    |                                                         |  |  |
| Flujo Normal                                                                                                    |                                                         |  |  |
| <ol> <li>El usuario hará clic sobre el nombre de algún usuario</li> <li>Se mostrará una vista con el perfil de usuario, conteniendo éste toda la información básica del<br/>mismo</li> </ol> |                                                         |  |  |
| Flujo alternativo                                                                                                    |                                                         |  |  |
|                                                                                                    |                                                         |  |  |
| Excepción                                                                                                    |                                                         |  |  |
|                                                                                                    |                                                         |  |  |
| Includes                                                                                                    |                                                         |  |  |
|                                                                                                    |                                                         |  |  |
| Requisitos especiales                                                                                                    |                                                         |  |  |
|                                                                                                    |                                                         |  |  |
| Notas                                                                                                    |                                                         |  |  |

Se podrá acceder al perfil de usuario a través de la lista que se muestra al hacer uso del caso de uso 1.6 o a través del listado de participantes de la competición, al que se accede a través del caso de uso 1.4 Т

| Nomb     | nbre: Iniciar sesión Identificador: 2.1                                                                              |            |
|----------|----------------------------------------------------------------------------------------------------|------------|
| ctor Pr  | Principal                                                                                                    |            |
|          | Usuario registrado.                                                                                                  |            |
| ersona   | onal involucrado o intereses                                                                                         |            |
|          | Usuario registrado: iniciar sesión en la aplicación para acceder a todas las funcionalidades.                        |            |
| escripo  | ripción                                                                                                    |            |
|          | Una vez realizado el registro, y estando presente la entrada del usuario en la base de datos,                        | este podrá |
|          | acceder al sistema introduciendo su usuario y contraseña en el formulario de acceso.                                 |            |
| rigger   | er                                                                                                    |            |
|          |                                                                                                    |            |
| recond   | ondición                                                                                                    |            |
|          | El usuario debe haberse registrado anteriormente en el sistema.                                                      |            |
| ostcon   | condición                                                                                                    |            |
|          | El usuario quedará identificado en el sistema durante la sesión                                                      |            |
| lujo No  | Normal                                                                                                    |            |
|          | <ol> <li>1 El usuario introducirá su usuario y contraseña</li> <li>2 Bulcará al batán de "Iniciar socián"</li> </ol> |            |
|          | <ul><li>3 El sistema comprobará que la información es correcta.</li></ul>                                            |            |
| luio alt | 4 El usuario quedará identificado.                                                                                   |            |
| iujo ait |                                                                                                    |            |
| vconcid  | ación                                                                                                    |            |
| xcepcit  | 22. La información introducida no os correcta                                                                        |            |
|          | Sa. La información introductua no es conecta.                                                                        | ¥2.2       |
|          | sa.1. Se notifica el error y no se permite el acceso al usuario, pidiendo que se vuel                                | Vd d       |
|          |                                                                                                    |            |
| nciudes  | des                                                                                                    |            |
|          |                                                                                                    |            |
| equisit  | isitos especiales                                                                                                    |            |
| later    |                                                                                                    |            |
| iotas    | s                                                                                                    |            |
|          |                                                                                                    |            |

| Nombre: Cerrar sesión                                       | Identificador: 2.2 |  |
|-------------------------------------------------------------|--------------------|--|
| Actor Principal                                             |                    |  |
| Usuario registrado.                                         |                    |  |
| Personal involucrado o intereses                            |                    |  |
| Usuario registrado: cerrar sesión, saliendo así del sistema |                    |  |

#### Descripción

El usuario que ya ha iniciado sesión podrá cerrar la misma cuando así lo desee, quedando

desconectado así de la aplicación

#### Trigger

#### Precondición

El usuario debe estar identificado previamente en el sistema.

#### Postcondición

El usuario cerrará la sesión en la aplicación

#### Flujo Normal

1.- El usuario pulsará el botón de "Cerrar sesión"

2.- Se saldrá del sistema, cerrando la sesión y limitando las funcionalidades a las de un usuario no identificado.

#### Flujo alternativo

Excepción

Includes

#### **Requisitos especiales**

Si el usuario se encuentra modificando algún aspecto de algún proyecto se mostrara una alerta

indicando que se perderán los datos no guardados y pidiendo confirmación del cierre de sesión.

#### Notas

# Nombre: Editar perfil

#### **Identificador: 2.3**

#### Actor Principal

# Usuario registrado.

#### Personal involucrado o intereses

Usuario registrado: editar su perfil, modificando así la información que éste presenta.

#### Descripción

Una vez el usuario se ha registrado en el sistema, podrá modificar la información presente en su perfil de usuario

#### Trigger

#### Precondición

El usuario debe estar identificado previamente en el sistema.

#### Postcondición

La información del perfil de usuario queda modificada.

#### Flujo Normal

1.- El usuario accederá a la vista de "Editar perfil"

2.- Se modificarán los campos que el usuario desee.

3.- Se hará clic en "Guardar cambios"

4.- El sistema actualizará la información en el perfil de usuario.

#### Flujo alternativo

#### Excepción

3a. Si alguno de los datos introducidos no es correcto se notificará mediante una alarma al usuario,

pidiéndole que introduzca de nuevo la información.

#### Includes

**Requisitos especiales** 

Notas

| Nombre: Subir foto                                                                                   | Identificador: 2.4                                         |
|----------------------------------------------------------------------------------------------------|------------------------------------------------------------|
| Actor Principal                                                                                      |                                                            |
| Usuario registrado.                                                                                  |                                                            |
| Personal involucrado o intereses                                                                     |                                                            |
| Usuario registrado: modificar la foto que se muestra en su perfil de usuario.                        |                                                            |
| Descripción                                                                                          |                                                            |
| Una vez el usuario se ha registrado en el sistema, podrá modificar la foto de perfil que usuario     |                                                            |
| mostrada al resto de visitantes                                                                      |                                                            |
| Trigger                                                                                              |                                                            |
|                                                                                                    |                                                            |
| Precondición                                                                                         |                                                            |
| El usuario debe estar identificado previamente en el sistema.                                        |                                                            |
| Postcondición                                                                                        |                                                            |
| La información del perfil de usuario queda mod                                                       | Jificada.                                                  |
| Flujo Normal                                                                                         |                                                            |
| 1 El usuario accederá a la vista de "Editar per<br>2 - Hará clic en el recuadro presente para la foi | ill"<br>o de perfil                                        |
| 3 Se seleccionará el archivo a subir.                                                                |                                                            |
| 4 Pulsará el botón "Aceptar"<br>5 - Pulsará el botón "Confirmar"                                     |                                                            |
| 6 La foto subida se guardará como nueva foto                                                         | ) de perfil del usuario                                    |
| Flujo alternativo                                                                                    |                                                            |
| 5a.1. Si no está conforme, puede volver a subir                                                      | una foto volviendo al paso 2.                              |
| Excepción                                                                                            |                                                            |
| 4a. Si la foto no tiene las dimensiones o peso p                                                     | ermitido por la aplicación, se informará y se le permitirá |
| al usuario seleccionar un archivo distinto.                                                          |                                                            |
| Includes                                                                                             |                                                            |
|                                                                                                    |                                                            |
| Requisitos especiales                                                                                |                                                            |

#### Notas

#### Nombre: Crear competición

**Identificador: 2.5** 

#### Actor Principal

Usuario registrado

#### Personal involucrado o intereses

Usuario registrado: crear una nueva competición en la aplicación así como indicar toda la configuración inicial de la misma

#### Descripción

El usuario registrado creará una nueva competición, indicando la configuración básica durante el proceso, tales como el nombre, descripción y las características de la misma.

#### Trigger

#### Precondición

El usuario debe estar identificado previamente en el sistema.

#### Postcondición

Una nueva competición se creará y se notificará a los administradores del sistema para que confirmen

su publicación en la aplicación. El usuario quedará marcado como administrador de la competición.

#### Flujo Normal

1.- El usuario hará clic en la opción de "Crear nueva competición"

2.- Se mostrará una pantalla con todos los campos de información de la competición, a rellenar por el usuario.

3.- El usuario rellenará la información básica así como las características de la competición.

4.- El usuario confirmará la creación de la competición

5.- La competición se creará y se enviará una notificación a los administradores para que confirmen su publicación.

#### Flujo alternativo

4a.1-Si el usuario no ha rellenado algún campo o han sido rellenados de forma inadecuada, se

notificará al usuario para que proceda a su modificación.

#### Excepción

Includes

#### **Requisitos especiales**

Notas
## Nombre: Inscribirse a competición

## **Identificador: 2.6**

#### Actor Principal

# Usuario registrado

# Personal involucrado o intereses

Usuario registrado: Se inscribirá a la competición como participante de la misma

#### Descripción

El usuario registrado podrá inscribirse a una competición que se encuentre creada y ser participante de

la misma, teniendo que rellenar cierta información en el proceso así como indicar su pareja de juego en la competición.

#### Trigger

#### Precondición

El usuario debe estar identificado previamente en el sistema.

La pareja indicada durante el proceso debe ser usuario registrado del sistema.

#### Postcondición

El usuario quedará inscrito en la competición.

## Flujo Normal

- 1.- El usuario pulsará el botón para ingresar en una competición
- 2.- El usuario rellenará la información necesaria (Preferencias de horario y pareja de juego)
- 3.- Se confirmará el ingreso en la competición

#### Flujo alternativo

Excepción

Includes

**Requisitos especiales** 

Notas

| Nombre: Acceder a listado de                                                                             | Identificador: 2.7 |  |
|----------------------------------------------------------------------------------------------------|--------------------|--|
| competiciones asociadas                                                                                  |                    |  |
| Actor Principal                                                                                          |                    |  |
| Usuario registrado                                                                                       |                    |  |
| Personal involucrado o intereses                                                                         |                    |  |
| Usuario registrado: Ver un listado de competiciones en las que se encuentra inscrito o que el usuario ha |                    |  |
| creado o ha sido nombrado administrador.                                                                 |                    |  |
| Descripción                                                                                              |                    |  |
|                                                                                                    |                    |  |

El usuario registrado podrá acceder a un listado de todas las competiciones en las que se haya inscrito

anteriormente o de las que sea administrador.

# Trigger

#### Precondición

El usuario debe estar identificado previamente en el sistema

## Postcondición

Se mostrará en pantalla la vista donde se muestran todas las competiciones en las que el usuario

registrado se encuentra inscrito como participante o como administrador

#### Flujo Normal

- 1. El usuario hará clic sobre el botón "Mis competiciones"
- 2. Se mostrará una vista de todas las competiciones que se encuentran asociadas al usuario, tanto
- como administrador como participante

# Flujo alternativo

2a. Si el usuario no se encuentra asociado a ninguna competición, se mostrará un mensaje indicándolo.

Excepción

Includes

**Requisitos especiales** 

Notas

| Nomb          | re: Acceder al buzón de mensajes                                                                                                    | Identificador: 2.8                                                     |  |
|---------------|----------------------------------------------------------------------------------------------------|------------------------------------------------------------------------|--|
| Actor Pri     | incipal                                                                                                    |                                                                        |  |
|               | Usuario registrado                                                                                                    |                                                                        |  |
| Personal      | Personal involucrado o intereses                                                                                                    |                                                                        |  |
|               | Usuario registrado: Acceder al buzón de mensajes                                                                                             |                                                                        |  |
| Descripción   |                                                                                                    |                                                                        |  |
|               | El usuario registrado podrá acceder a su buzón de mensajes, donde podrá ver los mensajes recibidos                                           |                                                                        |  |
|               | así como enviar un nuevo mensaje                                                                                                    |                                                                        |  |
| Trigger       |                                                                                                    |                                                                        |  |
|               |                                                                                                    |                                                                        |  |
| Precondición  |                                                                                                    |                                                                        |  |
|               | El usuario debe estar identificado previamente en el sistema                                                                                 |                                                                        |  |
| Postcondición |                                                                                                    |                                                                        |  |
|               | Se mostrará el buzón de mensajes con todos los mensajes contenidos en el mismo.                                                              |                                                                        |  |
| Flujo Normal  |                                                                                                    |                                                                        |  |
|               | <ol> <li>El usuario pulsará sobre el botón de "Buzón el 2. Se mostrará la vista del buzón, donde se mos botón de "Enviar mensaje"</li> </ol> | de mensajes"<br>strará un listado de todos los mensajes recibidos y el |  |
|               |                                                                                                    |                                                                        |  |

#### Flujo alternativo

| Excepción             |
|-----------------------|
|                       |
| Includes              |
|                       |
| Requisitos especiales |
|                       |
| Notas                 |
|                       |

| Nombre: Enviar mens                                                                                                    | saje privado                                                                                                    | Identificador: 2.9                        |  |
|----------------------------------------------------------------------------------------------------|----------------------------------------------------------------------------------------------------|-------------------------------------------|--|
| Actor Principal                                                                                                    |                                                                                                    |                                           |  |
| Usuario registrado                                                                                                    |                                                                                                    |                                           |  |
| Personal involucrado o inter                                                                                                    | eses                                                                                                    |                                           |  |
| Usuario registrado:                                                                                                    | Enviar un mensaje privado a                                                                                                    | a otro usuario registrado en el sistema   |  |
| Descripción                                                                                                    |                                                                                                    |                                           |  |
| El usuario registrad                                                                                                    | El usuario registrado podrá mandar mensajes privados a otros usuarios del sistema indicando su                                                                                                    |                                           |  |
| nombre de usuario                                                                                                    | nombre de usuario en el mismo.                                                                                                    |                                           |  |
| Trigger                                                                                                    |                                                                                                    |                                           |  |
|                                                                                                    |                                                                                                    |                                           |  |
| Precondición                                                                                                    |                                                                                                    |                                           |  |
| El usuario debe est                                                                                                    | ar identificado previamente                                                                                                    | en el sistema                             |  |
| Postcondición                                                                                                    |                                                                                                    |                                           |  |
| Se mandará un me                                                                                                    | Se mandará un mensaje privado al usuario indicado                                                                                                    |                                           |  |
| Flujo Normal                                                                                                    |                                                                                                    |                                           |  |
| <ol> <li>Se accederá al bu</li> <li>El usuario indicar</li> <li>Se rellenará el co</li> <li>El usuario pulsar</li> <li>El mensaje será el</li> </ol> | <ol> <li>Se accederá al buzón de mensajes a través del caso de uso 2.8</li> <li>El usuario indicará el nombre de usuario del receptor del mensaje</li> <li>Se rellenará el contenido del mensaje</li> <li>El usuario pulsará el botón de enviar mensaje</li> <li>El mensaje será enviado y almacenado en el buzón del usuario recentor</li> </ol> |                                           |  |
| Flujo alternativo                                                                                                    |                                                                                                    |                                           |  |
|                                                                                                    |                                                                                                    |                                           |  |
| Excepción                                                                                                    |                                                                                                    |                                           |  |
| 4a. En caso de que                                                                                                    | 4a. En caso de que no se encuentre un usuario en el sistema con el nombre de usuario indicado se                                                                                                    |                                           |  |
| notificará a través o                                                                                                    | de un mensaje de error y per                                                                                                    | mitiendo al usuario que corrija el campo. |  |
| Includes                                                                                                    |                                                                                                    |                                           |  |
| Para acceder previa                                                                                                    | Para acceder previamente al buzón de mensajes se hará uso del caso de uso 2.8                                                                                                    |                                           |  |
| Requisitos especiales                                                                                                    |                                                                                                    |                                           |  |

Notas

# Nombre: Leer mensaje privado

# Identificador: 2.10

#### **Actor Principal**

Usuario registrado

## Personal involucrado o intereses

Usuario registrado: Leer mensajes entrantes de su buzón de correo

#### Descripción

El usuario registrado podrá acceder al contenido de los mensajes de los que él es destinatario,

presentes en su buzón de correo.

## Trigger

## Precondición

El usuario debe estar identificado previamente en el sistema

#### Postcondición

Se mostrará el contenido del mensaje seleccionado y éste será marcado como leído

## Flujo Normal

- 1. Se accederá al buzón de mensajes a través del caso de uso 2.8
- 2. Se pulsará sobre el mensaje al que se desea acceder
- 3. Se mostrará en pantalla el contenido del mensaje

# Flujo alternativo

Excepción

#### Includes

Para acceder previamente al buzón de mensajes se hará uso del caso de uso 2.8

**Requisitos especiales** 

| Nombre: Eliminar mensaje privado                                                                     | Identificador: 2.11 |  |
|----------------------------------------------------------------------------------------------------|---------------------|--|
| Actor Principal                                                                                      |                     |  |
| Usuario registrado                                                                                   |                     |  |
| Personal involucrado o intereses                                                                     |                     |  |
| Usuario registrado: Podrá eliminar un mensaje presente en su buzón de correo                         |                     |  |
| Descripción                                                                                          |                     |  |
| El usuario podrá eliminar cualquier mensaje entrante presente en su buzón de correo de la aplicación |                     |  |
| Trigger                                                                                              |                     |  |
|                                                                                                    |                     |  |

## Precondición

El usuario debe estar identificado previamente en el sistema

#### Postcondición

Se eliminará el mensaje de la base de datos del sistema y, por lo tanto, del buzón del usuario

#### Flujo Normal

- 1. Se accederá al buzón de mensajes a través del caso de uso 2.8
- 2. Se pulsará sobre el botón de "eliminar" asociado al mensaje que se desea eliminar.
- 3. El mensaje será borrado de la base de datos.

## Flujo alternativo

## Excepción

3a. En caso de fallo de conexión con la base de datos se mostrará un mensaje de error indicando que

no se ha podido realizar la operación y se volverá a la vista del buzón de mensajes.

## Includes

Para acceder previamente al buzón de mensajes se hará uso del caso de uso 2.8

**Requisitos especiales** 

| Nombre: Consultar n                                                                               | otificaciones                                                                                                    | Identificador: 2.12 |
|---------------------------------------------------------------------------------------------------|----------------------------------------------------------------------------------------------------|---------------------|
| Actor Principal                                                                                   |                                                                                                    |                     |
| Usuario registrado                                                                                | Usuario registrado                                                                                                    |                     |
| Personal involucrado o intereses                                                                  |                                                                                                    |                     |
| Usuario registrado: Consultar las notificaciones                                                  |                                                                                                    |                     |
| Descripción                                                                                       |                                                                                                    |                     |
| El usuario podrá consultar las notificaciones entrantes, avisos del sistema de varios eventos que |                                                                                                    |                     |
| afectan al usuario                                                                                | afectan al usuario registrado.                                                                                                    |                     |
| Trigger                                                                                           |                                                                                                    |                     |
|                                                                                                   |                                                                                                    |                     |
| Precondición                                                                                      |                                                                                                    |                     |
| El usuario debe estar identificado previamente en el sistema                                      |                                                                                                    |                     |
| Postcondición                                                                                     |                                                                                                    |                     |
| Se mostrarán las n                                                                                | Se mostrarán las notificaciones entrantes que tenga el usuario                                                                                                    |                     |
| Flujo Normal                                                                                      |                                                                                                    |                     |
| 1. El usuario pulsa<br>2. Se mostrará una                                                         | <ol> <li>El usuario pulsará sobre el botón de "Notificaciones"</li> <li>Se mostrará una lista de las notificaciones que tenga el usuario en ese momento.</li> </ol> |                     |
| Flujo alternativo                                                                                 |                                                                                                    |                     |
|                                                                                                   |                                                                                                    |                     |
| Excepción                                                                                         |                                                                                                    |                     |
|                                                                                                   |                                                                                                    |                     |
| Includes                                                                                          |                                                                                                    |                     |

**Requisitos especiales** 

## Notas

| Nombro                                                                     | e: Acceder a notificación                                                                                                    | Identificador: 2.13 |  |
|----------------------------------------------------------------------------|----------------------------------------------------------------------------------------------------|---------------------|--|
| Actor Prin                                                                 | icipal                                                                                                    |                     |  |
| I                                                                          | Usuario registrado                                                                                                    |                     |  |
| Personal i                                                                 | nvolucrado o intereses                                                                                                    |                     |  |
| I                                                                          | Usuario registrado: Acceder a la notificaciones entrantes                                                                                                    |                     |  |
| Descripció                                                                 | ón                                                                                                    |                     |  |
| I                                                                          | El usuario podrá acceder a una notificación en concreto una vez ha accedido al listado de notificaciones                                                                                                    |                     |  |
|                                                                            | entrantes, obteniendo así una información deta                                                                                                    | Ilada de la misma   |  |
| Trigger                                                                    |                                                                                                    |                     |  |
|                                                                            |                                                                                                    |                     |  |
| Precondic                                                                  | ión                                                                                                    |                     |  |
| I                                                                          | El usuario debe estar identificado previamente en el sistema                                                                                                    |                     |  |
| Postcondición                                                              |                                                                                                    |                     |  |
| :                                                                          | Se mostrará la información detallada de la notificación seleccionada                                                                                                    |                     |  |
| Flujo Normal                                                               |                                                                                                    |                     |  |
|                                                                            | 1. El usuario hará uso del caso de uso 2.12 para consultar las notificaciones recibidas<br>2. Hará clic sobre la notificación a la que desea acceder<br>3. Se mostrará un dialogo de texto con la información detallada de la notificación |                     |  |
| Flujo alternativo                                                          |                                                                                                    |                     |  |
|                                                                            |                                                                                                    |                     |  |
| Excepción                                                                  | l de la construcción de la construcción de la construcción de la construcción de la construcción de la constru                                                                                                    |                     |  |
|                                                                            |                                                                                                    |                     |  |
| Includes                                                                   |                                                                                                    |                     |  |
| Para acceder al listado de notificaciones se hará uso del caso de uso 2.12 |                                                                                                    |                     |  |
| Requisitos especiales                                                      |                                                                                                    |                     |  |
|                                                                            |                                                                                                    |                     |  |
| Notas                                                                      |                                                                                                    |                     |  |

# Casos de uso: Administrador del sistema

| Nombre: Seleccionar usuario                                                | Identificador: 3.1                                                                                             |  |  |
|----------------------------------------------------------------------------|----------------------------------------------------------------------------------------------------|--|--|
| Actor Principal                                                            |                                                                                                    |  |  |
| Administrador del sistema                                                  |                                                                                                    |  |  |
| Personal involucrado o intereses                                           |                                                                                                    |  |  |
| Administrador del sistema: Seleccionar un us                               | suario entre todos los registrados en el sistema                                                               |  |  |
| Descripción                                                                |                                                                                                    |  |  |
| El administrador podrá seleccionar un usuar                                | El administrador podrá seleccionar un usuario de entre todos los registrados en el sistema para                |  |  |
| posteriormente modificarlo o eliminarlo                                    |                                                                                                    |  |  |
| Trigger                                                                    |                                                                                                    |  |  |
|                                                                            |                                                                                                    |  |  |
| Precondición                                                               |                                                                                                    |  |  |
| El administrador debe haberse dado de alta                                 | en el sistema                                                                                                  |  |  |
| Postcondición                                                              |                                                                                                    |  |  |
| El usuario quedará seleccionado para su posterior modificación             |                                                                                                    |  |  |
| Flujo Normal                                                               |                                                                                                    |  |  |
| <ol> <li>El administrador seleccionará 1 usuario de<br/>sistema</li> </ol> | 1. El administrador seleccionará 1 usuario de entre el listado de todos los usuarios registrados en el sistema |  |  |
| 2. El usuario quedará marcado y pendiente de modificación                  |                                                                                                    |  |  |
| Flujo alternativo                                                          |                                                                                                    |  |  |
| Free Market                                                                |                                                                                                    |  |  |
| Excepción                                                                  |                                                                                                    |  |  |
|                                                                            |                                                                                                    |  |  |
| Includes                                                                   |                                                                                                    |  |  |
|                                                                            |                                                                                                    |  |  |
| Requisitos especiales                                                      |                                                                                                    |  |  |
|                                                                            |                                                                                                    |  |  |
| Notas                                                                      |                                                                                                    |  |  |
|                                                                            |                                                                                                    |  |  |

| Nombre: Añadir usuario                                                                      | Identificador: 3.2                                                                                  |  |
|---------------------------------------------------------------------------------------------|----------------------------------------------------------------------------------------------------|--|
| Actor Principal                                                                             |                                                                                                    |  |
| Administrador del sistema                                                                   |                                                                                                    |  |
| Personal involucrado o intereses                                                            |                                                                                                    |  |
| Administrador del sistema: Añadir un nuevo usuario de forma manual a la base de datos de la |                                                                                                    |  |
| aplicación                                                                                  |                                                                                                    |  |
| Descripción                                                                                 |                                                                                                    |  |
| El administrador podrá introducir la informació                                             | El administrador podrá introducir la información de forma manual de un nuevo usuario en el sistema, |  |
| guardando así el nuevo usuario en la base de datos                                          |                                                                                                    |  |
|                                                                                             |                                                                                                    |  |

## Trigger

#### Precondición

El administrador debe haberse dado de alta en el sistema

## Postcondición

El nuevo usuario quedará creado en la base de datos del sistema

## Flujo Normal

- 1. El administrador pulsará el botón de "Crear nuevo usuario"
- 2. Se mostrará un formulario a rellenar con toda la información básica de un usuario
- 3. El administrador rellenará toda la información necesaria
- 4. El administrador pulsará el botón de "Aceptar"
- 5. Se comprobará que la información en el formulario es correcta
- 6. Se creará un nuevo usuario en la base de datos del sistema

## Flujo alternativo

## Excepción

5a. En caso de que alguno de los campos no sea válido, se notificará al administrador para que proceda

a su modificación

6a. En caso de que la comunicación con la base de datos no pueda llevarse a cabo, se comunicará al

administrador del error.

#### Includes

#### **Requisitos especiales**

| Nombre: Eliminar usuario                                                                           | Identificador: 3.3                                                                    |  |  |
|----------------------------------------------------------------------------------------------------|---------------------------------------------------------------------------------------|--|--|
| Actor Principal                                                                                    |                                                                                       |  |  |
| Administrador del sistema                                                                          |                                                                                       |  |  |
| Personal involucrado o intereses                                                                   |                                                                                       |  |  |
| Administrador del sistema: Podrá eliminar cual                                                     | Administrador del sistema: Podrá eliminar cualquier usuario presente en la aplicación |  |  |
| Descripción                                                                                        |                                                                                       |  |  |
| El administrador del sistema tendrá completo control sobre la misma, pudiendo borrar de la base de |                                                                                       |  |  |
| datos cualquier usuario presente en la aplicación                                                  |                                                                                       |  |  |
| Trigger                                                                                            |                                                                                       |  |  |
|                                                                                                    |                                                                                       |  |  |
| Precondición                                                                                       |                                                                                       |  |  |
| El administrador debe haberse dado de alta en                                                      | El administrador debe haberse dado de alta en el sistema                              |  |  |
| Postcondición                                                                                      |                                                                                       |  |  |
| El usuario quedará eliminado de la base de dat                                                     | os del sistema                                                                        |  |  |
| Flujo Normal                                                                                       |                                                                                       |  |  |

- 1. Se hará uso del caso de uso 3.1 para seleccionar un usuario
- 2. Se pulsará el botón de eliminar usuario
- 3. Se pedirá una confirmación a través de un mensaje emergente para realizar la operación.
- 4. El administrador confirmará la operación
- 5. El usuario quedará borrado de la base de datos del sistema

## Flujo alternativo

4a. En caso de que el administrador no confirme la operación, ésta se cancelará y no se producirá la

eliminación del usuario.

## Excepción

5a. En caso de que no se pueda comunicar con la base de datos en ese momento, se informará al

administrador del error.

## Includes

Se hará uso del caso de uso 3.1 para seleccionar el usuario a eliminar

## **Requisitos especiales**

Notas

| Nombre: Modificar usuario                                                                                                    | Identificador: 3.4                                                                                     |  |  |
|----------------------------------------------------------------------------------------------------|----------------------------------------------------------------------------------------------------|--|--|
| Actor Principal                                                                                                    |                                                                                                    |  |  |
| Administrador del sistema                                                                                                    |                                                                                                    |  |  |
| Personal involucrado o intereses                                                                                                    |                                                                                                    |  |  |
| Administrador del sistema: Podrá modificar la i                                                                                                    | nformación de perfil de cualquier usuario presente en la                                               |  |  |
| aplicación                                                                                                    | aplicación                                                                                             |  |  |
| Descripción                                                                                                    |                                                                                                    |  |  |
| El administrador de la aplicación podrá modific                                                                                                    | El administrador de la aplicación podrá modificar la información de cualquier usuario que se encuentre |  |  |
| registrado en la aplicación                                                                                                    | registrado en la aplicación                                                                            |  |  |
| Trigger                                                                                                    |                                                                                                    |  |  |
|                                                                                                    |                                                                                                    |  |  |
| Precondición                                                                                                    |                                                                                                    |  |  |
| El administrador debe haberse dado de alta en                                                                                                    | El administrador debe haberse dado de alta en el sistema                                               |  |  |
| Postcondición                                                                                                    |                                                                                                    |  |  |
| La información del usuario quedará modificada en la base de datos                                                                                                    |                                                                                                    |  |  |
| Flujo Normal                                                                                                    |                                                                                                    |  |  |
| <ol> <li>Se hará uso del caso de uso 3.1 para seleccio</li> <li>Se pulsará el botón de "Modificar usuario"</li> <li>Se mostrará toda la información del usuario</li> <li>El administrador modificará los campos de ir</li> <li>Pulsará el botón de "Guardar"</li> <li>Se pedirá confirmación por parte del administrador confirmará los cambios</li> <li>Se guardarán los cambios en la base de dato</li> </ol> | nar un usuario<br>Iformación del usuario<br>strador para realizar los cambios<br>s del sistema         |  |  |
| Fiujo alternativo                                                                                                    |                                                                                                    |  |  |

7a. En caso de que el administrador no confirme los cambios no se guardarán los mismos en la base de

datos del sistema

## Excepción

5a. En caso de que alguno de los campos al modificarse no sean válidos, se informará al administrador para que proceda a su modificación

8a. Si no es posible comunicarse con la base de datos en ese momento se informará al administrador que no ha sido posible la modificación en la base de datos.

## Includes

**Requisitos especiales** 

Notas

| Nomb                  | re: Seleccionar competición                                                                                                    | Identificador: 3.5                                     |  |
|-----------------------|----------------------------------------------------------------------------------------------------|--------------------------------------------------------|--|
| Actor Pri             | ncipal                                                                                                    |                                                        |  |
|                       | Administrador del sistema                                                                                                    |                                                        |  |
| Personal              | involucrado o intereses                                                                                                    |                                                        |  |
|                       | Administrador del sistema: Seleccionar una con                                                                                                    | npetición de entre todas las registradas en el sistema |  |
| Descripc              | ión                                                                                                    |                                                        |  |
|                       | El administrador podrá seleccionar una competición de entre todas las registradas en el sistema para<br>posteriormente modificarla o eliminarla                                          |                                                        |  |
| Trigger               |                                                                                                    |                                                        |  |
|                       |                                                                                                    |                                                        |  |
| Precondi              | ción                                                                                                    |                                                        |  |
|                       | El administrador debe haberse dado de alta en                                                                                                    | el sistema                                             |  |
| Postcond              | lición                                                                                                    |                                                        |  |
|                       | La competición quedará seleccionada para su posterior modificación                                                                                                    |                                                        |  |
| Flujo Normal          |                                                                                                    |                                                        |  |
|                       | 1. El administrador seleccionará 1 competición de entre el listado de todas las competiciones registradas en el sistema<br>2. La competición quedará marcado y pondiente de modificación |                                                        |  |
| Flujo alternativo     |                                                                                                    |                                                        |  |
|                       |                                                                                                    |                                                        |  |
| Excepció              | n                                                                                                    |                                                        |  |
|                       |                                                                                                    |                                                        |  |
| Includes              |                                                                                                    |                                                        |  |
|                       |                                                                                                    |                                                        |  |
| Requisitos especiales |                                                                                                    |                                                        |  |
|                       |                                                                                                    |                                                        |  |
| Notas                 |                                                                                                    |                                                        |  |
|                       |                                                                                                    |                                                        |  |

## Nombre: Eliminar competición

# Identificador: 3.6

#### Actor Principal

Administrador del sistema

#### Personal involucrado o intereses

Administrador del sistema: Podrá eliminar cualquier competición presente en la aplicación

#### Descripción

El administrador del sistema tendrá completo control sobre la misma, pudiendo borrar de la base de

datos cualquier competición presente en la aplicación

## Trigger

#### Precondición

El administrador debe haberse dado de alta en el sistema

#### Postcondición

La competición quedará eliminada de la base de datos del sistema

## Flujo Normal

- 1. Se hará uso del caso de uso 3.5 para seleccionar un usuario
- 2. Se pulsará el botón de eliminar competición
- 3. Se pedirá una confirmación a través de un mensaje emergente para realizar la operación.
- 4. El administrador confirmará la operación
- 5. La competición quedará borrado de la base de datos del sistema

#### Flujo alternativo

4a. En caso de que el administrador no confirme la operación, ésta se cancelará y no se producirá la

eliminación de la competición.

## Excepción

5a. En caso de que no se pueda comunicar con la base de datos en ese momento, se informará al

administrador del error.

## Includes

Se hará uso del caso de uso 3.5 para seleccionar el usuario a eliminar

#### **Requisitos especiales**

Notas

## Nombre: Modificar competición

**Identificador: 3.7** 

#### **Actor Principal**

Administrador del sistema

Personal involucrado o intereses

Administrador del sistema: Podrá modificar la información de cualquier competición presente en la

#### aplicación

## Descripción

El administrador de la aplicación podrá modificar la información de cualquier competición que se

encuentre registrada en la aplicación

## Trigger

#### Precondición

El administrador debe haberse dado de alta en el sistema

## Postcondición

La información de la competición quedará modificada en la base de datos

## Flujo Normal

- 1. Se hará uso del caso de uso 3.5 para seleccionar una competición
- 2. Se pulsará el botón de "Modificar competición"
- 3. Se mostrará toda la información de la competición
- 4. El administrador modificará los campos de información de la competición
- 5. Pulsará el botón de "Guardar"
- 6. Se pedirá confirmación por parte del administrador para realizar los cambios
- 7. El administrador confirmará los cambios
- 8. Se guardarán los cambios en la base de datos del sistema

## Flujo alternativo

7a. En caso de que el administrador no confirme los cambios no se guardarán los mismos en la base de datos del sistema

#### Excepción

5a. En caso de que alguno de los campos al modificarse no sean válidos, se informará al administrador

para que proceda a su modificación

8a. Si no es posible comunicarse con la base de datos en ese momento se informará al administrador

que no ha sido posible la modificación en la base de datos.

## Includes

#### **Requisitos especiales**

Notas

# Nombre: Validar nueva competición

## **Identificador: 3.8**

#### Actor Principal

Administrador del sistema

#### Personal involucrado o intereses

Administrador del sistema: El administrador validará cualquier competición que se cree en el sistema antes de que se publique

#### Descripción

Cualquier competición creada en el sistema debe ser validada por el administrador del sistema, una vez validada ésta se mostrará públicamente al resto de usuarios y podrá comenzar a trabajar en ella

## Trigger

## Precondición

El administrador debe haberse dado de alta en el sistema

## Postcondición

La competición quedará validada y será publicada en la aplicación

## Flujo Normal

- 1.- El administrador recibirá una notificación indicando que tiene una nueva competición para validar
- 2.- El administrador accederá a la competición, pudiendo comprobar toda su información
- 3.- El administrador validará la publicación
- 4.- La publicación será marcada como validada

# Flujo alternativo

3a. El administrador puede no validar la publicación de la competición, indicando el motivo del mismo

para que se le comunique al usuario creador.

Excepción

Includes

**Requisitos especiales** 

# Casos de uso: Administrador de la competición

| Nombre: Modificar nombre de la Identificador: 4.1                                                                                                    |  |  |
|----------------------------------------------------------------------------------------------------|--|--|
| competición                                                                                                    |  |  |
|                                                                                                    |  |  |
| Actor Principal                                                                                                    |  |  |
| Administrador de la competición                                                                                                    |  |  |
| Personal involucrado o intereses                                                                                                    |  |  |
| Administrador de la competición: Modificar el nombre de la competición que administra                                                                                                    |  |  |
| Descripción                                                                                                    |  |  |
| El administrador podrá modificar el nombre de la competición una vez creada y antes de que ésta sea<br>publicada                                                                                                    |  |  |
| Trigger                                                                                                    |  |  |
|                                                                                                    |  |  |
| Precondición                                                                                                    |  |  |
| El usuario debe haberse dado de alta en el sistema                                                                                                    |  |  |
| La competición a modificar no debe ser pública aún en el momento de la modificación                                                                                                    |  |  |
| Postcondición                                                                                                    |  |  |
| El nombre de la competición quedará modificado                                                                                                    |  |  |
| Flujo Normal                                                                                                    |  |  |
| <ol> <li>El administrador accederá a la información general de la competición</li> <li>Al ser administrador, se mostrará la vista de información general de competición como un formulario<br/>modificable</li> <li>El administrador de la competición modificará el nombre</li> <li>Pulsará el botón de "Guardar cambios"</li> <li>Los cambios serán guardados en la base de datos</li> </ol> |  |  |
| Flujo alternativo                                                                                                    |  |  |
|                                                                                                    |  |  |
| Excepción                                                                                                    |  |  |
| 3a. En caso de el campo modificado no sea válido, se comunicará al administrador de la competición                                                                                                    |  |  |
| para que proceda a su modificación                                                                                                    |  |  |
| 5a. Si no es posible comunicarse con la base de datos en ese momento se informará al administrador                                                                                                    |  |  |
| que no ha sido posible la modificación en la base de datos.                                                                                                    |  |  |
| Includes                                                                                                    |  |  |
|                                                                                                    |  |  |
| Requisitos especiales                                                                                                    |  |  |
|                                                                                                    |  |  |
| Notas                                                                                                    |  |  |

Nombre: Modificar descripción de la

Identificador: 4.2

# competición

#### Actor Principal

Administrador de la competición

## Personal involucrado o intereses

Administrador de la competición: Modificar la descripción de la competición que administra

#### Descripción

El administrador podrá modificar la descripción de la competición antes de que esta sea pública al resto

de usuarios de la aplicación

## Trigger

## Precondición

El usuario debe haberse dado de alta en el sistema

La competición a modificar no debe ser pública aún en el momento de la modificación

## Postcondición

La descripción de la competición quedará modificado

#### Flujo Normal

1. El administrador accederá a la información general de la competición

2. Al ser administrador, se mostrará la vista de información general de competición como un formulario modificable

- 3. El administrador de la competición modificará la descripción general
- 4. Pulsará el botón de "Guardar cambios"
- 5. Los cambios serán guardados en la base de datos

# Flujo alternativo

#### Excepción

3a. En caso de el campo modificado no sea válido, se comunicará al administrador de la competición

para que proceda a su modificación

5a. Si no es posible comunicarse con la base de datos en ese momento se informará al administrador

que no ha sido posible la modificación en la base de datos.

## Includes

#### **Requisitos especiales**

| Nombre: Modificar bases y reglamento | Identificador: 4.3 |
|--------------------------------------|--------------------|
| de la competición                    |                    |
| Actor Principal                      |                    |
| Administrador de la competición      |                    |
| Personal involucrado o intereses     |                    |

Administrador de la competición: Modificar el reglamento y bases de la competición que administra

## Descripción

El administrador podrá modificar el reglamento de la competición antes de que esta sea pública al resto de usuarios de la aplicación

#### Trigger

#### Precondición

El usuario debe haberse dado de alta en el sistema

La competición a modificar no debe ser pública aún en el momento de la modificación

## Postcondición

El reglamento de la competición quedará modificado

## Flujo Normal

1. El administrador accederá a la información general de la competición

2. Al ser administrador, se mostrará la vista de información general de competición como un formulario modificable

3. El administrador de la competición modificará el reglamento y bases de la competición

4. Pulsará el botón de "Guardar cambios"

5. Los cambios serán guardados en la base de datos

## Flujo alternativo

#### Excepción

3a. En caso de el campo modificado no sea válido, se comunicará al administrador de la competición

para que proceda a su modificación

5a. Si no es posible comunicarse con la base de datos en ese momento se informará al administrador

que no ha sido posible la modificación en la base de datos.

## Includes

## **Requisitos especiales**

| Nombre: Definir máximo de                                                                               | Identificador: 4.4 |  |
|----------------------------------------------------------------------------------------------------|--------------------|--|
| participantes                                                                                           |                    |  |
| Actor Principal                                                                                         |                    |  |
| Administrador de la competición                                                                         |                    |  |
| Personal involucrado o intereses                                                                        |                    |  |
| Administrador de la competición: Definir el número máximo de participantes que pueden inscribirse en    |                    |  |
| la competición                                                                                          |                    |  |
| Descripción                                                                                             |                    |  |
| El administrador de la competición puede modificar el número máximo de participantes que pueden         |                    |  |
| inscribirse en la competición antes de que esta sea pública al resto de los usuarios de la competición. |                    |  |

## Trigger

#### Precondición

El usuario debe haberse dado de alta en el sistema

La competición a modificar no debe ser pública aún en el momento de la modificación

## Postcondición

El número máximo de participantes quedará modificado en la información de la competición

## Flujo Normal

- 1. El administrador accederá a la información de los recursos de la competición
- 2. Al ser administrador, se mostrará la vista de recursos de competición como un formulario modificable
- 3. El administrador de la competición modificará el número máximo de participantes de la competición
- 4. Pulsará el botón de "Guardar cambios"
- 5. Los cambios serán guardados en la base de datos

## Flujo alternativo

#### Excepción

5a. Si no es posible comunicarse con la base de datos en ese momento se informará al administrador

que no ha sido posible la modificación en la base de datos.

#### Includes

#### **Requisitos especiales**

Notas

## Nombre: Añadir lugar de partido

## Identificador: 4.5

#### Actor Principal

Administrador de la competición

#### Personal involucrado o intereses

Administrador de la competición: Añadir un lugar de partido a la competición

#### Descripción

El administrador de la competición puede añadir un lugar de partido a la competición antes de que esta sea pública al resto de usuarios de la aplicación.

## Trigger

#### Precondición

El usuario debe haberse dado de alta en el sistema

La competición a modificar no debe ser pública aún en el momento de la modificación

#### Postcondición

El nuevo recurso se añadirá a la lista de lugares en los que se puede realizar la competición

#### Flujo Normal

- 1. El administrador accederá a la información de los recursos de la competición
- 2. Al ser administrador, se mostrará la vista de recursos de competición como un formulario modificable

3. El administrador de la competición pulsará el botón para añadir lugar de partido a la lista de recursos

- 4. Indicará la información necesaria para crear el nuevo recursos
- 5. Pulsará el botón de "Guardar cambios"

6. El nuevo recurso se guardará en la base de datos como lugar de partido de la competición que se está modificando.

#### Flujo alternativo

#### Excepción

5a. En caso de el nuevo recurso no sea válido, se comunicará al administrador de la competición para que proceda a su modificación

6a. Si no es posible comunicarse con la base de datos en ese momento se informará al administrador

que no ha sido posible la modificación en la base de datos.

Includes

**Requisitos especiales** 

Notas

# Eliminar lugar de partido

# Identificador: 4.6

#### Actor Principal

Administrador de la competición

#### Personal involucrado o intereses

Administrador de la competición: Eliminar un lugar de partido de la competición

#### Descripción

El administrador de la competición puede eliminar un lugar de partido a la competición antes de que esta sea pública al resto de usuarios de la aplicación.

## Trigger

#### Precondición

El usuario debe haberse dado de alta en el sistema

La competición a modificar no debe ser pública aún en el momento de la modificación

#### Postcondición

El recurso seleccionado quedará eliminado de la aplicación

#### Flujo Normal

1. El administrador accederá a la información de los recursos de la competición

2. Al ser administrador, se mostrará la vista de recursos de competición como un formulario modificable

3. El administrador de la competición pulsará el botón para eliminar cierto lugar de partido de la lista de recursos

4. Se le mostrará un aviso preguntando si se desea confirmar la eliminación del recurso

5. Pulsará el botón de "Confirmar"

6. El lugar e partido se eliminará de la lista de recursos de la competición que se está modificando **Flujo alternativo** 

5a. El administrador puede decidir no eliminar el recurso, con lo que pulsará el botón "Rechazar" y el recurso no se eliminará

#### Excepción

6a. Si no es posible comunicarse con la base de datos en ese momento se informará al administrador que no ha sido posible la modificación en la base de datos.

Includes

**Requisitos especiales** 

Notas

| Nombre: Definir normas de puntuación                                                                                                    | Identificador: 4.7                                                                                                    |
|----------------------------------------------------------------------------------------------------|----------------------------------------------------------------------------------------------------|
| Actor Principal                                                                                                    |                                                                                                    |
| Administrador de la competición                                                                                                    |                                                                                                    |
| Personal involucrado o intereses                                                                                                    |                                                                                                    |
| Administrador de la competición: Modificar las                                                                                                    | s normas de puntuación de los partidos                                                                                                    |
| Descripción                                                                                                    |                                                                                                    |
| El administrador de la competición podrá mod<br>durante la competición                                                                                                    | ificar la forma de puntuar un empate, victoria o perdida                                                                                          |
| Trigger                                                                                                    |                                                                                                    |
|                                                                                                    |                                                                                                    |
| Precondición                                                                                                    |                                                                                                    |
| El usuario debe haberse dado de alta en el sist                                                                                                    | ema                                                                                                    |
| La competición a modificar no debe ser pública                                                                                                    | a aún en el momento de la modificación                                                                                                    |
| Postcondición                                                                                                    |                                                                                                    |
| Las normas de puntuación quedarán fijadas pa                                                                                                    | ra el torneo.                                                                                                    |
| Flujo Normal                                                                                                    |                                                                                                    |
| <ol> <li>El administrador accederá a la información o</li> <li>Al ser administrador, se mostrará la vista de<br/>modificable</li> <li>El administrador de la competición modifica<br/>ganar un partido</li> <li>Pulsará el botón de "Guardar cambios"</li> <li>Los cambios serán guardados en la base de o</li> </ol> | de los recursos de la competición<br>recursos de competición como un formulario<br>rá la puntuación que se recibirá al perder, empatar o<br>datos |
| Flujo alternativo                                                                                                    |                                                                                                    |
|                                                                                                    |                                                                                                    |

## Excepción

5a. Si no es posible comunicarse con la base de datos en ese momento se informará al administrador

que no ha sido posible la modificación en la base de datos.

#### Includes

# Requisitos especiales Notas

| Nombre: Designar a otro usuario como             | Identificador: 4.8                                    |
|--------------------------------------------------|-------------------------------------------------------|
| administrador                                    |                                                       |
| Actor Principal                                  |                                                       |
| Administrador de la competición                  |                                                       |
| Personal involucrado o intereses                 |                                                       |
| Administrador de la competición: Designar a ot   | ro usuario como administrador de la competición,      |
| otorgándole los permisos que ello conlleva.      |                                                       |
| Descripción                                      |                                                       |
| El administrador de la competición podrá a       | añadir más administradores para facilitar la tarea de |
| organizar la competición                         |                                                       |
| Trigger                                          |                                                       |
|                                                  |                                                       |
| Precondición                                     |                                                       |
| El usuario debe haberse dado de alta en el siste | ema                                                   |
| Postcondición                                    |                                                       |
|                                                  |                                                       |
| Flujo Normal                                     |                                                       |
|                                                  |                                                       |

- 1. El administrador accederá a la vista de información general de la competición
- 2. Pulsará el botón de "Añadir administrador a la competición"
- 3. Se mostrará una vista para que se realice la búsqueda del usuario que va a añadir como
- administrador
- 4. Introducirá los criterios de búsqueda
- 5. Seleccionará al usuario que desea nombrar como administrador
- 5. Confirmará la operación
- 6. El usuario indicado quedará marcado como administrador de la competición en la base de datos del sistema.

## Flujo alternativo

# Excepción

Includes

## **Requisitos especiales**

# **Identificador: 4.9**

#### **Actor Principal**

Administrador de la competición

#### Personal involucrado o intereses

Administrador de la competición: Abrir la inscripción para que los usuarios de la aplicación puedan pedir la inscripción a la competición

#### Descripción

El administrador podrá elegir si la inscripción se realizará solamente mediante invitación o si se permite la inscripción vía web del resto de usuarios de la aplicación

#### Trigger

## Precondición

El usuario debe haberse dado de alta en el sistema

## Postcondición

#### Flujo Normal

- 1. El administrador accederá a la vista de listado de usuarios inscritos en la aplicación
- 2. Marcará la casilla que permitirá la inscripción vía web
- 3. Hará clic en el botón para guardar cambios
- 4. El tipo de inscripción quedará modificado para la competición

# Flujo alternativo

Excepción Includes Requisitos especiales Notas

| Nombre: Invitar a la competición por                                                                  | Identificador: 4.10 |  |
|----------------------------------------------------------------------------------------------------|---------------------|--|
| correo electrónico                                                                                    |                     |  |
| Actor Principal                                                                                       |                     |  |
| Administrador de la competición                                                                       |                     |  |
| Personal involucrado o intereses                                                                      |                     |  |
| Administrador de la competición: Enviará un correo electrónico con un link permitiendo la inscripción |                     |  |
| en la competición                                                                                     |                     |  |
| Descripción                                                                                           |                     |  |

El administrador podrá seleccionar a que usuarios invitar a la competición introduciendo un listado de correos electrónicos con un link para poder realizar la inscripción

## Trigger

#### Precondición

El usuario debe haberse dado de alta en la aplicación

### Postcondición

Se mandará un email a toda la lista de correos indicada por el administrador

## Flujo Normal

- 1. El administrador accederá a la vista de listado de usuarios inscritos en la aplicación
- 2. Pulsará el botón para invitar a otros usuarios a la competición
- 3. Indicará todos aquellos correos electrónicos a los que se desea mandar la invitación
- 4. Pulsará el botón para confirmar el envío de invitaciones
- 5. Se mandará el correo electrónico con la invitación a todas las direcciones indicadas

#### Flujo alternativo

4a. Al pulsar el botón se realizará la comprobación de los correos electrónicos, en caso de que alguno

no sea válido se informará al administrador para que lo modifique o lo elimine antes de proceder al

envío

Excepción

Includes

#### **Requisitos especiales**

Notas

Al realizar el envío de correos electrónicos se comprobará si el usuario ya se ha registrado en la aplicación, en cuyo caso también se enviará un mensaje al usuario registrado a través del buzón interno de la aplicación

| Nombre: Confirmar petición de                                                                          | Identificador: 4.11 |  |
|----------------------------------------------------------------------------------------------------|---------------------|--|
| inscripción                                                                                            |                     |  |
| Actor Principal                                                                                        |                     |  |
| Administrador de la competición                                                                        |                     |  |
| Personal involucrado o intereses                                                                       |                     |  |
| Administrador de la competición: Confirmar la inscripción vía web por parte de un usuario              |                     |  |
| Descripción                                                                                            |                     |  |
| Si el administrador ha abierto la inscripción vía web, cualquier usuario que intente registrarse en la |                     |  |
| competición deberá ser validado posteriormente por parte del administrador                             |                     |  |
| Trigger                                                                                                |                     |  |
|                                                                                                    |                     |  |
| Precondición                                                                                           |                     |  |

El usuario debe haberse dado de alta en la aplicación

## Postcondición

El usuario quedará definitivamente inscrito en la aplicación

## Flujo Normal

- 1. El administrador accederá a la vista de listado de usuarios inscritos en la aplicación, en este listado
- podrá comprobar los usuarios que se encuentran inscritos sin confirmación
- 2. El administrador pulsará el botón para confirmar la inscripción del usuario en la competición
- 3. Se mostrará un mensaje pidiendo confirmación de la operación
- 4. El administrador de la competición confirmará la operación5. El usuario quedará finalmente inscrito en la competición

#### Flujo alternativo

4a. El administrador podrá no confirmar la operación si así lo desea

| xcepción             |
|----------------------|
|                      |
| ncludes              |
|                      |
| equisitos especiales |
|                      |
| lotas                |
|                      |

| Nombre: Eliminar partic                                                                                                    | ipante                                                                                                    | Identificador: 4.12                                                                                                 |
|----------------------------------------------------------------------------------------------------|----------------------------------------------------------------------------------------------------|----------------------------------------------------------------------------------------------------|
| Actor Principal                                                                                                    |                                                                                                    |                                                                                                    |
| Administrador de la co                                                                                                    | mpetición                                                                                                    |                                                                                                    |
| Personal involucrado o interese                                                                                                    | s                                                                                                    |                                                                                                    |
| Administrador de la co                                                                                                    | mpetición: Eliminar un p                                                                                                    | articipante de la competición                                                                                       |
| Descripción                                                                                                    |                                                                                                    |                                                                                                    |
| El administrador podrá                                                                                                    | eliminar cualquier parti                                                                                                    | cipante de la competición.                                                                                          |
| Trigger                                                                                                    |                                                                                                    |                                                                                                    |
|                                                                                                    |                                                                                                    |                                                                                                    |
| Precondición                                                                                                    |                                                                                                    |                                                                                                    |
| El usuario debe habers                                                                                                    | e dado de alta en el siste                                                                                                    | ema                                                                                                    |
| Postcondición                                                                                                    |                                                                                                    |                                                                                                    |
| El usuario quedará elin                                                                                                    | ninado como participante                                                                                                    | e de la competición                                                                                                 |
| Flujo Normal                                                                                                    |                                                                                                    |                                                                                                    |
| <ol> <li>El administrador acc</li> <li>El administrador pul<br/>participante.</li> <li>Se pedirá confirmaci</li> <li>El administrador de</li> <li>El usuario quedará e</li> </ol> | ederá a la vista de usuar<br>sará el botón asociado a<br>ión de la operación al adi<br>la competición validará la<br>iliminado de la competici | ios inscritos en la aplicación<br>un determinado usuario para eliminar a dicho<br>ministrador<br>a operación<br>ión |
| Flujo alternativo                                                                                                    |                                                                                                    |                                                                                                    |
| 4a. El administrador de                                                                                                    | e la competición puede c                                                                                                    | ancelar la operación si así lo desea                                                                                |
| Excepción                                                                                                    |                                                                                                    |                                                                                                    |

#### Includes

#### **Requisitos especiales**

#### Notas

En caso de que la competición aún no haya dado comienzo, el participante será eliminado de la competición sin más repercusiones. En caso de que la competición ya se encuentre disputando, se marcarán como partidos perdidos todos los partidos en que dicho participante se encontrara.

| Nom | bre: Pu | blicar com | peticiór |
|-----|---------|------------|----------|
|-----|---------|------------|----------|

**Identificador: 4.13** 

## **Actor Principal**

Administrador de la competición

#### Personal involucrado o intereses

Administrador de la competición: Hacer pública una competición en la aplicación

#### Descripción

El administrador de la competición podrá crear la competición y revisarla hasta que decida publicarla,

en el momento en el que la haga pública podrán empezar a inscribirse participantes para

posteriormente comenzar a jugarla

## Trigger

#### Precondición

El usuario debe haberse dado de alta en el sistema

Toda la información básica de la competición debe haberse rellenado por parte del administrador

#### Postcondición

La competición quedará publicada en la aplicación

#### Flujo Normal

- 1. El administrador de la competición accederá a la vista general de la competición
- 2. Pulsará el botón para publicar la competición
- 3. Se pedirá confirmación de la operación, indicando que posteriormente habrá información de la competición que no podrá modificarse
- 4. El administrador de la competición confirmará la operación
- 5. Se marcará la competición como pública en la base de datos, indicando que podrá verse por el resto de usuarios de la aplicación

#### Flujo alternativo

2a. Si falta información de la competición, se indicará al administrador que aún no es posible la

publicación de la competición

4a. El administrador podrá cancelar la operación si así lo desea

#### Excepción

#### Includes

| Requisitos especiales |  |
|-----------------------|--|
|                       |  |
| Notas                 |  |
|                       |  |
|                       |  |

| Nombre: Seleccionar duración de fase o                                                                                                    | Identificador: 4.14                                   |  |
|----------------------------------------------------------------------------------------------------|-------------------------------------------------------|--|
| jornada                                                                                                    |                                                       |  |
| Actor Principal                                                                                                    |                                                       |  |
| Administrador de la competición                                                                                                    |                                                       |  |
| Personal involucrado o intereses                                                                                                    |                                                       |  |
| Administrador de la competición: Seleccionar la duración                                                                                                    | en tiempo de una fase o jornada de la competición     |  |
| Descripción                                                                                                    |                                                       |  |
| El administrador de la competición debe seleccionar la de                                                                                                    | uración en tiempo de las fases de la competición para |  |
| que posteriormente el sistema pueda organizar el horario                                                                                                    | o de los distintos partidos de cada jornada           |  |
| Trigger                                                                                                    |                                                       |  |
|                                                                                                    |                                                       |  |
| Precondición                                                                                                    |                                                       |  |
| El usuario debe haberse dado de alta en el sistema                                                                                                    |                                                       |  |
| Postcondición                                                                                                    |                                                       |  |
| La duración de las jornadas para esta competición queda                                                                                                    | rá señalada                                           |  |
| Flujo Normal                                                                                                    |                                                       |  |
| <ol> <li>El administrador accederá a la vista de configuración de la competición</li> <li>La vista será mostrada como un formulario modificable ya que es administrador de la aplicación</li> <li>El administrador pulsará el botón de modificar duración de las jornadas</li> <li>Seleccionará un plazo de tiempo para cada jornada</li> <li>Pulsará el botón de guardar cambios</li> <li>Se mostrará un aviso indicando si desea confirmar los cambios</li> <li>El administrador confirmará los cambios</li> <li>La duración de la jornada para esta aplicación será guardada en la base de datos de la aplicación</li> </ol> |                                                       |  |
| 7a. El administrador podrá cancelar el cambio si así lo de                                                                                                    | sea                                                   |  |
| Excepción                                                                                                    |                                                       |  |
|                                                                                                    |                                                       |  |
| Includes                                                                                                    |                                                       |  |
|                                                                                                    |                                                       |  |
| Requisitos especiales                                                                                                    |                                                       |  |
|                                                                                                    |                                                       |  |
| Notas                                                                                                    |                                                       |  |
|                                                                                                    |                                                       |  |
|                                                                                                    |                                                       |  |

Modificar para que no haga falta confirmación

## Nombre: Generar emparejamientos

## **Identificador: 4.15**

#### Actor Principal

Administrador de la competición

## Personal involucrado o intereses

Administrador de la competición: Generar automáticamente los emparejamientos

#### Descripción

Una vez ya se encuentren todos los usuarios inscritos en la competición, y el administrador haya fijado la

duración de las jornadas, podrá generar de manera automática los emparejamientos entre las distintas parejas.

Trigger

## Precondición

El usuario debe haberse dado de alta en el sistema

## Postcondición

Los emparejamientos quedarán creados y almacenados en el sistema

#### Flujo Normal

- 1. El administrador accederá al cuadrante de la competición
- 2. Pulsará el botón de generar emparejamientos de forma automática
- 3. El sistema realizará los emparejamientos y serán mostrados en el cuadrante
- 4. El administrador podrá modificar algún emparejamiento si así lo desea
- 5. Pulsará el botón para guardar los cambios
- 6. Se pedirá confirmación por parte del administrador de la competición
- 7. El administrador confirmará la creación
- 8. Los emparejamientos se almacenarán en la base de datos de la aplicación Flujo alternativo

Excepción

Includes

**Requisitos especiales** 

| Nombre: Generar fechas de cada fase o                                                                           | Identificador: 4.16 |  |
|----------------------------------------------------------------------------------------------------|---------------------|--|
| jornada                                                                                                    |                     |  |
| Actor Principal                                                                                                 |                     |  |
| Administrador de la competición                                                                                 |                     |  |
| Personal involucrado o intereses                                                                                |                     |  |
| Administrador de la competición: Generar automáticamente las fechas de cada partido                             |                     |  |
| Descripción                                                                                                    |                     |  |
| El administrador, una vez se hava definido la duración de cada fase y creado los empareiamientos, podrá generar |                     |  |

de forma automática los horarios de los partidos teniendo en cuenta las restricciones de cada participante.

Trigger

## Precondición

El usuario debe haberse dado de alta en el sistema

La duración de la jornada y los emparejamientos deben haberse definido anteriormente

#### Postcondición

Se generará el horario de las fases o jornadas seleccionadas

## Flujo Normal

1. El administrador accederá a la vista donde se muestra el cuadrante de la competición

2. El administrador indicará la franja límite para cuadrar los partidos

3. Pulsará el botón de generación automática del horario

4. La aplicación generará el horario de la forma más eficiente posible, teniendo en cuenta las restricciones de cada pareja jugadora

5. El administrador podrá ver el horario creado para las jornadas que ha decidido

- 6. El administrador pulsará el botón de guardar horario
- 7. Las fechas de los partidos quedarán almacenadas en el sistema

Flujo alternativo

Excepción

Includes

**Requisitos especiales** 

| Nombre: Modificar fecha de encuentro                                                                      | Identificador: 4.17        |  |
|----------------------------------------------------------------------------------------------------|----------------------------|--|
| Actor Principal                                                                                           |                            |  |
| Administrador de la competición                                                                           |                            |  |
| Personal involucrado o intereses                                                                          |                            |  |
| Administrador de la competición: Modificar la fecha de a                                                  | lgún encuentro ya generado |  |
| Descripción                                                                                               |                            |  |
| El administrador podrá modificar alguna fecha de encuentro una vez se haya usado el caso de uso 4.16 para |                            |  |
| generarlas                                                                                                |                            |  |
| Trigger                                                                                                   |                            |  |
|                                                                                                    |                            |  |
| Precondición                                                                                              |                            |  |
| El usuario debe haberse dado de alta en el sistema                                                        |                            |  |
| Las fechas deben haberse generado a través del caso de                                                    | uso 4.16                   |  |
| Postcondición                                                                                             |                            |  |
|                                                                                                    |                            |  |

## Flujo Normal

- 1. El administrador usará el caso de uso 4.16 para generar el horario para ciertas jornadas
- 2. Una vez generado el horario, el administrador podrá modificar cualquier fecha que considere necesario
- 3. El administrador pulsará el botón para guardar los cambios
- 4. Se pedirá confirmación para realizar la operación
- 5. El administrador validará la operación
- 6. El cambio en el horario se guardará en el sistema

## Flujo alternativo

5a. El administrador podrá cancelar la operación si así lo desea

| -    |       |
|------|-------|
| Evro | ncion |
| LACE | pului |
|      | •     |

Includes

**Requisitos especiales** 

Notas

| Nombre: Modificar lugar de encuentro Identificador: 4.18                                                                                                    |  |  |
|----------------------------------------------------------------------------------------------------|--|--|
| Actor Principal                                                                                                    |  |  |
| Administrador de la competición                                                                                                    |  |  |
| Personal involucrado o intereses                                                                                                    |  |  |
| Administrador de la competición: Modificar el lugar de algún encuentro ya generado                                                                                                    |  |  |
| Descripción                                                                                                    |  |  |
| El administrador podrá modificar el lugar de algún encuentro una vez se haya usado el caso de uso 4.16 para                                                                                                    |  |  |
| generarlas                                                                                                    |  |  |
| Trigger                                                                                                    |  |  |
|                                                                                                    |  |  |
| Precondición                                                                                                    |  |  |
| El usuario debe haberse dado de alta en el sistema                                                                                                    |  |  |
| Las fechas deben haberse generado a través del caso de uso 4.16                                                                                                    |  |  |
| Postcondición                                                                                                    |  |  |
|                                                                                                    |  |  |
| Flujo Normal                                                                                                    |  |  |
| <ol> <li>El administrador usará el caso de uso 4.16 para generar el horario para ciertas jornadas</li> <li>Una vez generado el horario, el administrador podrá modificar cualquier emplazamiento que considere<br/>necesario</li> <li>El administrador pulsará el botón para guardar los cambios</li> <li>Se pedirá confirmación para realizar la operación</li> <li>El administrador validará la operación</li> <li>El cambio en el horario se guardará en el sistema</li> </ol> |  |  |
| Flujo alternativo                                                                                                    |  |  |
| <ul> <li>3. El administrador pulsará el botón para guardar los cambios</li> <li>4. Se pedirá confirmación para realizar la operación</li> <li>5. El administrador validará la operación</li> <li>6. El cambio en el horario se guardará en el sistema</li> <li>Flujo alternativo</li> <li>5a. El administrador podrá cancelar la operación si así lo desea</li> </ul>                                                                                                    |  |  |

## Excepción

| Includes              |  |
|-----------------------|--|
|                       |  |
| Requisitos especiales |  |
|                       |  |
| Notas                 |  |
|                       |  |

| Non | nbre: | Actua | lizar re | esultados |
|-----|-------|-------|----------|-----------|
|     |       |       |          |           |

# Identificador: 4.19

#### **Actor Principal**

Administrador de la competición

Personal involucrado o intereses

Administrador de la competición: Actualizar el resultado de algún encuentro

## Descripción

El administrador podrá definir el resultado de algún encuentro ya jugado

Trigger

## Precondición

El usuario debe haberse dado de alta

La competición ya debe haber empezado a jugarse, ser pública y haberse generado los horarios

```
Postcondición
```

#### Flujo Normal

1. El administrador accederá a la vista donde se puede observar el cuadrante de partidos y horario generado

- 2. El administrador podrá ir seleccionado partidos pulsando sobre ellos.
- 3. Seleccionará el resultado para cada partido a modificar
- 4. Pulsará el botón de guardar cambios
- 5. Se pedirá confirmación por parte del administrador
- 6. El administrador confirmará la operación
- 7. Los resultados quedarán guardado en el sistema

## Flujo alternativo

6a. El administrador puede cancelar la operación si así lo desea

#### Excepción

Includes

## **Requisitos especiales**

| noticias                                                                                                    |                                                                                                    |
|----------------------------------------------------------------------------------------------------|----------------------------------------------------------------------------------------------------|
| Actor Principal                                                                                                    |                                                                                                    |
| Administrador de la competición                                                                                                    |                                                                                                    |
| Personal involucrado o intereses                                                                                                    |                                                                                                    |
| Administrador de la competición: Realizar una nueva                                                                                                    | publicación en la sección de noticias                                                                                                |
| Descripción                                                                                                    |                                                                                                    |
| El administrador podrá añadir una nueva noticia imp                                                                                                    | ortante al tablón de anuncios que se encuentra en la vis                                                                             |
| de información general de la competición                                                                                                    |                                                                                                    |
| Trigger                                                                                                    |                                                                                                    |
|                                                                                                    |                                                                                                    |
| Precondición                                                                                                    |                                                                                                    |
| El usuario debe haberse dado de alta en el sistema                                                                                                    |                                                                                                    |
| Postcondición                                                                                                    |                                                                                                    |
| Una nueva publicación se guardará para ser mostrada                                                                                                    | a en el tablón de anuncios                                                                                                    |
| Flujo Normal                                                                                                    |                                                                                                    |
| <ol> <li>El administrador accederá a la vista de información</li> <li>Pulsará el botón para añadir una nueva entrada a l</li> <li>Se mostrará un nuevo cuadro con un formulario a</li> <li>Rellenará toda la información necesaria para la no</li> <li>Pulsará el botón de publicar noticia</li> <li>La noticia será guardada en la aplicación para ser n<br/>aviso a todos los participantes de la competición</li> </ol> | n general de la competición<br>a sección de noticias<br>rellenar<br>ticia<br>nostrada en el tablón de anuncios, además de enviarse u |
| Flujo alternativo                                                                                                    |                                                                                                    |
| El administrador podrá cancelar la operación en cual                                                                                                    | quier momento                                                                                                    |
| Excepción                                                                                                    |                                                                                                    |
|                                                                                                    |                                                                                                    |
| Includes                                                                                                    |                                                                                                    |
|                                                                                                    |                                                                                                    |
| Requisitos especiales                                                                                                    |                                                                                                    |
|                                                                                                    |                                                                                                    |
| Notas                                                                                                    |                                                                                                    |

| Nombre: Editar noticia                                                                               | Identificador: 4.21 |  |
|----------------------------------------------------------------------------------------------------|---------------------|--|
| Actor Principal                                                                                      |                     |  |
| Administrador de la competición                                                                      |                     |  |
| Personal involucrado o intereses                                                                     |                     |  |
| Administrador de la competición: Modificar una noticia ya publicada en el tablón de anuncios         |                     |  |
| Descripción                                                                                          |                     |  |
| El administrador podrá modificar una noticia ya publicada en el tablón de anuncios de la competición |                     |  |

# Trigger

| Precondición                                                                                                    |
|----------------------------------------------------------------------------------------------------|
| El usuario debe haberse dado de alta en el sistema                                                                                                    |
| Postcondición                                                                                                    |
| La publicación a editar quedará modificada                                                                                                    |
| Flujo Normal                                                                                                    |
| <ol> <li>El administrador accederá a la vista de información general de la competición</li> <li>Pulsará el botón para editar una noticia ya publicada</li> <li>Se mostrará un nuevo cuadro con un formulario donde se encuentra presente la información a editar</li> <li>Modificará la información necesaria</li> <li>Pulsará el botón de publicar noticia</li> <li>La noticia mostrada en el tablón de anuncios quedará editada</li> <li>Flujo alternativo</li> </ol> |
| El administrador podrá cancelar la operación en cualquier momento                                                                                                    |
| Excepción                                                                                                    |
|                                                                                                    |
| Includes                                                                                                    |
|                                                                                                    |
| Requisitos especiales                                                                                                    |
|                                                                                                    |
| Notas                                                                                                    |
|                                                                                                    |

| Nombre: Cerrar competición Ider                                                                                                    | ntificador: 4.22                                                                            |  |
|----------------------------------------------------------------------------------------------------|---------------------------------------------------------------------------------------------|--|
| Actor Principal                                                                                                    |                                                                                             |  |
| Administrador de la competición                                                                                                    |                                                                                             |  |
| Personal involucrado o intereses                                                                                                    |                                                                                             |  |
| Administrador de la competición: Cerrar una competición, dáno                                                                                                    | lola por finalizada                                                                         |  |
| Descripción                                                                                                    |                                                                                             |  |
| El administrador puede cerrar una competición, indicando que dicha competición ya ha terminado y no se                                                                                                    |                                                                                             |  |
| jugarán más partidos ni podrá modificarse su información                                                                                                    |                                                                                             |  |
| Trigger                                                                                                    |                                                                                             |  |
|                                                                                                    |                                                                                             |  |
| Precondición                                                                                                    |                                                                                             |  |
| El usuario debe haberse dado de alta en la aplicación                                                                                                    |                                                                                             |  |
| Postcondición                                                                                                    |                                                                                             |  |
|                                                                                                    |                                                                                             |  |
| Flujo Normal                                                                                                    |                                                                                             |  |
| <ol> <li>El administrador accederá a la vista de información general d</li> <li>Pulsará el botón para cerrar competición, indicando que la co</li> <li>Se pedirá confirmación por parte del administrador</li> <li>El administrador confirmará la operación</li> <li>El sistema marcará la competición como terminada, publican</li> </ol> | e la aplicación<br>propetición ha finalizado<br>do los ganadores de la misma en la vista de |  |

información general de la competición

6. Se mandará una notificación a todos los participantes de la competición indicando que esta ha finalizado Flujo alternativo

4a. El administrador puede cancelar la operación si así lo desea

#### Excepción

Includes

**Requisitos especiales** 

Notas

## Nombre: Borrar competición

Identificador: 4.23

#### Actor Principal

Administrador de la competición

Personal involucrado o intereses

Administrador de la competición: Borrar toda la información de la competición

#### Descripción

El administrador de la competición podrá eliminar toda la información por completo de la aplicación

#### Trigger

#### Precondición

El usuario debe haberse dado de alta en el sistema

#### Postcondición

Toda la información de la competición se borrará del sistema

#### Flujo Normal

- 1. El administrador accederá a la vista de información general de la competición
- 2. Pulsará el botón para eliminar la competición
- 3. Se indicará al administrador que toda la información de la competición será borrada, no pudiendo recuperarla
- y pidiendo confirmación
- 4. El administrador validará la operación
- 5. La competición quedará borrada por completo de la aplicación
- 6. Se mandará una notificación a todos los participantes indicando que la competición ha sido eliminada Flujo alternativo

4a. El administrador puede cancelar la operación si así lo desea.

#### Excepción

Includes

**Requisitos especiales** 

# Casos de uso: Participante en la competición

| Nombre: Modificar disponibilidad                                                                                                    | Identificador: 5.1                                       |  |
|----------------------------------------------------------------------------------------------------|----------------------------------------------------------|--|
| horaria                                                                                                    |                                                          |  |
| Actor Principal                                                                                                    |                                                          |  |
| Participante en la competición                                                                                                    |                                                          |  |
| Personal involucrado o intereses                                                                                                    |                                                          |  |
| Participante en la competición: Modificar la disponibilidad horaria introducida a la hora de registrarse en la                                                                                                    |                                                          |  |
| competición                                                                                                    |                                                          |  |
| Descripción                                                                                                    |                                                          |  |
| El participante en la competición podrá si así lo desea de                                                                                                    | finir una disponibilidad horaria cuando sea partícipe de |  |
| una competición. Esta disponibilidad servirá para genera                                                                                                    | r los emparejamientos de manera automática.              |  |
| Trigger                                                                                                    |                                                          |  |
|                                                                                                    |                                                          |  |
| Precondición                                                                                                    |                                                          |  |
| El usuario debe haberse dado de alta en el sistema                                                                                                    |                                                          |  |
| Postcondición                                                                                                    |                                                          |  |
| La disponibilidad horaria elegida por el usuario se guarda                                                                                                    | rá en la base de datos del sistema                       |  |
| Flujo Normal                                                                                                    |                                                          |  |
| <ol> <li>El usuario accederá a la vista de configuración de la competición de la que desea modificar su disponibilidad</li> <li>Seleccionará su disponibilidad horaria dentro de la configuración</li> <li>Pulsará el botón guardar cambios</li> <li>Se pedirá confirmación por parte del usuario</li> <li>El usuario confirmará el cambio</li> <li>Se guardará la nueva disponibilidad en la base de datos del sistema</li> </ol> |                                                          |  |
| Flujo alternativo                                                                                                    |                                                          |  |
| 5a. El usuario puede cancelar el cambio si así lo desea                                                                                                    |                                                          |  |
| Excepción                                                                                                    |                                                          |  |
|                                                                                                    |                                                          |  |
| Includes                                                                                                    |                                                          |  |
|                                                                                                    |                                                          |  |
| Requisitos especiales                                                                                                    |                                                          |  |
|                                                                                                    |                                                          |  |
| Notas                                                                                                    |                                                          |  |
|                                                                                                    |                                                          |  |

| Nombre: Solicitar cambio en partido | Identificador: 5.2 |
|-------------------------------------|--------------------|
| Actor Principal                     |                    |
|                                     |                    |

Participante en la competición

## Personal involucrado o intereses

Participante en la competición: Solicitar un cambio de horario o fecha en un partido

## Descripción

El participante podrá solicitar un cambio de fecha u hora en un partido si así lo desea, quedando este cambio de

fecha pendiente de ser validado.

Trigger

## Precondición

El usuario debe haberse dado de alta en el sistema

# Postcondición

Se mandará una solicitud de cambio de horario a la pareja afectada por el cambio

#### Flujo Normal

- 1. El usuario accederá a la vista de cuadrante y horarios de la competición
- 2. Seleccionará el partido sobre el que desea realizar el cambio
- 3. Introducirá la modificación deseada
- 4. Pulsará el botón de "Solicitar cambio"
- 5. Se pedirá confirmación del envío al usuario
- 6. El usuario aceptará el envío
- 7. Se mandará una notificación a los usuarios afectados por el cambio

# Flujo alternativo

6a. El usuario puede cancelar el envío si así lo desea

Excepción

Includes

**Requisitos especiales** 

Notas

## Nombre: Validar cambio en partido

# **Identificador: 5.3**

#### **Actor Principal**

Participante en la competición

Personal involucrado o intereses

Participante en la competición: Validar un cambio solicitado por un contrincante en la competición

#### Descripción

Cuando se solicita un cambio, llega un aviso a todos los usuarios sujetos a dicho cambio para que este sea aceptado y confirmado.

Trigger

## Precondición

El usuario debe haberse dado de alta en el sistema

# Postcondición

Se producirá el cambio validado en el encuentro de la competición

## Flujo Normal

- 1. El usuario accederá a la notificación de cambio de partido recibida
- 2. El usuario comprobará que el cambio ofrecido es satisfactorio
- 3. Pulsará el botón de "Aceptar cambio"
- 3. Se modificará la fecha y hora del encuentro sujeto al cambio **Flujo alternativo**

Excepción

Includes

**Requisitos especiales** 

| Nombre: Rechazar cambio en partido                                                                                                    | Identificador: 5.4 |
|----------------------------------------------------------------------------------------------------|--------------------|
| Actor Principal                                                                                                    |                    |
| Participante en la competición                                                                                                    |                    |
| Personal involucrado o intereses                                                                                                    |                    |
| Participante en la competición: Rechazar un cambio solicitado por un contrincante en la competición                                                                                                    |                    |
| Descripción                                                                                                    |                    |
| El usuario podrá rechazar un cambio ofrecido por una pareja contrincante durante la competición                                                                                                    |                    |
| Trigger                                                                                                    |                    |
|                                                                                                    |                    |
| Precondición                                                                                                    |                    |
| El usuario debe haberse dado de alta en el sistema                                                                                                    |                    |
| Postcondición                                                                                                    |                    |
| Se eliminará la petición de cambio y no se producirá la modificación. Se enviará un mensaje al usuario que ha                                                                                                    |                    |
| pedido el cambio informándole de la situación                                                                                                    |                    |
| Flujo Normal                                                                                                    |                    |
| <ol> <li>El usuario accederá a la notificación de cambio de partido recibida</li> <li>El usuario comprobará la información del cambio ofrecido</li> <li>El usuario pulsará el botón de "Rechazar cambio"</li> <li>Se eliminará la petición de cambio y se enviará un mensaje al usuario que lo ha pedido.</li> </ol> |                    |
| Flujo alternativo                                                                                                    |                    |
|                                                                                                    |                    |
| Excepción                                                                                                    |                    |
|                                                                                                    |                    |
| Includes                                                                                                    |                    |
| Requisitos especiales |  |
|-----------------------|--|
|                       |  |
| Notas                 |  |
|                       |  |

| Nom | hre: So | licitar | asigna | ación | de |
|-----|---------|---------|--------|-------|----|
|     | 510.50  |         | asigni |       | uc |

Identificador: 5.6

# resultado

Actor Principal

Participante en la competición

Personal involucrado o intereses

Participante en la competición: Solicitar la asignación de un resultado a un encuentro

### Descripción

El participante podrá solicitar la asignación de un resultado de un partido ya celebrado, quedando esta

asignación pendiente de ser validada.

## Trigger

## Precondición

El usuario debe haberse dado de alta en el sistema

# Postcondición

Se mandará una solicitud de asignación de resultado a la pareja afectada por el cambio

#### Flujo Normal

- 1. El usuario accederá a la vista de cuadrante y horarios de la competición
- 2. Seleccionará el partido sobre el que desea realizar la asignación
- 3. Introducirá el resultado del encuentro
- 4. Pulsará el botón de "Solicitar asignación"
- 5. Se pedirá confirmación del envío al usuario
- 6. El usuario aceptará el envío
- 7. Se mandará una notificación a los usuarios afectados por el cambio

#### Flujo alternativo

6a. El usuario puede cancelar el envío si así lo desea

Excepción

Includes

**Requisitos especiales** 

Notas

| Nombre: Validar asignación de | lentificador: 5.7 |
|-------------------------------|-------------------|
| resultado                     |                   |

## Actor Principal

Participante en la competición

#### Personal involucrado o intereses

Participante en la competición: Validar una asignación de resultado solicitada por un contrincante en la

competición

### Descripción

El usuario podrá confirmar la asignación de resultado, haciéndola definitiva y procediéndose así a guardar el

resultado y a ser mostrado en el cuadrante de la competición

## Trigger

#### Precondición

El usuario debe haberse dado de alta en el sistema

#### Postcondición

Se validará el resultado y quedará público en la competición

#### Flujo Normal

1. El usuario accederá a la notificación de asignación de resultado que reciba

- 2. El usuario comprobará que el cambio ofrecido es satisfactorio
- 3. Pulsará el botón de "Aceptar cambio"
- 3. Se modificará la fecha y hora del encuentro sujeto al cambio

## Flujo alternativo

Excepción

Includes

**Requisitos especiales** 

Notas

| Nombre: Rechazar asignación de                                                                         | Identificador: 5.8                                  |  |  |
|----------------------------------------------------------------------------------------------------|-----------------------------------------------------|--|--|
| resultado                                                                                              |                                                     |  |  |
| Actor Principal                                                                                        |                                                     |  |  |
| Participante en la competición                                                                         |                                                     |  |  |
| Personal involucrado o intereses                                                                       |                                                     |  |  |
| Participante en la competición: Rechazar una asignación de resultado enviada por un contrincante en la |                                                     |  |  |
| competición                                                                                            |                                                     |  |  |
| Descripción                                                                                            |                                                     |  |  |
| El usuario podrá rechazar una asignación de resulta                                                    | do enviada por un usuario perteneciente a la pareja |  |  |
| contrincante durante la competición                                                                    |                                                     |  |  |
| Trigger                                                                                                |                                                     |  |  |

## Precondición

El usuario debe haberse dado de alta en el sistema

## Postcondición

Se eliminará la petición de asignación de resultado y no se producirá la modificación. Se enviará un mensaje al

usuario que ha pedido el cambio informándole de la situación

## Flujo Normal

- 1. El usuario accederá a la notificación de asignación de resultado recibida
- 2. El usuario comprobará la información acerca del resultado
- 3. El usuario pulsará el botón de "Rechazar cambio"
- 4. Se eliminará la petición de cambio y se enviará un mensaje al usuario que lo ha pedido.
- Flujo alternativo

| Excepción             |  |
|-----------------------|--|
|                       |  |
| Includes              |  |
|                       |  |
| Requisitos especiales |  |
|                       |  |
| Notas                 |  |
|                       |  |

| Nombre: Abandonar competición                                                                                                    | Identificador: 5.7                                                 |  |
|----------------------------------------------------------------------------------------------------|--------------------------------------------------------------------|--|
| Actor Principal                                                                                                    |                                                                    |  |
| Participante en la competición                                                                                                    |                                                                    |  |
| Personal involucrado o intereses                                                                                                    |                                                                    |  |
| Participante en la competición: Abandonar la competición a la que ya se ha inscrito                                                                                                    |                                                                    |  |
| Descripción                                                                                                    |                                                                    |  |
| El usuario que ya se ha inscrito en alguna competición po                                                                                                    | odrá abandonarla en cualquier momento                              |  |
| Trigger                                                                                                    |                                                                    |  |
|                                                                                                    |                                                                    |  |
| Precondición                                                                                                    |                                                                    |  |
| El usuario debe haberse dado de alta en el sistema                                                                                                    |                                                                    |  |
| Postcondición                                                                                                    |                                                                    |  |
| El usuario abandonará la competición                                                                                                    |                                                                    |  |
| Flujo Normal                                                                                                    |                                                                    |  |
| <ol> <li>El usuario accederá a la vista principal de la competició</li> <li>Pulsará sobre el botón "Abandonar competición"</li> <li>Se pedirá confirmación, indicando las consecuencias q</li> <li>El usuario confirmará la operación</li> <li>Se eliminará al usuario de la competición</li> </ol> | ón que desea abandonar<br>Jue esta acción tendrá en la competición |  |
| Flujo alternativo                                                                                                    |                                                                    |  |
| 4a. El usuario puede cancelar la operación si así lo desea                                                                                                    |                                                                    |  |
| 5a. Si la competición aún no ha sido iniciada, se eliminar                                                                                                    | á al usuario y a su pareja de los participantes en la              |  |
| competición                                                                                                    |                                                                    |  |

5b. Si la competición ya se ha iniciado, se hará un barrido por todos los partidos en los que se encontraba dicho usuario, marcándolos como partidos perdidos para la pareja del usuario que abandona.

Excepción

Includes

**Requisitos especiales** 

Notas